<u>Note : These instructions have bookmarks. Depending on your web browser, they might not appear. To</u> <u>view the bookmarks, you may need to select the feature in your browser to turn them on.</u>

> State of Delaware Emergency Planning and Community Right-to-know Act (EPCRA) Reporting Program

## Instructions for Hazardous Chemical Inventory Reporting and the TIER II MANAGER<sup>™</sup> Online Reporting System

January 1, 2025

## **CONTENTS**

## **Reporting Requirements**

| Part 1: | Overview of EPCRA                                           | Page 3  |
|---------|-------------------------------------------------------------|---------|
| Part 2: | (Section 312) Annual Hazardous Chemical Inventory (Tier II) | Page 4  |
| Part 3: | (Section 311) Initial & Periodic Chemical Inventory Updates | .Page 7 |
| Part 4: | (Section 302) EHS Emergency Planning Notifications          | .Page 8 |
| Part 5: | Additional Resources                                        | Page 8  |

## Using the TIER II MANAGER<sup>™</sup> Online System

| Part 6: | Important Changes, Updates, and Notices                                 | Page 9  |
|---------|-------------------------------------------------------------------------|---------|
| Part 7: | TIER II MANAGER <sup>™</sup> User Registration, and Login               | Page 11 |
| Part 8: | Submitting a Tier II Report (Section 312)                               | Page 21 |
| Part 9: | Submitting Initial & Periodic Chemical Inventory Updates (Section 311). | Page 47 |
| Part 10 | : Submitting an EHS Emergency Planning Notification (Section 302)       | Page 53 |

## **CONTACT INFORMATION**

All correspondence must be directed to the address below.

## EPCRA Reporting Program, DNREC 155 Commerce Way, Suite B Dover, DE 19904

Phone: (302) 739-9405 Mailbox: <u>dnrec whs epcra mail@delaware.gov</u>

E-mail the EPCRA staff: Bill Davis <u>William.BDavis@delaware.gov</u> Nicholas Butler <u>nicholas.butler@delaware.gov</u> Anuj Kumar <u>anuj.kumar@delaware.gov</u>

## PART 1: OVERVIEW OF EPCRA

#### BACKGROUND

In 1986, the Federal Superfund Amendments and Reauthorization Act (SARA) was passed. Title III of SARA was a freestanding statute titled "The Emergency Planning and Community Right-To-Know Act" (EPCRA). In 1991, the State of Delaware Emergency Planning and Community Right-To-Know Act (EPCRA) was established. This Act formalized the hazardous chemical inventory reporting program in the State of Delaware and established reporting fees. Because Delaware's hazardous chemical inventory reporting requirements are more comprehensive than the federal requirements, state specific reporting forms were developed. By following these directions and submitting the proper information, you will be complying with **both** the federal EPCRA and the State of Delaware Hazardous Chemical Inventory reporting requirements.

#### PURPOSE

The collection of this information serves several major purposes. Local Emergency Planning Committees (LEPCs) use the information to develop emergency response plans for their districts. Fire departments can use the information for pre-planning, and the information can be accessed for use during emergency responses. Hazardous chemical inventory information collected under EPCRA is also made publicly available to foster cooperative efforts between citizens, government, and industry to prepare for emergencies and manage chemical risks.

The reporting fees are mandated for use in supporting activities of the Local Emergency Planning Committees (LEPCs) and in gathering the data in a usable format to support emergency personnel in planning for and responding to emergencies at or near your facility. The funds may also be used for certain related activities, such as the maintenance of portable decontamination trailers in each county.

#### PROVISIONS OF THE LAW

The federal EPCRA law established a network for planning. It required each State to establish a State Emergency Response Commission (SERC), which then established emergency planning districts and appointed Local Emergency Planning Committees (LEPCs) for each. The LEPCs then develop and maintain local emergency plans and promote public involvement in managing chemical risks in the community.

The law also established a series of reporting requirements for businesses, to support emergency planning and response activities. The reporting requirements are typically referred to by their Sections within the law:

Covered in these instructions:

- <u>Section 312</u> Annual Hazardous Chemical Inventory (Tier II) Reporting Facilities with hazardous chemicals above reporting threshold must report the name of the chemical, its hazards, approximate volume and location, staff contacts and plot plan by March 1<sup>st</sup> of each year for the previous calendar year.
- <u>Section 311</u> Initial and Periodic Inventory Updates (SDS list) Facilities submit a periodically updated list
  of reportable chemical(s) & associated physical and health hazards to the EPCRA Reporting Program.
- <u>Section 302</u> Emergency Planning Notification Facilities with an EHS above TPQ must notify their LEPC and the EPCRA Reporting Program within 60 days of the EHS first exceeding the threshold level on site.

Not covered in these instructions:

- <u>Section 304</u> Emergency Release Notification Requires immediate notification for release of a listed chemical above the established Reportable Quantity, and submission of follow-up report.
- <u>Section 313</u> Toxic Release Inventory Reporting Requires larger manufacturing facilities to report annually on releases to environment and waste management activities for certain listed toxic chemicals manufactured, processed, or otherwise used above threshold levels.

Comprehensive information on these provisions can be found at our Reporting Requirements webpage.

## PART 2: (SECTION 312) ANNUAL HAZARDOUS CHEMICAL INVENTORY (TIER II) REPORTING

### **REQUIREMENT**

A *facility* with a *hazardous chemical* above reporting *threshold* must report the name of the chemical, its hazards, approximate volume and location, as well as staff contacts and a plot plan by March 1<sup>st</sup> of each year for the previous year. Facilities must also submit fees based upon the number of substances reported (only governmental and non-profit facilities are fee-exempted).

As explained further in the document, the terms *facility* and *hazardous chemical* are defined by statute, while Delaware's thresholds are well below the Federal equivalent. Hazards are defined by the OHSA Hazard Communication Standard. Plot plan and fee requirements are detailed in this document. All reporting and fee payments are done online through the TIER II Manager system.

#### **COVERED FACILITIES**

The owner or operator of a facility may be covered under this program if, under the Occupational Safety and Health Administration (OSHA) Hazard Communication Standard or the Delaware Hazardous Chemical Information Act, the owner or operator is required to prepare or have available Safety Data Sheets (SDSs) for hazardous chemicals or extremely hazardous substances present at the facility. The term "*facility*" means all buildings, equipment, structures, and other stationary items that are located on a single site or on contiguous or adjacent sites and which are owned or operated by the same person (or by any person which controls, is controlled by, or under common control with, such person). "Facility" shall include manmade structures as well as all natural structures in which chemicals are purposefully placed or removed through human means such that it functions as a containment structure for human use. For reporting to be required, the chemicals must also be present above specific threshold quantities.

#### COVERED CHEMICALS. THRESHOLD AMOUNTS and DUE DATE

By **March 1** each year, the owner or operator of a facility must report hazardous chemicals and extremely hazardous substances present at the facility at any one time **during the previous calendar year** in amounts that equal or exceed the following thresholds. **IMPORTANT: State of Delaware thresholds are lower than Federal/EPA**.

**HAZARDOUS CHEMICALS** - For chemicals identified as hazardous chemicals, the <u>threshold quantity is 55</u> gallons or 500 pounds, whichever is lower. **There is no specific list of these chemicals.** "Hazardous chemical" means *any* chemical that is considered a physical or health hazard under OSHA's Hazard Communication Standard (Title 29 of the Code of Federal Regulations (CFR), Section 1910.1200(c)).

**EXTREMELY HAZARDOUS SUBSTANCES** - For chemicals identified as extremely hazardous substances (EHSs), the <u>threshold quantity is 55 gallons, 500 pounds</u>, or the <u>Threshold Planning Quantity (TPQ)</u>, whichever is lower. EHSs and their TPQs are formally listed under federal regulations in 40 CFR Part 355. The list of EHSs can be accessed through this <u>website</u> and through links within the Tier II Manager<sup>™</sup> system for registered users. If you have questions about the list, please contact the EPCRA Reporting Program. Because EHSs are extremely important to planning, the amount of an EHS at a facility (both the pure EHS and the EHS in mixtures) must be aggregated for purposes of threshold determination.

**SUBSTANCES USED SOLELY FOR BUILDING HEATING PURPOSES** - Although classifiable as hazardous chemicals, substances used solely for the purpose of heating buildings at the site, such as fuel oil or propane, are subject to a 10,000 pound threshold. However, heating substances at a facility which are not used for building heating at the site are treated as hazardous chemicals subject to the 55 gallons/500 pound threshold.

#### 311/312 EXEMPTIONS

The owner or operator of a facility must report each hazardous chemical or extremely hazardous substance present at the facility above the threshold quantities and for which a Safety Data Sheet (**SDS**) is required. However, both OSHA and EPA regulations provide for some exemptions. OSHA regulations provide for the following exemptions (as stated in 29 CFR Section 1910.1200):

- Any hazardous waste as such term is defined by the Solid Waste Disposal Act, as amended by the Resource Conservation and Recovery Act of 1976, as amended (42 U.S.C. 6901 et seq.), when subject to regulations issued under that Act by the Environmental Protection Agency;
- (ii) Any Hazardous substance as such term is defined by the Comprehensive Environmental Response, Compensation and Liability Act (CERCLA) (42 U.S.C. 9601 et seq.) when the hazardous substance is the focus of remedial or removal action being conducted under CERCLA in accordance with Environmental Protection Agency regulations;
- (iii) Tobacco or tobacco products;
- (iv) Wood or wood products, including lumber which will not be processed, where the chemical manufacturer or importer can establish that the only hazard they pose to employees is the potential for flammability or combustibility (wood or wood products which have been treated with a hazardous chemical covered by this standard, and wood which may be subsequently sawed or cut, generating dust, are not exempted);
- (v) "Articles" ["Article" means a manufactured item other than a fluid or particle: (i) which is formed to a specific shape or design during manufacture; (ii) which has end use function(s) dependent in whole or in part upon its shape or design during end use; and (iii) which under normal conditions of use does not release more than very small quantities, e.g. minute or trace amounts of a hazardous chemical, and does not pose a physical hazard or health risk to employees];
- (vi) Food or alcoholic beverages which are sold, used or prepared in a retail establishment (such as a grocery store, restaurant, or drinking place), and foods intended for personal consumption by employees while in the workplace;
- (vii) Any drug, as that term is defined in the Federal Food, Drug, and Cosmetic Act (21 U.S.C. 301 et seq.), when it is in solid, final form for direct administration to the patient (e.g. tablets or pills); drugs which are packaged by the chemical manufacturer for sale to consumers in a retail establishment (e.g., over-thecounter drugs); and drugs intended for personal consumption by employees while in the workplace (e.g. first aid supplies);
- (viii) Cosmetics which are packaged for sale to consumers in a retail establishment, and cosmetics intended for personal consumption by employees while in the workplace;
- (ix) Any consumer product or hazardous substance, as those terms are defined in the Consumer Product Safety Act (15 U.S.C. 2051 et seq.) and Federal Hazardous Substances Act (15 U.S.C. 1261 et seq.) respectively, where the employer can show that it is used in the workplace for the purpose intended by the chemical manufacturer or importer of the product, and the use results in a duration and frequency of exposure which is not greater than the range of exposures that could reasonably be experienced by consumers when used for the purpose intended;
- (x) Nuisance particulates where the chemical manufacturer or importer can establish that they do not pose any physical or health hazard covered under this section;
- (xi) Ionizing and nonionizing radiation; and,
- (xii) Biological hazards

Federal and State EPCRA reporting regulations provide exemptions for the following substances:

- (a) Any food, food additive, color additive, drug, or cosmetic regulated by the Food and Drug Administration.
- (b) Any substance present as a solid in any manufactured item to the extent exposure to the substance does not occur under normal conditions of use.
- (c) Any substance to the extent it is used:
  - (1) For personal, family, or household purposes, or is present in the same form and concentration as a product packaged for distribution and use by the general public. Present in the same form and concentration as a product packaged for distribution and use by the general public means a substance packaged in a similar manner and present in the same concentration as the substance when packaged for use by the general public, whether or not it is intended for distribution to the general public or used for the same purpose as when it is packaged for use by the general public;
  - (2) In a research laboratory or hospital or other medical facility under the direct supervision of a technically qualified individual; or
  - (3) In routine agricultural operations or is a fertilizer held for sale by a retailer to the ultimate customer.

Additionally, chemicals or substances in transportation or being stored incident to such transportation, including the transportation and distribution of natural gas, are not subject to the inventory reporting requirements.

Since many of these exemptions can be easily misinterpreted, please call the Delaware EPCRA Reporting Program at (302) 739-9405 if you have any questions concerning applicability of these exemptions to chemicals at your facility.

#### ANNUAL REPORTING FEES

- Reporting fees are based on the number and types of chemicals reported. Fees for 2022 are as follows:
  - \$60 per hazardous chemical
  - \$100 per extremely hazardous substance
  - Fees for mixtures depend on concentration of EHSs:
    - Less than 10% by weight EHS = \$60
    - Equal to or greater than 10% EHS = \$100
  - Motor Vehicle Fuels are exempt <u>when offered for retail sale at the facility</u> (Ex. Gasoline & Diesel)
- There is a cap of \$5000 per year per facility.
- As authorized under Delaware statute, there is a 1.5% per chemical per month Late Fee for payments made after the deadline. Late charges will also apply to revisions submitted resulting in additional fees that were due, as well as payments with delinquent/back reports.
- Federal, state, county, and local government facilities, as well as non-profit organizations, are exempt from the reporting fees.

#### \*IMPORTANT NOTES FOR FEE PAYMENTS\* - see pages 9 & 10

## PART 3: (SECTION 311) INITIAL & PERIODIC CHEMICAL INVENTORY UPDATES (SDS LIST)

**<u>COVERED FACILITIES</u>** – Identical to Tier II Requirements under Section 312 (see Part 2).

**COVERED CHEMICALS** – Identical to Tier II Requirements under Section 312 (see Part 2).

THRESHOLD AMOUNTS – Identical to Tier II Requirements under Section 312 (see Part 2).

**EXEMPTIONS** – Identical to Tier II Requirements under Section 312 (see Part 2).

#### **REQUIREMENTS**

- Facilities must submit a list of the reportable chemical(s), with the physical and health hazards for each, to the Delaware EPCRA Reporting Program.
- Initial list An initial submission was required when the law was established. After that, any new facility must submit an initial list within 3 months of chemicals first exceeding the threshold on site.
- Periodic updates All facilities must provide updates within 3 months of a non-reported substance first exceeding the thresholds on site (whether it is either a new substance first brought on site above the thresholds, or a previous chemical on site for which the quantity has increased to the point where a threshold has been exceeded).
- EPA has provided guidance that an annual Tier II report can serve as an initial list for any facility that failed to submit an initial list. The real substance of the Section 311 requirement is that it provides for updates to the chemical inventory data for a facility in between the annual Section 312 reports.
- Section 311 updates are submitted online through the TIER II MANAGER system.
- There are no fees associated with Section 311 reporting.

## PART 4: (SECTION 302) EHS EMERGENCY PLANNING NOTIFICATIONS

## **COVERED FACILITIES. COVERED CHEMICALS. and THRESHOLD AMOUNTS**

The U.S. EPA has prepared a list of over 360 Extremely Hazardous Substances (EHSs). Any facility having one or more of these substances in a specified minimum quantity, referred to as the Threshold Planning Quantity (TPQ), is subject to this requirement. The list of EHSs and their individual threshold amounts can be accessed through this website.

**EXEMPTIONS** – There are no exemptions. The exemptions which apply under the Section 312 (Tier II) and Section 311 requirements do not apply to Section 302 notifications.

#### REQUIREMENTS

- Facilities with an Extremely Hazardous Substances (EHS) on site above the Threshold Planning Quantity (TPQ) must notify their LEPC and the Delaware EPCRA Reporting Program within 60 days of the EHS first exceeding the threshold level on site.
- Notification must include identification of a Facility Emergency Coordinator, who will participate with the LEPC on emergency planning.
- A facility covered under this requirement is responsible for informing the LEPC of any changes occurring at the facility which may be relevant to emergency planning. Upon request of the LEPC, facilities must also provide the committee any information necessary for development or implementation of the local emergency plan.
- Section 302 notifications are submitted online through the <u>TIER II MANAGER system</u>
- There are no fees associated with Section 302 reporting.

## PART 5: ADDITIONAL RESOURCES

Delaware SERC Homepage

Delaware LEPC Committees (contains contact info for each of Delaware's 4 LEPCs)

Delaware EPCRA compliance assistance page covering each section of EPCRA

Delaware TIER II MANAGER ™ Online Reporting Overview

<u>U.S. EPA EPCRA requirements Frequently Asked Questions</u> (We abide by EPA interpretations except in cases where Delaware requirements may be more stringent, such as lower thresholds or issues involving fees.)

**Important Reminder**: due to the differences between Federal and State requirements, and that EPA's website presents only the Federal version, it is highly recommended that facilities contact the State of Delaware EPCRA Reporting Program for questions or interpretations.

## Delaware TIER II MANAGER<sup>™</sup> Online Reporting System

## PART 6: IMPORTANT CHANGES, UPDATES & NOTICES

## **REGULATORY CHANGES FOR RY2024**

#### None

## **RECENT BILLING CHANGES FOR RY2024**

No Billing changes in RY 2024. Please see the general billing guidance below in effect in 2017:

The software has been enhanced to automate billing processes and apply late fees if applicable. The software features are summarized below:

- 1. <u>Require all payments to be made online</u>. Those facilities which have previously paid by mailing a hardcopy check will enter the check/account number information online.
- 2. <u>Automatically bill for revised reports if chemicals are added through the revision</u>, and thus the associated fee already paid should have been higher.
- Allow companies reporting and paying for multiple sites to pay one automatically calculated combined invoice, covering all the sites. These changes will automate this process, making it easier for the reporting facilities, and the EPCRA Reporting Program.
- <u>Automatically add a late fee charge of 1.5% per month</u>, as authorized under Delaware statute, for payments made after the deadline. Late charges will also apply to revisions submitted resulting in additional fees that were due, as well as payments with delinquent/back reports.

#### **COMBINED INVOICES**

Of significant interest to **users who report multiple facilities** is the ability to pay fees using one combined invoice (see #3 above). That is, the payment step for the reports can be done once for all facilities assigned to your username. *In order to use this combined-invoice feature* (if you haven't already), **you will need to notify us before starting your reports**. If you want the Combined Invoice feature, you must contact us at <u>DNREC\_WHS\_EPCRA\_Mail@delaware.gov</u> to turn it on for you and provide your account username(s). You'll know the feature is enabled when you see the "Billing" tab at the top of the *TierIIManager*<sup>™</sup> screen (single users do not have a Billing tab).

Also, if you have previously used the Combined Invoice feature and the list of facilities assigned to your username has changed, contact DNREC to have those facilities transferred to your account before a report is initiated.

### **ARP Integration Notice**

The Delaware TIER II Manager<sup>™</sup> platform has introduced the ability to process reports for the <u>Accidental</u> <u>Release Prevention</u> program (ARP for short). This change is reflected in subsequent screenshots in this document in new title of the platform. Operationally, this change is only relevant to EPCRA facilities that are also ARP compliant, where RMP's (Risk Management Plans) are submitted. Authorized ARP users have designated access to submit ARP reports. If your facility is ARP compliant, contact the reporting program for further details.

#### Notice: 2024 Reporting Year Reminders (Annual reports due by March 1, 2025)

Tier II Manager<sup>™</sup> can be accessed at: <u>https://tierii.dnrec.delaware.gov/Account/Login.aspx</u>

#### • TIER II MANAGER<sup>™</sup> Software Updates

TIER II MANAGER<sup>™</sup> is continuously updated via software updates to improve user experience. Comments and suggestions about the reporting software are always welcomed. Please forward any comments or issues to the DNREC EPCRA Reporting Program (contact information on Page 2).

#### Submitting Fee Payments (also see "Reporting Fees" on page 6) Covered facilities must calculate and submit the fees associated with the Tier II report to DNREC on or before the March 1st deadline.

Reporting fees are paid on-line using a credit card or Automated Clearing House (ACH) transfer. -

If reporting for multiple facilities, there is an option to use one combined invoice per user account. To use this option, you must contact DNREC's ECPRA Reporting Program before initiating a report so that this feature may be enabled for your account. Instructions for using the **Combined Invoice** feature are in Part 8 (page 40) of these instructions.

#### • Electronic Reporting Assistance

If electronic reporting is a hardship, call the EPCRA Reporting Program at (302) 739-9405 and we can assist in the reporting process.

#### **IMPORTANT NOTES ABOUT USING THE ONLINE SYSTEM**

- Whenever entering data on any page into Tier II Manager, all fields with a red asterisk (\*) are required.
- Always "Log Out" when exiting Tier II Manager instead of the exit button in the upper corner of Windows. Not using the "Log Out" button upon exiting Tier II Manager may lock you out of the system for 1 hour.
- If the program sits idle for 1 hour, a warning box will appear telling you that the system will automatically log you off in 2 minutes. Any data entered and not saved will be lost if you do not proceed with adding data.
- TIER II MANAGER<sup>™</sup> is a "live" system. Changes to annual chemical inventories can be made at any time throughout the year. The system accepts 302, 311, and 312 reports. If you have any questions throughout the year, EPCRA staff are available to answer your questions at (302) 739-9405.
- Reporting through this on-line system satisfies the requirement to submit reports to the SERC, LEPC, and local Fire Department.

## PART 7: TIER II MANAGER™ USER REGISTRATION. AND LOGIN

Tier II Manager™ can be accessed at: https://tierii.dnrec.delaware.gov/Account/Login.aspx

## LOG IN PAGE

\*Additional training resources can be found on our DNREC EPCRA Online Reporting Webpage\*

| 👟 Community Right-to-Know - DN 🗙 🛛 👟 Reporting Requirements - DNRE 🗙                                                                                             | Soline Reporting - DNREC Alpha 🗴 🔇 Delaware ARP/Tier II Reporting S 🗴 🕂                                                                                                    | Υ - <b>σ</b> Χ                                                                                               |
|----------------------------------------------------------------------------------------------------|----------------------------------------------------------------------------------------------------|----------------------------------------------------------------------------------------------------|
| ← → C                                                                                                    |                                                                                                    | ピ ☆ 🖈 🛛 쵛 :                                                                                                  |
| ARP/EPCRA Reporting Program<br>Prevention & Preparadness Branch<br>Emergency Response & Statlegic Services Section<br>Div. Waste & Hazardous Substances<br>DNREC |                                                                                                    | Delaware ARP/Tier II Reporting System                                                                        |
|                                                                                                    | You must register before using this Online Reporting System.           If you have previously registered, please proceed with Log In.           SYSTEM REQUIREMENTS           9 You need to use Chrome 62 or higher, Edge 90 or higher, or Firefox 59 or higher. Using older versions may create problems.           9 You will need Adobe Acrobat Reader to use this System. Download the Adobe Reader.           9 You need to enable javascript and turn off the pos-up blocker in your browser.           11 flyou encounter any problem, contact your technology desk to verify whether you have these requirements.           • Cookies need to be enabled in your browser. It is enabled by default. | Log In Username Password Forgot Username? Forgot Username? Forgot Username? Forgot Username? Reset Password? |
| Developed By                                                                                                    | © 2002 - 2072 IDSi International, Inc. All rights reserved                                                                                                    | Version: 5.3                                                                                                 |
|                                                                                                    |                                                                                                    |                                                                                                    |

This is the landing page. From here, you can either **REGISTER** as a new user, or **Log In** as an existing user.

Click **REGISTER** to begin the registration process or enter your **Username** and **Password** and click **Log In** to be taken to the **HOME PAGE**.

Passwords will need to be reset at the beginning of the reporting year. If you have previously registered but have difficulty with your username or password, try the "Forgot Username?" or "Forgot Password?" or "Reset Password?" links below the Log In button. If log in issues cannot be resolved using any of these links, please contact the EPCRA Reporting Program at (302)739-9405 for assistance.

If you are taking over as the reporting contact for someone who is no longer at your company, please register as a new user. Create a new username and provide your registration information. After registering, call or email the EPCRA Program to discuss the facilities you will be responsible for within the system.

Sometimes, a facility prefers to keep an existing Username when a new contact takes over. If this is the case, please communicate with the current account holder first to make them aware of the transition. Let the EPCRA Program know and we can reset the password for the existing account.

## **NEW USER REGISTRATION**

The first time the system is accessed, click the **REGISTER** button. This will prompt you to select your role. as either a "**Reporting Facility / Business User**" or "**First Responder, Planner, or Admin**" or "**Public User**". Select your designated role then click <u>Next</u> to input your User Account Details. All fields with a red asterisk (\*) are required before submitting. Once the registration form is completed, click <u>Submit</u>.

| 😂 Community Right-to-Know - D                                                                                                    | N 🗴 🛛 🝝 Reporting Requiremen                                                                                                    | nts - DNRE 🗙 📔 🝝 Online Repor                  | g - DNREC Alpha 🗴 🔇 Delaware ARP/Tier II Reporting S 🗴 🔇 Delaware ARP/Tier II Reporting S 🗴 🕂 | ~ - <b>o</b> >                        |
|----------------------------------------------------------------------------------------------------|----------------------------------------------------------------------------------------------------|------------------------------------------------|-----------------------------------------------------------------------------------------------|---------------------------------------|
| $\leftrightarrow$ $\rightarrow$ C ( iii tierii.test.d                                                                                                    | nrec.delaware.gov/User/Registe                                                                                                    | erUser.aspx                                    |                                                                                               | ලි 🖈 🖪 豢                              |
| ARP/FPCRA R<br>Prevention & I<br>Emergency Re<br>DVR. Waste & I<br>DVREC<br>New User Registratio<br>Enter a Username and Password<br>User Account Patralis | eporting Program<br>Preparedness Branch<br>sponse & Strategic Services Sed<br>lazardous Substances<br>ON<br>and complete the information below. | tion<br>. The registration request will be sen | o the System Administrator and you will be contacted via Email.                               | Delaware ARP/Tier II Reporting System |
| Username*                                                                                                    | Parsword *                                                                                                    | Rohmo Decreverd *                              |                                                                                               |                                       |
| NEBbusinesst                                                                                                    | rasoworu iss                                                                                                    | neighe Lapoword                                |                                                                                               |                                       |
| Hint Question*                                                                                                    | Hint Answer <sup>38</sup>                                                                                                    |                                                |                                                                                               |                                       |
| What is your favorite sports t                                                                                                    | Orioles                                                                                                    |                                                |                                                                                               |                                       |
|                                                                                                    |                                                                                                    |                                                |                                                                                               |                                       |
| User Contact                                                                                                    |                                                                                                    |                                                |                                                                                               |                                       |
| First Name*                                                                                                    | Last Name"                                                                                                    | Role**                                         |                                                                                               |                                       |
| Nicholas                                                                                                    | Butler                                                                                                    | Other 🗸                                        |                                                                                               |                                       |
| Company Name ×<br>Test Corp<br>Street 1*                                                                                                    | Street 2                                                                                                    |                                                |                                                                                               |                                       |
| 555 Test Drive                                                                                                    |                                                                                                    |                                                |                                                                                               |                                       |
| City*                                                                                                    | State*                                                                                                    | Zip Code*                                      | Country*                                                                                      |                                       |
| Dover                                                                                                    | Delaware 🗸                                                                                                    | 19904-                                         | United States 🗸                                                                               |                                       |
| Email*                                                                                                    | Retype Email*                                                                                                    | Phone*                                         |                                                                                               |                                       |
| nicholas.butler@delaware.gov                                                                                                    | nicholas.butler@delaware.gov                                                                                                    | 555-555-5555 x                                 |                                                                                               |                                       |
| Access to Programs                                                                                                    |                                                                                                    |                                                |                                                                                               |                                       |
| Programs"                                                                                                    |                                                                                                    |                                                |                                                                                               |                                       |
| Accidental Release Prevention (<br>Please enter the characters as shown *                                                                                  | P 8 4 G J                                                                                                    | RA (Tier II, 302, 311)                         | *<br>*                                                                                        |                                       |
|                                                                                                    |                                                                                                    |                                                | Cancel Back Submit                                                                            |                                       |

The Tier II Manager<sup>™</sup> Administrator will approve each user and assign facilities associated with the Username. The system will generate an email from the Administrator indicating that you are approved to access the system.

Registration is a one-time process. Once registered, enter your **Username** and **Password**, and click Log In to access the system at any time.

#### Reset Password

At the beginning of a new reporting year the Tier II Manager<sup>™</sup> may require existing users to reset their password. At this time update your account information, such as email address and phone number, by clicking on the "My Account" tab.

| Community Right-to-Kno                                 | ow - DN 🗙 📔 📥 Reporting Requirements - DNF                                                                                                    | RE 🗙 🛛 📥 Online Reporting - DNREC Alpha 🗙 | S Delaware ARP/Tier II Reporting S ×          | +                                                  | $\sim$                       | —                                 | ٥                               | $\times$ |
|--------------------------------------------------------|----------------------------------------------------------------------------------------------------|-------------------------------------------|-----------------------------------------------|----------------------------------------------------|------------------------------|-----------------------------------|---------------------------------|----------|
| $\leftrightarrow$ $\rightarrow$ C $\triangleq$ tierii. | test.dnrec.delaware.gov/User/ChangePasswo                                                                                                    | ord.aspx                                  |                                               | Ê                                                  | ☆                            | * 1                               | •                               | ÷        |
| ARP/EPCI<br>Prevention<br>Div. Wast<br>DNREC           | A Reporting Program<br>n & Preparedness Branch<br>y Response & Strategic Services Section<br>e & Hazardous Substances<br>Facilities My Account Resources |                                           | Delaware ARP/Tier II Repo<br>Welcome Nicholae | r <b>ting System</b> Tie<br>, Test Corp Last Login | r II Rep<br>: 10/13,<br>Subi | orting Ye<br>/2022, 1<br>mit User | ar : 2021<br>1:14 AM<br>Log Out | ×        |
| Reset Password<br><sup>Username*</sup><br>NEBbusinesst | Old Password*                                                                                                    |                                           |                                               |                                                    |                              |                                   |                                 |          |
| New Password*                                          | Retype New Password*                                                                                                    |                                           |                                               |                                                    |                              |                                   |                                 |          |
|                                                        |                                                                                                    | Cancel Save                               |                                               |                                                    |                              |                                   |                                 |          |
|                                                        |                                                                                                    |                                           |                                               |                                                    |                              |                                   |                                 |          |
|                                                        |                                                                                                    |                                           |                                               |                                                    |                              |                                   |                                 |          |

## **INTRODUCTION AND GUIDANCE PAGE**

On the LOG IN PAGE enter your Username and Password and click Log In to be taken to the INTRODUCTION AND **GUIDANCE PAGE.** 

Note: All subsequent screenshots show previous reporting year data. The workflows in the following steps apply to the current reporting year as well.

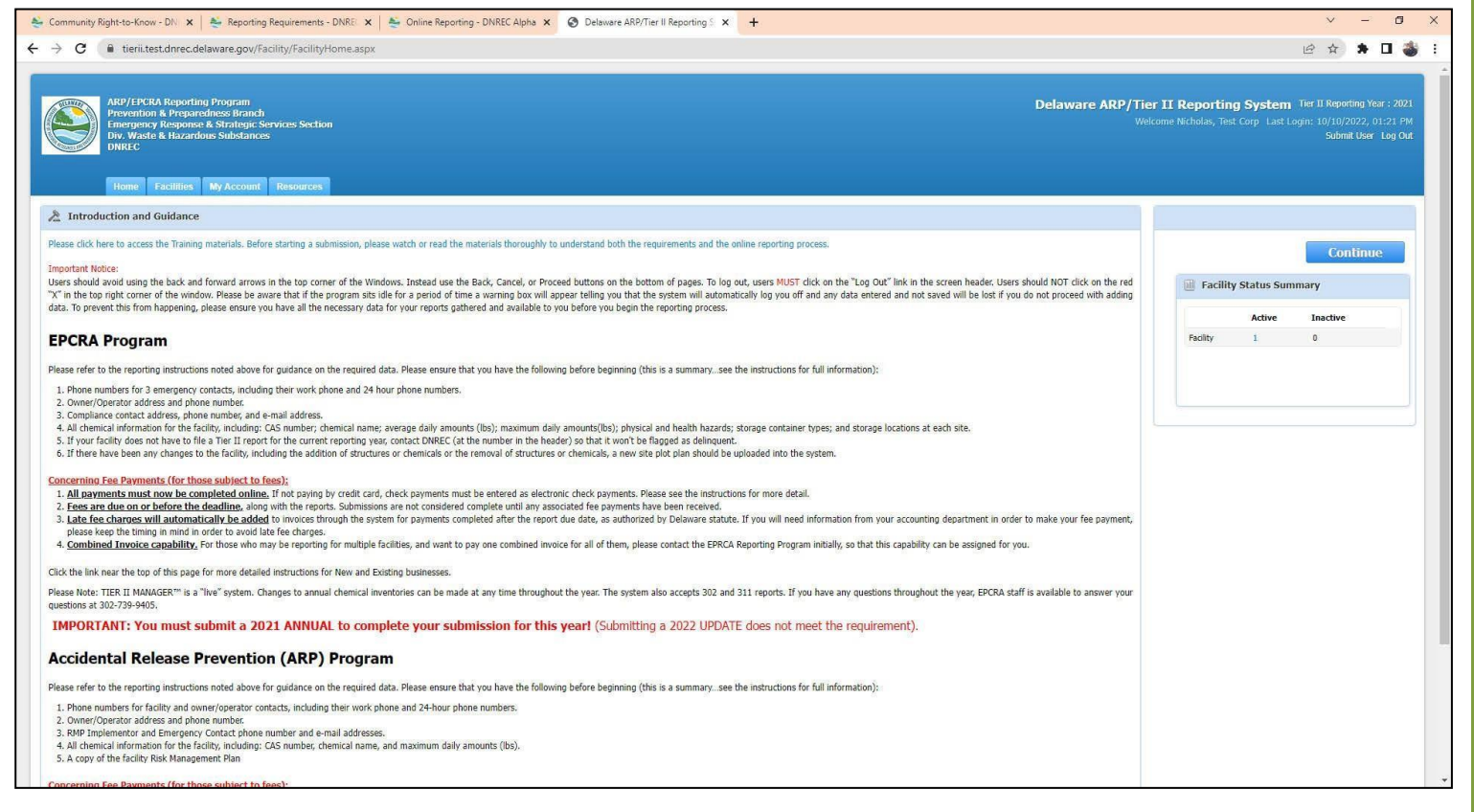

This page gives you several options to click on: TABS, BUTTONS or Log Out

#### TABS:

- Home Always takes you to the INTRODUCTION and GUIDANCE (Home) Page (in this case it will simply reload 1. this page).
- 2. Facility "List Facility" will take you to the Active Facilities page listing facilities registered under this username.
- My Account Allows for quick access to update information for the current User. 3.
- 4. Resources – Provides helpful references and aids.
- Billing for users who have the Combined Invoice feature enabled. 5.

#### BUTTONS:

- TIER II MANAGER Reporting Instructions 1.
- **Continue** will take you to the **Active Facilities** page registered under this username. 2.

There is a "Widget" on the screen (at the right of the screen or the bottom depending on browser configuration) that shows the numbers of both active and inactive facilities assigned to your username.

## LIST OF ACTIVE FACILITIES PAGE

| EPCRA Reporting Program<br>sation & Programdness Branch<br>pency Response & Stratege Services Section<br>wate & Harandows Stochances<br>C<br>* Facilities<br>Active Facilities                                                                                                    | Delaware ARP/Tier II Reporting Syste<br>Welcome Nicholas, Test Corp Las |
|----------------------------------------------------------------------------------------------------|-------------------------------------------------------------------------|
| Active Facilities                                                                                                    |                                                                         |
| The following facilities are registered under this username. You can update information and submit reports by clicking on the Facility/Site Name.                                                                                                    | CC                                                                      |
| Back 🔹 🔣 A B C D E F G H I J K L M N O P Q R S T U V W X Y Z Other                                                                                                    | Add New Facility                                                        |
| Facility ID         Company Name         * Facility Address         County         Facility Gity         LEPC         Fire Department         ARP         312         3           Status         Status         Gity         LEPC         Fire Department         Status         Status         Statu | Latest Tier II Report Username                                          |
| Facility ID Company Name Facility/Site Name Facility Address All V City LEPC Fire Department All V All V All                                                                                                    | ~                                                                       |
| 3620 Test Corp. NEB Test Fadility 1 (ID: 155 Commerce Way, Suite 8, Kent Active Dover Kent County Dover, Robbins-Hose Inactive Active Active Active                                                                                                    | 2021 Tier II Report Annual (Revision)<br>(08/29/2022 -Submitted)        |
|                                                                                                    |                                                                         |
| © 2002 - 2022 IDSi International, Inc. All rights reserved                                                                                                    | Version:                                                                |
|                                                                                                    |                                                                         |
|                                                                                                    |                                                                         |

On this page, you can add a new facility, or select an existing facility to complete reports for that site.

## ADD NEW FACILITY

On the LOG IN PAGE enter your Username and Password and click Log In to be taken to the HOME PAGE.

On the **HOME PAGE** click **Continue** to be taken to the **Active Facilities** page.

To add a new facility, click on the Add New Facility button. This will take you to the Facility Identification page.

Note - If you have previously reported for a facility, or multiple facilities, they will already be listed on the **Active Facilities** screen. To access a facility, simply click on the Facility/Site Name in the table, which is an active link to the facilities report information. Contact the Delaware EPCRA Reporting Program if you cannot find a facility that has reported previously.

Important Note: Before adding a new facility, please be sure the site does not already exist in the system. If you have any doubts, please contact the EPCRA Reporting Program before adding the site.

**Facility Identification** – First screen when adding a new facility. Shows Location and Nature of Business.

| Community Right-to-Know - D                                                          | NI 🗙 🛛<br>Reporting Requirements -     | DNRE( 🗙   💐 Online Reporting - DNREC Alpha 🗴 | S Delaware ARP/Tier II Reporting S × +               | $\sim$ |   | ٥          | × |
|--------------------------------------------------------------------------------------|----------------------------------------|----------------------------------------------|------------------------------------------------------|--------|---|------------|---|
| $\leftrightarrow$ $\rightarrow$ C $($ tierii.test.d                                  | nrec.delaware.gov/Facility/CreateFa    | ility.aspx?t2nq=iHRrPjwQhvMKZGWpGfR/CKjvv0   | GioKkaudSpkrUeM6xtZ91eH3CNCKTXS/b2Ve3hDGGt           |        | * | •          | : |
| Facility Identification                                                              |                                        |                                              |                                                      |        |   |            | * |
| Example Site (Facility<br>155 Commerce Way, Suite B, Dover<br><i>Type</i> : Facility | ID: 3621)<br>; DE 19904, United States |                                              |                                                      |        |   |            |   |
| Q Location & Nature of Busin                                                         | ess Owner/Operator                     |                                              |                                                      |        |   |            |   |
| Facility/Site Name *                                                                 | Company Name *                         | NAICS *                                      | Nature of Business *                                 |        |   |            |   |
| Example Site                                                                         | DNREC                                  | 921190                                       | DNREC EPCRA Reporting Program                        |        |   |            |   |
| Street 1 (911 Address) *                                                             | Street 2 (911 Address)                 | Course HATCE                                 | anareneras yana ayaa kara bara kara bara kara b      |        |   |            |   |
| 155 Commerce Way                                                                     | Suite B                                | Search NALCS                                 |                                                      |        |   |            |   |
| Country *                                                                            | City *                                 | Manned/Unmanned*                             | Maximum Number of Occupants at<br>one time *         |        |   |            |   |
| United States V                                                                      | Dover                                  | O Unmanned                                   | 10                                                   |        |   |            |   |
| State *                                                                              | Zip Code *                             | Dun & Brad No *                              |                                                      |        |   |            |   |
| Delaware ~                                                                           | 19904 🗸                                | N/A                                          | If you do not have a Dun & Brad No, please enter "N/ | A".    |   |            |   |
| County *                                                                             | Development/Industrial Park            | SIC Code                                     | ARP ID                                               |        |   |            |   |
| Kent ~                                                                               | Enterprise                             | Sie coue                                     |                                                      |        |   |            |   |
| Cat Coordinates in Desired D                                                         |                                        | Search SIC                                   |                                                      |        |   |            |   |
| Get Coordinates in Decimar D                                                         | egrees                                 |                                              |                                                      | _      |   |            |   |
| Click on this tool to get your lat/lo                                                | ngs for the fields below.              |                                              | Cancel Sav                                           | e      |   |            |   |
| Latitude (in decimal degrees) *                                                      | Longitude (in decimal degrees) *       |                                              |                                                      |        |   |            |   |
| 39.1543                                                                              | -75.5481                               |                                              |                                                      |        |   |            |   |
| LEPC *                                                                               | Fire Department *                      |                                              |                                                      |        |   | $\bigcirc$ |   |
| Kent County 🗸                                                                        | Dover, Robbins-Hose 🗸                  |                                              |                                                      |        |   | ( 1)       |   |
|                                                                                      |                                        |                                              |                                                      |        |   |            |   |

All fields with a red asterisk (\*) are required. After completing this form, click Save.

Note the "Get Coordinates" pop-up window featured below. Select the lat/long for your facility, then click "Pick this location"

| S Google GeoCoder - Google Chro | ne                                                            | - 🗆                           | × |
|---------------------------------|---------------------------------------------------------------|-------------------------------|---|
| ierii.test.dnrec.delaware.gc    | v/Common/GeoCode/PickLocation.as                              | spx?t2nq=IO7XeDL3uhV/5n+uDoj/ | A |
| Locate Your Addre               | SS                                                            |                               | 1 |
| 155 Commerce Way Suite B E      | over Delaware                                                 | Find on Map                   |   |
| Lat                             | Long                                                          |                               |   |
| 39.1543                         | -75.5482                                                      | Pick this location            |   |
| Map Satellite                   | Cym Starzenid<br>Legends Elite<br>Coofman<br>Distribution Inc |                               |   |

Fill out the remaining Location & Nature of Business info, then proceed to the Owner/Operator page (the second "Tab" on this screen).

## Facility Identification - Owner/Operator page.

| Community Right-to-Kno                                                                         | w - DN 🗙 🛛 😂 Reporting Requirements - DNRE 🗙 🗍 💐 Online Rep                                                     | orting - DNREC Alpha 🗙 🔇 Dela                                                                            | ware ARP/Tier II Reporting S 🗙                              | +                   | $\vee$         | - | ٥ | ×   | a la constante |
|------------------------------------------------------------------------------------------------|----------------------------------------------------------------------------------------------------|----------------------------------------------------------------------------------------------------|-------------------------------------------------------------|---------------------|----------------|---|---|-----|----------------|
| $\leftrightarrow$ $\rightarrow$ $C$ $\triangleq$ tierii.t                                      | est.dnrec.delaware.gov/Facility/CreateContactInfo.aspx?t2nq=MHI                                                 | b7bcSWjbJDDelwgJVS8kzmq6nXA                                                                              | AL14nWytvluPRcE2eehNenWLJ                                   | J0ugifrDiiff+V      | @ ☆            | * |   | 🍪 : |                |
| Example Site (Fac<br>155 Commerce Way, Suite B,<br><i>Type:</i> Facility                       | Ility ID: 3621)<br>Dover, DE 19904, United States                                                               |                                                                                                    |                                                             |                     |                |   |   |     |                |
| Direct Site Communi                                                                            |                                                                                                    | Owner/Operator Mailing                                                                                   | Address and Contact Det                                     | ails                |                |   |   |     |                |
| Enter general information for<br>unmanned, next best contact<br>Site Phone *<br>302-739-9405 x | direct contact at the facility site (ex. Reception or Guard house) or if<br>t.<br>24 Hr phone<br>302-739-9405 x | If you enter an address outside of<br>Pick Owner/Operator Contact<br>Owner/Operator Name*<br>DNREC EPCRA | the US or Canada, enter the state/<br>Copy Facility Address | province name in th | e State field. |   |   |     |                |
| Site Fax Number                                                                                | Website (ex. http://www.yourcompany.com)                                                                        | Street 1*                                                                                                | Street 2                                                    |                     |                |   |   |     |                |
| Parent Company                                                                                 |                                                                                                    | Country*                                                                                                 | City*                                                       |                     |                |   |   |     |                |
| If you enter an address outsi<br>Pick Parent Company Conta                                     | ide of the US or Canada, enter the state/province name in the State field.                                      | United States V<br>State*                                                                                | Dover<br>Zip Code*                                          |                     |                |   |   |     |                |
| Parent Company Name                                                                            | Dun & Brad Number                                                                                               | Owner/Operator Phone*                                                                                    | 19904-<br>24 Hour Phone                                     |                     |                |   |   |     |                |
| Street Address                                                                                 | Country                                                                                                    | 302-739-9405 x                                                                                           |                                                             |                     |                |   |   |     |                |
|                                                                                                | United States                                                                                                   | Owner/Operator Email*                                                                                    |                                                             |                     |                |   |   |     |                |
| City                                                                                           | State                                                                                                    | nicholas.butler@delaware.gov                                                                             |                                                             |                     |                |   |   |     |                |
|                                                                                                | Delaware ~                                                                                                    |                                                                                                    | Canad                                                       |                     |                |   |   |     |                |
| Zip Code                                                                                       | Phone Number                                                                                                    |                                                                                                    | Cancel                                                      |                     |                |   |   |     | -              |
| Email                                                                                          |                                                                                                    |                                                                                                    |                                                             |                     |                |   |   | )   |                |

All fields with a red asterisk (\*) are required. After completing this form, click Save

## **BEGIN A SUBMISSION**

On the LOG IN PAGE enter your Username and Password and click Log In to be taken to the HOME PAGE.

On the **HOME PAGE** click **Continue** to be taken to the list of **Active Facilities** page.

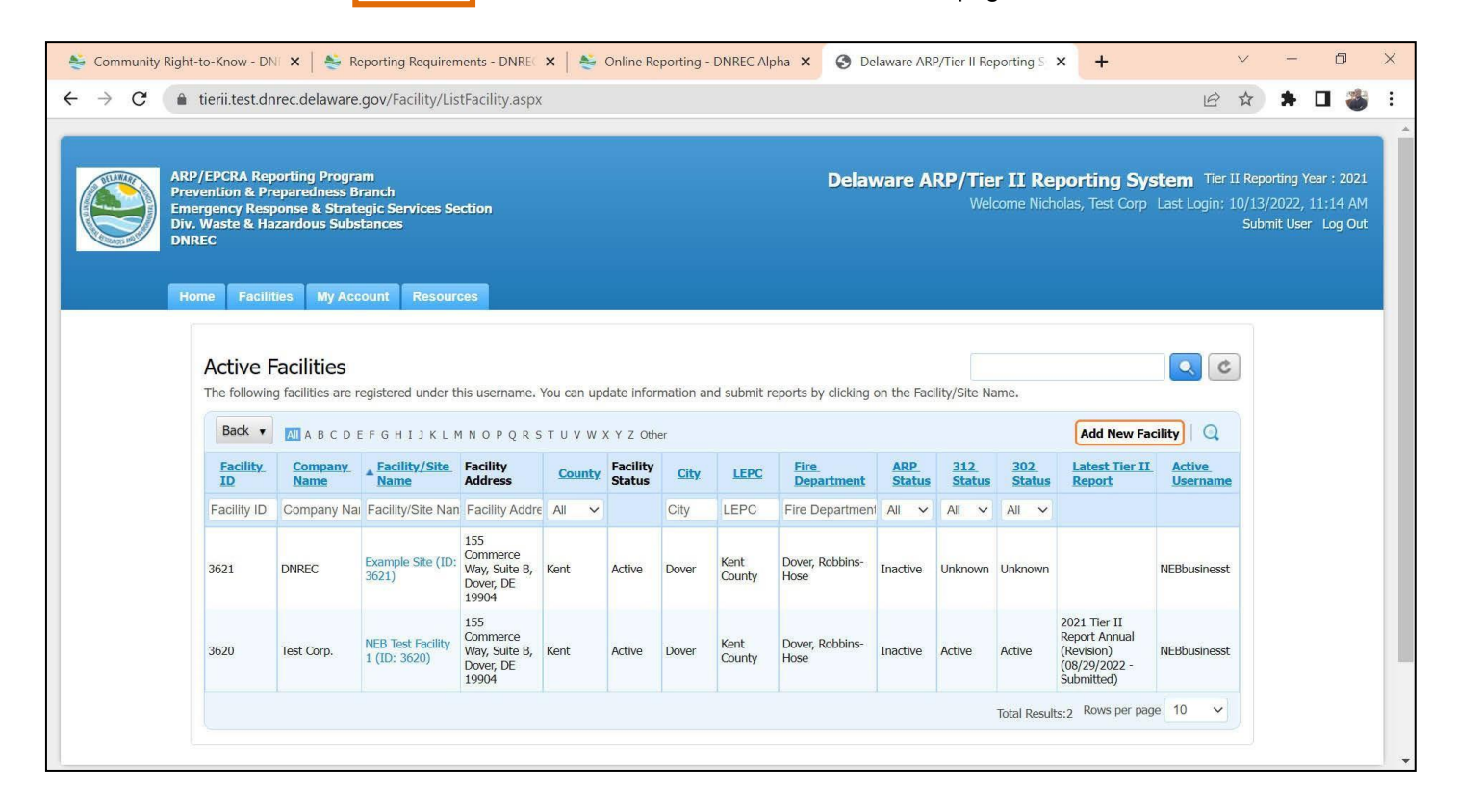

Click on the Facility Name (In this example it is **Example Facility (Facility ID: 3621**) under the Facility/Site Name column to be taken to the **List Submissions** page.

#### List Submissions Page

|       | ht-to-Know - DNI                 | 🗙   👙 Re                          | eporting Rec            | quirements - D        | onrec 🗙   🚔        | Online Reporting -                | DNREC Alpha 🗙                     | S Delaware ARP/Tier II                   | Reporting S × +                   |                  | $\checkmark$ | -   | ٥ |
|-------|----------------------------------|-----------------------------------|-------------------------|-----------------------|--------------------|-----------------------------------|-----------------------------------|------------------------------------------|-----------------------------------|------------------|--------------|-----|---|
| → C f | tierii.test.dnre                 | c.delaware.                       | gov/Facili              | ty/Facility.as        | px?t2nq=Uspxl      | FkRS0WENJQj5s                     | 4OdOowE0h36AN                     | ACuaHIEc21Fs4Ouf9NY                      | bXGGs4zA9SzrSpx                   | Ē                | ☆            | * 🗆 | * |
|       | Home Facilitie                   | s My Acc                          | ount Re                 | esources              |                    |                                   |                                   |                                          |                                   |                  |              |     |   |
|       | - 11-A                           | Culturies                         |                         |                       |                    |                                   |                                   |                                          |                                   |                  |              |     |   |
|       | Back LIST                        | Submiss                           | lions                   |                       | New Coloriation"   | button To continue                | e and an e secondaria             | to should extend a should be all all all | and the second of the second in t | the list To de   |              |     |   |
|       | previously review                | ied or submitt                    | ted report,             | click on the ico      | on under the "View | w" column next to                 | the report.                       | sly started submission, click            | on the name of the report in      | ine list. To vie | ewa          |     |   |
|       | Emerals                          | Cit. (F-                          | 111 TD.                 | 2(21)                 |                    |                                   |                                   |                                          |                                   |                  |              |     |   |
|       | Example                          | Site (Fac                         | cility ID:              | 3621)                 |                    |                                   |                                   |                                          |                                   |                  |              |     |   |
|       | 155 Commerce<br>Status: Active   | a Way, Suite B,<br>Type: Facility | , Dover, DE 1<br>y      | 19904, United S       | tates              |                                   |                                   |                                          |                                   |                  |              |     |   |
|       |                                  |                                   |                         |                       |                    |                                   |                                   |                                          |                                   |                  |              |     |   |
|       | Reports                          |                                   |                         |                       |                    |                                   |                                   |                                          | Add a New                         | Culumination     |              |     |   |
|       | Reports                          |                                   |                         |                       |                    |                                   |                                   |                                          | Add a New                         | Submission       |              |     |   |
|       |                                  |                                   |                         |                       |                    |                                   |                                   |                                          |                                   |                  |              |     |   |
|       | Tier II R                        | eport (31                         | 2 Annua                 | l Report)             |                    |                                   |                                   |                                          |                                   |                  |              |     |   |
|       | Report ID                        | Report                            | Status                  | Signed By             | Signed Date        | Submission T                      | ype Is Revis                      | ion Required Rev                         | ision Required Reasons            | View             |              |     |   |
|       | No items                         | to be listed                      |                         |                       |                    |                                   |                                   |                                          |                                   |                  |              |     |   |
|       |                                  |                                   |                         |                       |                    |                                   |                                   |                                          |                                   |                  |              |     |   |
|       | 302 Rep                          | ort (Emer                         | gency P                 | lanning No            | otification, fo    | r EHS Equal t                     | o or Exceeds 7                    | PQ, within 60 days                       | .)                                |                  |              |     |   |
|       | Report ID                        | Report (Clic                      | ck to Edit R            | eports)               | Status Signed      | By Signed Date                    | Submission Type                   | Is Revision Required                     | Revision Required Reason          | s View           |              |     |   |
|       |                                  | to be listed                      |                         |                       |                    |                                   |                                   |                                          |                                   |                  |              |     |   |
|       | No items                         |                                   |                         |                       |                    |                                   |                                   |                                          |                                   |                  |              |     |   |
|       | No items                         |                                   |                         |                       |                    |                                   |                                   |                                          |                                   |                  |              |     |   |
|       | No items<br>311 Rep              | ort (withir                       | n 3 mon                 | ths of the            | chemical firs      | t being on sit                    | e above the th                    | reshold amount)                          |                                   |                  |              |     |   |
|       | No items<br>311 Rep<br>Report ID | ort (withir<br>Report (Clic       | n 3 mon<br>ck to Edit R | ths of the            | chemical firs      | st being on sil<br>By Signed Date | e above the th<br>Submission Type | reshold amount)<br>Is Revision Required  | Revision Required Reason          | is View          |              |     |   |
|       | No items<br>311 Rep<br>Report ID | ort (withir<br>Report (Clic       | n 3 mon<br>ck to Edit R | ths of the<br>eports) | chemical firs      | st being on sil<br>By Signed Date | e above the th<br>Submission Type | Is Revision Required                     | Revision Required Reason          | s View           |              |     |   |

The above screen shows the **List Submissions** page for a new facility, with no prior reports showing. If you are accessing a facility that has previously submitted reports, they will be shown in the table.

To access a previously submitted report, you can click on the icon under the "View" column. If a report name under the "Report" column shows up in blue text as a link, and the status is listed as "initiated", that means that you have previously started the report, but did not finish the report submission process entirely. In this situation, you can click on the report name in the table, and it will take you to that report home page, where you can complete and submit the report.

If you are starting a new report, Click on **Add a New Submission** and it will take you to the **Start a New Report** page. New Tier II reports will be pre-populated with your existing data (if you have previously submitted for the facility).

## Start a New Report page.

| Start a New Report                                                                                                    |                                                                                                    |                                                                                                    |                                                                                                    |                                      |                                  |                                             |              |
|----------------------------------------------------------------------------------------------------|----------------------------------------------------------------------------------------------------|----------------------------------------------------------------------------------------------------|----------------------------------------------------------------------------------------------------|--------------------------------------|----------------------------------|---------------------------------------------|--------------|
| Example Site (Facility ID: 3621)                                                                                                    |                                                                                                    |                                                                                                    |                                                                                                    |                                      |                                  |                                             |              |
| <ul> <li>Window Snip</li> </ul>                                                                                                    |                                                                                                    |                                                                                                    |                                                                                                    |                                      |                                  |                                             |              |
| 155 Commerce Way, Suite B, Dover, DE 19904, United States                                                                                                    |                                                                                                    |                                                                                                    |                                                                                                    |                                      |                                  |                                             |              |
| Type: Facility                                                                                                    |                                                                                                    |                                                                                                    |                                                                                                    |                                      |                                  |                                             |              |
| Choose a Report Type (click on button next to selectio                                                                                                    | n)                                                                                                    |                                                                                                    |                                                                                                    |                                      |                                  |                                             |              |
| Tier II Report (312 Annual Report)                                                                                                    |                                                                                                    |                                                                                                    |                                                                                                    |                                      |                                  |                                             |              |
| Facilities covered by Emergency Planning and Community Right-to-K                                                                                                    | now Act (EPCRA) requirements must submit an Emergency                                                                                                    | and Hazardous Chemical Inventory Form to                                                                                                    | the Local Emergency Pl                                                                             | anning Co                            | ommittee                         | e (LEPC)                                    | r            |
| the State Emergency Response Commission (SERC), and the local fir                                                                                                    | e department annually by March 1 covering activities at the                                                                                                    | facility during the previous calendar year. S                                                                                                    | ee NOTE below.                                                                                     |                                      |                                  |                                             |              |
| 202 Depart (Emergency Dianning Notification, for EUC Equal                                                                                                    |                                                                                                    |                                                                                                    |                                                                                                    |                                      |                                  |                                             |              |
| J 302 Report (Emergency Planning Notification, for Ens Equal                                                                                                    | to or Exceeds TPQ, within 60 days)                                                                                                    |                                                                                                    |                                                                                                    |                                      |                                  |                                             |              |
| Section 302 of Title III of the Superfund Amendments and Reauthori                                                                                                    | to or Exceeds TPQ, within 60 days)<br>ization Act of 1986 (SARA Title III) requires that owners or                                                                                                    | operators of facilities notify the State Emerg                                                                                                    | ency Response Commis                                                                               | sion (SER                            | C) and t                         | heir Loca                                   | al           |
| Section 302 of Title III of the Superfund Amendments and Reauthor<br>Emergency Planning Committee (LEPC) if they have on site an EHS in                                                                                                    | to or Exceeds TPQ, within 60 days)<br>ization Act of 1986 (SARA Title III) requires that owners or<br>n an amount equal to or greater than its threshold planning                                                                                                    | operators of facilities notify the State Emerg<br>quantity (TPQ) within 60 days of the EHS fi                                                                                               | ency Response Commis<br>rst being on site above                                                    | sion (SER<br>the thres               | C) and t                         | heir Loca                                   | al<br>e      |
| Section 302 of Title III of the Superfund Amendments and Reauthor<br>Emergency Planning Committee (LEPC) if they have on site an EHS in<br>NOTE below.                                                                                                    | to or Exceeds TPQ, within 60 days)<br>ization Act of 1986 (SARA Title III) requires that owners or<br>n an amount equal to or greater than its threshold planning                                                                                                    | operators of facilities notify the State Emerg<br>quantity (TPQ) within 60 days of the EHS fi                                                                                               | ency Response Commis<br>rst being on site above                                                    | sion (SER<br>the thres               | C) and t                         | heir Loca<br>ount, <b>Se</b>                | al<br>e      |
| Soction 302 of Title III of the Superfund Amendments and Reauthor<br>Emergency Planning Committee (LEPC) if they have on site an EHS i<br>NOTE below.                                                                                                    | to or Exceeds TPQ, within 60 days)<br>ization Act of 1986 (SARA Title III) requires that owners or<br>n an amount equal to or greater than its threshold planning<br>ite above the threshold amount)                                                                                                    | operators of facilities notify the State Emerg<br>quantity (TPQ) within 60 days of the EHS fi                                                                                               | ency Response Commis<br>rst being on site above                                                    | sion (SER<br>the thres               | C) and t                         | heir Loca<br>ount, <b>Se</b>                | al<br>e      |
| <ul> <li>Soz Report (Emergency Pranning Notification, for Ends equal<br/>Section 302 of Title III of the Superfund Amendments and Reauthon<br/>Emergency Planning Committee (LEPC) if they have on site an EHS i<br/>NOTE below.</li> <li>311 Report (within 3 months of the chemical first being on si<br/>Section 311 requires facilities that have MSDSs for chemicals held ab</li> </ul>                                                                                                    | to or Exceeds TPQ, within 60 days)<br>ization Act of 1986 (SARA Title III) requires that owners or<br>in an amount equal to or greater than its threshold planning<br>ite above the threshold amount)<br>powe certain quantities to submit either copies of their MSDS                                                                                                    | operators of facilities notify the State Emerg<br>quantity (TPQ) within 60 days of the EHS fi<br>s or a list of MSDS chemicals to SERC, LEPC                                                | ency Response Commis<br>rst being on site above<br>, and local fire departm                        | sion (SER<br>the thres<br>ent withir | C) and t<br>hold amo<br>n 3 mont | heir Loca<br>ount. <b>Se</b><br>ths of the  | al<br>e      |
| <ul> <li>Soz Report (Emergency Pranning Notification, for Ens Equal<br/>Section 302 of Title III of the Superfund Amendments and Reauthor.<br/>Emergency Planning Committee (LEPC) if they have on site an EHS i<br/>NOTE below.</li> <li>311 Report (within 3 months of the chemical first being on si<br/>Section 311 requires facilities that have MSDSs for chemicals held ab<br/>chemical first being on site above the threshold amount.</li> </ul>                                                                                                    | to or Exceeds TPQ, within 60 days)<br>ization Act of 1986 (SARA Title III) requires that owners or<br>n an amount equal to or greater than its threshold planning<br>ite above the threshold amount)<br>sove certain quantities to submit either copies of their MSDS                                                                                                    | operators of facilities notify the State Emerg<br>quantity (TPQ) within 60 days of the EHS fi<br>s or a list of MSDS chemicals to SERC, LEPC                                                | ency Response Commis<br>rst being on site above<br>, and local fire departm                        | sion (SER<br>the thres<br>ent withir | C) and t<br>hold amo<br>n 3 mont | heir Loca<br>ount. <b>Se</b><br>ths of the  | al<br>e      |
| <ul> <li>302 Report (Emergency Planning Notification, for Ens Equal<br/>Section 302 of Title III of the Superfund Amendments and Reauthor<br/>Emergency Planning Committee (LEPC) if they have on site an EHS i<br/>NOTE below.</li> <li>311 Report (within 3 months of the chemical first being on si<br/>Section 311 requires facilities that have MSDSs for chemicals held ab<br/>chemical first being on site above the threshold amount.<br/>NOTE: Reporting through this on-lin</li> </ul>                                                                           | to or Exceeds TPQ, within 60 days)<br>ization Act of 1986 (SARA Title III) requires that owners or<br>n an amount equal to or greater than its threshold planning<br>ite above the threshold amount)<br>over certain quantities to submit either copies of their MSDS<br>ne system satisfies the requirement to submit the above rep                                               | operators of facilities notify the State Emerg<br>quantity (TPQ) within 60 days of the EHS fi<br>s or a list of MSDS chemicals to SERC, LEPC<br>orts to the appropriate SERC, LEPC, and loc | ency Response Commis<br>rst being on site above<br>, and local fire departm<br>al Fire Department. | sion (SER<br>the thres<br>ent withir | C) and t<br>hold amo<br>n 3 mont | heir Loca<br>ount. <b>Se</b><br>ths of the  | al<br>e      |
| Sockion 302 of Title III of the Superfund Amendments and Reauthor<br>Emergency Planning Committee (LEPC) if they have on site an EHS i<br>NOTE below.  311 Report (within 3 months of the chemical first being on s<br>Section 311 requires facilities that have MSDSs for chemicals held ab<br>chemical first being on site above the threshold amount.<br>NOTE: Reporting through this on-lir<br>Choose a Deport Class. (click on button payt to coloridate                                                                                                    | to or Exceeds TPQ, within 60 days)<br>ization Act of 1986 (SARA Title III) requires that owners or<br>n an amount equal to or greater than its threshold planning<br>ite above the threshold amount)<br>sove certain quantities to submit either copies of their MSDS<br>ne system satisfies the requirement to submit the above rep<br>and                                        | operators of facilities notify the State Emerg<br>quantity (TPQ) within 60 days of the EHS fi<br>s or a list of MSDS chemicals to SERC, LEPC<br>orts to the appropriate SERC, LEPC, and loc | ency Response Commis<br>rst being on site above<br>, and local fire departm<br>al Fire Department. | sion (SER<br>the thres<br>ent withir | C) and t<br>hold amo             | their Loca<br>bunt. <b>Se</b><br>ths of the | al<br>e      |
| Sockeport (Emergency Planning Notification, for Ens Equal<br>Section 302 of Title III of the Superfund Amendments and Reauthor<br>Emergency Planning Committee (LEPC) if they have on site an EHS i<br>NOTE below.     Sati Report (within 3 months of the chemical first being on si<br>Section 311 requires facilities that have MSDSs for chemicals held at<br>chemical first being on site above the threshold amount.<br>NOTE: Reporting through this on-lin<br>Choose a Report Class (click on button next to selection                                              | to or Exceeds TPQ, within 60 days)<br>ization Act of 1986 (SARA Title III) requires that owners or<br>n an amount equal to or greater than its threshold planning<br>ite above the threshold amount)<br>we certain quantities to submit either copies of their MSDS<br>ne system satisfies the requirement to submit the above rep<br>on)                                          | operators of facilities notify the State Emerg<br>quantity (TPQ) within 60 days of the EHS fi<br>s or a list of MSDS chemicals to SERC, LEPC<br>orts to the appropriate SERC, LEPC, and loc | ency Response Commis<br>rst being on site above<br>, and local fire departm<br>al Fire Department. | sion (SER<br>the thres<br>ent withir | C) and t<br>hold amo             | their Loca<br>punt. <b>Se</b>               | e<br>e       |
| Sockeport (Emergency Planning Notification, for Ens Equal<br>Section 302 of Title III of the Superfund Amendments and Reauthor<br>Emergency Planning Committee (LEPC) if they have on site an EHS i<br>NOTE below.     Sall Report (within 3 months of the chemical first being on s<br>Section 311 requires facilities that have MSDSs for chemicals held at<br>chemical first being on site above the threshold amount.<br>NOTE: Reporting through this on-lir<br>Choose a Report Class (click on button next to selection)                                              | to or Exceeds TPQ, within 60 days)<br>ization Act of 1986 (SARA Title III) requires that owners or<br>n an amount equal to or greater than its threshold planning<br>ite above the threshold amount)<br>powe certain quantities to submit either copies of their MSDS<br>ne system satisfies the requirement to submit the above rep<br>on)                                        | operators of facilities notify the State Emerg<br>quantity (TPQ) within 60 days of the EHS fi<br>s or a list of MSDS chemicals to SERC, LEPC<br>orts to the appropriate SERC, LEPC, and loc | ency Response Commis<br>rst being on site above<br>, and local fire departm<br>al Fire Department. | sion (SER<br>the thres<br>ent withir | C) and t<br>hold amo             | heir Loca<br>ount. <b>Se</b>                | al<br>e<br>e |
| Sockion 302 of Title III of the Superfund Amendments and Reauthor<br>Emergency Planning Committee (LEPC) if they have on site an EHS I<br>NOTE below.<br>311 Report (within 3 months of the chemical first being on s<br>Section 311 requires facilities that have MSDSs for chemicals held ab<br>chemical first being on site above the threshold amount.<br>NOTE: Reporting through this on-lir<br>Choose a Report Class (click on button next to selection<br>IMPORTANT: You must select the option be                                                                  | to or Exceeds TPQ, within 60 days)<br>ization Act of 1986 (SARA Title III) requires that owners or<br>in an amount equal to or greater than its threshold planning<br>ite above the threshold amount)<br>bove certain quantities to submit either copies of their MSDS<br>ne system satisfies the requirement to submit the above rep<br>on)                                       | operators of facilities notify the State Emerg<br>quantity (TPQ) within 60 days of the EHS fi<br>s or a list of MSDS chemicals to SERC, LEPC<br>orts to the appropriate SERC, LEPC, and loc | ency Response Commis<br>rst being on site above<br>, and local fire departm<br>al Fire Department. | sion (SER<br>the thres<br>ent withir | C) and t<br>hold amo             | heir Loca                                   | al<br>e      |
| Sock Report (Energency Framming Normication, for Lens Equal     Sockion 302 of Title III of the Superfund Amendments and Reauthor     Emergency Planning Committee (LEPC) if they have on site an EHS I     NOTE below.     311 Report (within 3 months of the chemical first being on s     Section 311 requires facilities that have MSDSs for chemicals held ab     chemical first being on site above the threshold amount.     NOTE: Reporting through this on-lir Choose a Report Class (click on button next to selectio  IMPORTANT: You must select the option bel | to or Exceeds TPQ, within 60 days)<br>ization Act of 1986 (SARA Title III) requires that owners or<br>in an amount equal to or greater than its threshold planning<br>ite above the threshold amount)<br>move certain quantities to submit either copies of their MSDS<br>ne system satisfies the requirement to submit the above rep<br>on)                                       | operators of facilities notify the State Emerg<br>quantity (TPQ) within 60 days of the EHS fi<br>s or a list of MSDS chemicals to SERC, LEPC<br>orts to the appropriate SERC, LEPC, and loc | ency Response Commis<br>rst being on site above<br>, and local fire departm<br>al Fire Department. | sion (SER<br>the thres<br>ent within | C) and t<br>hold amo             | heir Loca                                   | al<br>e      |
| Soction 302 of Title III of the Superfund Amendments and Reauthor<br>Emergency Planning Committee (LEPC) if they have on site an EHS i<br>NOTE below.  311 Report (within 3 months of the chemical first being on s<br>Section 311 requires facilities that have MSDSs for chemicals held at<br>chemical first being on site above the threshold amount.<br>NOTE: Reporting through this on-lin<br>Choose a Report Class (click on button next to selection<br>IMPORTANT: You must select the option be<br>Annual for 2021 v                                               | to or Exceeds TPQ, within 60 days)<br>ization Act of 1986 (SARA Title III) requires that owners or<br>n an amount equal to or greater than its threshold planning<br>ite above the threshold amount)<br>powe certain quantities to submit either copies of their MSDS<br>ne system satisfies the requirement to submit the above rep<br>on)<br>low 'ANNUAL for 2021' to meet regul | operators of facilities notify the State Emerg<br>quantity (TPQ) within 60 days of the EHS fi<br>s or a list of MSDS chemicals to SERC, LEPC<br>orts to the appropriate SERC, LEPC, and loc | ency Response Commis<br>rst being on site above<br>, and local fire departm<br>al Fire Department. | sion (SER<br>the thres<br>ent withir | .C) and t<br>hold amo            | heir Loca                                   | al<br>e      |

# NOTE: Reporting through this on-line system satisfies the requirement to submit the above reports to the facility's appropriate SERC, LEPC, and local Fire Department.

First select one of three Report Types: Tier II (312), 302, or 311. Then select a Report Class.

Important: when doing your Annual Hazardous Chemical Inventory Report for the March 1<sup>st</sup> deadline, be sure that the **Report Class** is selected as **"Annual"** for the previous year (in this case, 2021).

## PART 8: SUBMITTING A TIER II REPORT (SECTION 312)

On the **LOG IN PAGE** enter your **Username** and **Password** and click **Log In** to be taken to the Introduction and Guidance **HOME PAGE**.

On the **HOME PAGE** click **Continue** to be taken to the list of **Active Facilities** page

Click on the Facility Name under the Facility/Site Name column to be taken to the List Submissions page.

Click on **Add a New Submission** from the **List Submissions** page to be taken to the **Start a New Report** page.

On the Start a New Report page, select Tier II Report for Report Type and Annual for 2021 for Report Class.

| 🖕 Community Right-to-Know - DNI 🗙 🛛 🛬 Reporting Requirements - DNREC 🗙 🛛 👟 Online Reporting - DNREC Alpha 🗙 📀 https://tierii.test.dnrec.delaware.c 🗙 🕇                                                                                                    |            | $\sim$   | -        | ٥       | ×        |
|----------------------------------------------------------------------------------------------------|------------|----------|----------|---------|----------|
| → C 🔒 tierii.test.dnrec.delaware.gov/Submission/StartReport.aspx?FacilityID=3621                                                                                                    | Ê          | \$       | *        | •       | 8        |
| Start a New Report                                                                                                    |            |          |          |         |          |
| Example Site (Facility ID: 3621)                                                                                                    |            |          |          |         |          |
|                                                                                                    |            |          |          |         |          |
| 155 Commerce Way, Suite B, Dover, DE 19904, United States<br>Contact: 302-739-9405<br>Type: Facility                                                                                                    |            |          |          |         |          |
| Choose a Report Type (click on button next to selection)                                                                                                    |            |          |          |         |          |
| Tier II Report (312 Annual Report)                                                                                                    |            |          |          |         |          |
| Facilities covered by Emergency Planning and Community Right-to-Know Act (EPCRA) requirements must submit an Emergency and Hazardous Chemical Inventory Form to the Local Emergency                                                                                                    | y Planning | g Comm   | nittee ( | LEPC),  |          |
| the State Emergency Response Commission (SERC), and the local fire department annually by March 1 covering activities at the facility during the previous calendar year. See NOTE below.                                                                                                    |            |          |          |         |          |
| 302 Report (Emergency Planning Notification, for EHS Equal to or Exceeds TPQ, within 60 days)                                                                                                    |            |          |          |         |          |
| Section 302 of Title III of the Superfund Amendments and Reauthorization Act of 1986 (SARA Title III) requires that owners or operators of facilities notify the State Emergency Response Comm                                                                                                    | mission (S | SERC) a  | and the  | ir Loca | I.       |
| Emergency Planning Committee (LEPC) if they have on site an EHS in an amount equal to or greater than its threshold planning quantity (TPQ) within 60 days of the EHS first being on site about the test of the test of the test of the test of the test of the test of the test of the test of the test of the test of the test of the test of test of test o    | ve the thr | reshold  | amou     | nt. See | 2 I      |
|                                                                                                    |            |          |          |         |          |
| 311 Report (Within 3 months of the chemical infst being on site above the threshold amount)<br>Sortion 211 monitors failling that have months above post in a manifold by the monitor of their MCDCs or a list of MCDC showleds to SEPC LEPC and lead fine does<br>a site of the monitor of the site of the site of the monitor of the monitor of t | rtmont wi  | thin 2 r | month    | of the  |          |
| Section 31 requires realizes to unit have headed amount                                                                                                    | unent wi   | unn 5 i  | nonuis   | orule   |          |
| NOTE: Reporting through this on-line system satisfies the requirement to submit the above reports to the appropriate SERC, LEPC, and local Fire Department.                                                                                                    |            |          |          |         |          |
|                                                                                                    |            |          |          |         |          |
| Choose a Report Class (click on button next to selection)                                                                                                    |            |          |          |         |          |
|                                                                                                    |            |          |          |         | <b>1</b> |
| IMPORTANT: You must select the option below 'ANNUAL for 2021' to meet regulatory requirements by March 1, 2022.                                                                                                    |            |          |          |         |          |
| ● Annual for 2021 ∨                                                                                                    |            |          |          |         |          |
|                                                                                                    |            |          | 8        | -       |          |
| Annuals should be submitted to meet EPCRA Section 312 Annual Reporting of Chemical Inventory for chemicals onsite during the previous calendar year.                                                                                                    |            |          | (        |         |          |
|                                                                                                    |            |          | _        | $\sim$  |          |

After selecting **Tier II Report** and **Annual** for the previous year, click on **Proceed**. You will be taken to the Edit **Report Homepage** for the selected facility.

#### Edit Report Homepage

| 💐 Community Right-to-Know - DN 🗙 🛛 💺 Repo                                                                                                 | rting Requirements - DNRE 🗙 🛛 💐 Online Reporting -      | - DNREC Alpha 🗙 📀 Delaware                 | ARP/Tier II Reporting S 🗙            | +                                                   | / -                                 | ٥                                       | × |
|----------------------------------------------------------------------------------------------------|---------------------------------------------------------|--------------------------------------------|--------------------------------------|-----------------------------------------------------|-------------------------------------|-----------------------------------------|---|
| $\leftrightarrow$ $\rightarrow$ C $($ tierii.test.dnrec.delaware.go                                                                       | v/Submission/ReportSteps.aspx?t2nq=G9ToOlOpt            | Y374XuKqCB8zRXmmKQYh5t0D                   | Dx7iE/JWXYw=                         | Ŕ                                                   | * *                                 | 🗆 🍏                                     | ÷ |
| ARP/EPCRA Reporting Program<br>Prevention & Preparedness Bran<br>Emergency Response & Strategi<br>Div, Waste & Hazardous Substan<br>DNREC | ich<br>c Services Section<br>ices                       | Delaware                                   | ARP/Tier II Repo<br>Welcome Nicholas | rting System Tier II<br>;, Test Corp Last Login: 10 | Reporting<br>/13/2022,<br>Submit Us | Year : 2021<br>, 11:14 AM<br>er Log Out |   |
| Home Facilities My Accou                                                                                                    | nt Resources                                            |                                            |                                      |                                                     |                                     |                                         |   |
| Back Edit Tier II R                                                                                                    | eport Report Homepage for Exa <sup>Comp</sup>           | olete each step with a 🍈 to submit report. | <u> </u>                             | List Submissions                                    |                                     |                                         |   |
| Step 1 🤟 Step 2 🍯                                                                                                    | 🕽 Step 3 😧 Step 4 📵 Step 5 🚺 Str                        | 2p 6 😝 Step 7 😝                            |                                      | 0 Report Notes                                      |                                     |                                         |   |
| Report                                                                                                    |                                                         |                                            | P                                    | rint Report                                         |                                     |                                         |   |
| 2021 Annual Tier II Report                                                                                                    | Example Site) - 44745                                   | ¥                                          |                                      |                                                     |                                     |                                         |   |
| Submission Status : Initiat<br>Last Updated : 10/13/2022<br>Submitter Username : Nich                                                     | ed Status Date : 10/13/2022<br>Submission Type : Online |                                            |                                      |                                                     |                                     |                                         |   |
|                                                                                                    |                                                         |                                            |                                      |                                                     |                                     |                                         |   |
| Step 1: Review Facili                                                                                                    | y Information                                           |                                            |                                      | Edit                                                |                                     |                                         |   |
| Facility ID                                                                                                    | 3621                                                    | LEPC                                       | Kent County                          |                                                     |                                     |                                         |   |
| Facility/Site Name                                                                                                    | Example Site                                            | Lat/Long                                   | 39.1543,-75.5481                     |                                                     |                                     |                                         |   |
| Company Name                                                                                                    | DNREC                                                   | Maximum Number of<br>Occupants at one time | 10                                   |                                                     |                                     |                                         |   |
| Facility Status                                                                                                    | Active                                                  | Facility Type                              | Facility                             |                                                     |                                     |                                         | + |

<u>Important Note</u> – Under the Report Homepage title, you will notice a row of numbered "Steps". Each of the Steps corresponds with a Step or Section of data within the report. Only Step 1 Facility Information is shown in the screen above; you will need to scroll down to see more. Each Step/Section needs to be reviewed prior to submittal of the report. After an

individual section is reviewed/updated, the step will be updated to a

The user can choose to look at each section individually by only clicking on the *Expand* icon **f** for that section. Or the user can choose to expand all sections by clicking on the *Expand All* icon + that is located above Step1.

The user can choose to minimize a section by clicking on the Contract icon for that section. Or the user can choose to expand all sections by clicking on the Contract All icon

Be aware not all information in a Section is displayed on the Report Home screen. To view and edit all information in a Section the user must click on **Edit**. The Sections may have information under more than one Tab. A report can also be viewed by clicking on "Print Report" on the right-hand side of the screen below the Report Homepage header.

Notes – There is a "Notes" button in the heading for Step 1. Please use this "Notes" section to include any important information about the site not captured through the normal report form. For example, if the site is being sold on a certain date, that would be pertinent information to note. If a new operation is planned to be added, with new chemicals, that could be noted as well. Include information that would benefit emergency planners and responders.

#### Step 1: Review Facility Information

Click **Edit** on the right side of Step 1 to review or update your facility information. This will take you to the **Facility Identification** page.

| Community Right-to-Know - D                                                         | NI 🗙 🛛 📚 Reporting Requirements - DNREG       | 🗙   🛬 Online Reporting - DNREC Alpha 🗴 | Delaware ARP/Tier II Reporting S × +                    | / – 0 ×            |
|-------------------------------------------------------------------------------------|-----------------------------------------------|----------------------------------------|---------------------------------------------------------|--------------------|
| $\leftrightarrow \rightarrow C$ $$ tierii.test.d                                    | Inrec.delaware.gov/Facility/CreateFacility.as | px?t2nq=m6ea5CZi3UaAeKndj99Yq40ToWGV   | N2DCOdWc0yXXZyD6fTrph7ZzjXNbKNl/C4 🖻 😭 🌲                | 🛛 🍓 🛛 Update 🚺     |
| Home Facil                                                                          | lition My Account Pasources                   |                                        |                                                         | *                  |
| nome rau                                                                            | nies my Account Resources                     |                                        |                                                         |                    |
| Facility Identification                                                             |                                               |                                        |                                                         |                    |
| Example Site (Facility                                                              | ID: 3621)                                     |                                        | 2021 Tie                                                | r II Report Annual |
| 155 Commerce Way, Suite B, Dover<br>Contact: 302-739-9405,<br><i>Type:</i> Facility | r, DE 19904, United States                    |                                        |                                                         |                    |
| O Location & Nature of Busin                                                        | ess 🗹 💷 Owner/Operator 🖌                      |                                        |                                                         |                    |
| Facility/Site Name *                                                                | Company Name *                                | NATCE *                                | Notice of Disinger *                                    |                    |
| Example Site                                                                        | DNREC                                         | 921190                                 | DNREC EDCRA Reporting Drogram                           |                    |
| Street 1 (911 Address) *                                                            | Street 2 (911 Address)                        |                                        | Divine EPCKA Reporting Program                          |                    |
| 155 Commerce Way                                                                    | Suite B                                       | Search NAICS                           | h                                                       |                    |
| Country *                                                                           | City *                                        | Manned/Unmanned*                       | Maximum Number of Occupants at                          |                    |
| United States 🗸                                                                     | Dover                                         |                                        | 10                                                      |                    |
| State *                                                                             | Zip Code *                                    | Dun & Brad No *                        |                                                         |                    |
| Delaware V                                                                          | 19904 ~                                       | N/A                                    | If you do not have a Dun & Brad No, please enter "N/A". |                    |
| County *                                                                            | Development/Industrial Park                   | SIC Code                               | ARP ID                                                  |                    |
| Kent 🗸                                                                              | Enterprise                                    |                                        |                                                         |                    |
|                                                                                     |                                               |                                        |                                                         |                    |
| Get Coordinates in Decimal D                                                        | Degrees                                       | Search SIC                             |                                                         |                    |
| Click on this tool to get your lat/lo                                               | ngs for the fields below.                     |                                        | Cancel Save                                             |                    |
| Latitude (in decimal degrees) *                                                     | Longitude (in decimal degrees) *              |                                        |                                                         |                    |
| 39.1543                                                                             | -75.5481                                      |                                        |                                                         |                    |
| LEPC *                                                                              | Fire Department *                             |                                        |                                                         |                    |

*Note:* If Latitude/Longitude coordinates have previously been changed/inserted, the software automatically resets these to match the address (if they are different) when this option to "Get Coordinates" is opened; be sure to verify that these coordinates are correct.

There are two Tabs, Location and Nature of Business and Owner/Operator.

Note the Get Coordinates feature to find your latitude & longitude; a screenshot is shown on page 16.

After you are finished reviewing/updating this information for each tab click Save

Doing so will return you to the Edit Report Homepage for the facility. Proceed to Step 2.

#### Step 2: Review Chemical Inventory

Click **Add Chemicals** to enter information about any chemicals being reported. You will be taken to the **Chemical Details** page. As noted previously, if you are reporting for a facility that has previously reported, much of this information will be pre-populated. In that case, chemicals may already be listed in the Chemical List. You can edit or delete the information for each chemical by clicking on the icon next to that chemical in the table. Or you can click on the button to "Add Chemicals".

#### **Chemical Details** - Chemical Description page.

| 😂 Community Right-to-Know - DNF 🗙   😂 Reporting Requirements - DNREC 🗙   😂 Online Report                                                                                                    | ing - DNREC Alpha 🗙 📀 Delaware ARP/Tier II Repor                                                                           | ting S 🗙 🕂 🗸 🗸 🗖                                                                               |
|----------------------------------------------------------------------------------------------------|----------------------------------------------------------------------------------------------------|------------------------------------------------------------------------------------------------|
| ← → C ( iterii.test.dnrec.delaware.gov/Submission/T2/AddChemicalDescription.asp:                                                                                                    | x?t2nq=vi2MUUzWQxjzF2ITQBTSmhhAu5U79hIT6                                                                                   | sOGMgmaO8Y= 🖻 🛧 🗭 🖬 🍓 Update                                                                   |
| Home Facilities My Account Resources                                                                                                    |                                                                                                    |                                                                                                |
| Chemical Details                                                                                                    |                                                                                                    |                                                                                                |
| Example Site (Facility ID: 3621)<br>155 Commerce Way Suite B Dover, Delaware 19904<br>Contact: 302-739-9405<br>Type: Facility<br>Pure Chemicals and Mixture Chemicals must be r<br>2. If reporting an EHS chemical only, mark as "Pure<br>product name in "Chemical Name", check "Mixture<br>the "Mixture Component List". | eported separately.<br>". If the EHS is a part of a Mixture, enter the<br>re" and enter the EHS (and other Ingredients) in | 2021 Tier II Report Annual                                                                     |
| Chemical Description                                                                                                    | Physical and Health Hazards *                                                                                              |                                                                                                |
| Search by CAS/Chemical Name Search by 311 Chemical Search by 302 Chemical CAS Number (If no CAS, type N/A) * Chemical Name *                                                                                                    | Physical Hazards<br>Check all that apply<br>Combustible dust<br>Corrosive to metal                                         | Organic peroxide     Oxidizer (liquid, solid or qas)                                           |
| Substance is Trade Secret Chemical State                                                                                                    | Explosive     Explosive     Flammable (gases, aerosols, liquids, or solids)     Gas under pressure                         | <ul> <li>Pyrophoric (liquid or solid)</li> <li>Pyrophoric gas</li> <li>Self-heating</li> </ul> |
| Check all that apply State * Solid Liquid Gas Select One                                                                                                    | Hazard Not Otherwise Classified (HNOC)     In contact with water emits flammable gas                                       | Self-reactive                                                                                  |
|                                                                                                    | Health Hazards<br>Check all that apply<br>Acute toxicity (any route of exposure)<br>Aspiration hazard<br>Carcinogenicity   | Respiratory or skin sensitization  Serious eye damage or eye irritation  Simple asphyxiant     |

All fields with a red asterisk (\*) are required. After completing this form, click Save

After completing form on the **Chemical Details** - Chemical Description page, you will be taken to the **Chemical Inventory and Storage** page (the second "Tab" on this screen).

For the Physical and Health Hazards, review the information in your Safety Data Sheet (SDS) for each substance.

#### Trade Secrets

The specific chemical identity may be withheld by the company provided:

- (1) it has not been disclosed to any other person other than a member of a local emergency planning committee, an officer or employee of the United States or a State or local government, an employee of the company, or a person who is bound by a confidentiality agreement, and the company has taken reasonable measures to protect the confidentiality of such information and intends to continue to take such measures.
- (2) The chemical identity is not required to be disclosed or otherwise made available to the public under any other federal or state law.
- (3) Disclosure is likely to cause substantial harm to the company's competitive position.

(4) The chemical identity is not readily discoverable through reverse engineering.

If you are withholding the name of a pure chemical or mixture as trade secret in accordance with criteria specified in EPCRA Section 322, enter the generic class or category that is structurally descriptive of the chemical (e.g., list toluene diisocyanate as organic isocyanate) and check the box marked "**Substance is Trade Secret**". Trade secret information should be **submitted to EPA** at the same time you submit your Tier II report and must include substantiation. Trade secret regulations can be found in 40 CFR part 350. Trade secret substantiation form and instructions can be accessed online: <u>http://www2.epa.gov/epcra/epcra-trade-secret-forms-and-instructions</u>

#### Hazard Class

Effective January 1<sup>st</sup>, 2018, the EPA adopted hazard classes based upon OSHA's *Globally Harmonized System of Classification and Labeling of Chemicals* (**GHS**). Before that time, the EPA grouped hazards into 5 classes, now there are **24**. The hazard class is found in the Safety Data Sheet (see "Section 2" of a GHS-compliant SDS, or formerly called "MSDS").

| Current<br>Physical Hazards               | Previous Physical<br>Hazards  | Current<br>Health Hazards                 | Previous Health<br>Hazards |
|-------------------------------------------|-------------------------------|-------------------------------------------|----------------------------|
| Combustible Dust                          | Fire Hazard                   | Acute toxicity (any route of exposure)    | Immediate (Acute)          |
| Corrosive to metal                        | Sudden Release of<br>Pressure | Respiratory or skin sensitization         | Delayed (Chronic)          |
| Oxidizer (liquid, sold, or gas)           | Reactivity                    | Germ cell mutagenicity                    |                            |
| Gas under pressure                        |                               | Skin corrosion or irritation              |                            |
| Self-heating                              |                               | Reproductive toxicity                     |                            |
| Organic peroxide                          |                               | Carcinogenicity                           |                            |
| Flammable (gases,                         |                               | Simple asphyxiant                         |                            |
| aerosols, liquids, or                     |                               |                                           |                            |
| solids)                                   |                               |                                           |                            |
| Pyrophoric gas                            |                               | Aspiration hazard                         |                            |
| In contact with water emits flammable gas |                               | Serious eye damage or eye irritation      |                            |
| Explosive                                 |                               | Specific target organ                     |                            |
|                                           |                               | toxicity (single or repeated exposure)    |                            |
| Pyrophoric (liquid or solid)              |                               | Hazard Not Otherwise<br>Classified (HNOC) |                            |
| Self-reactive                             |                               |                                           |                            |
| Hazard Not Otherwise<br>Classified (HNOC) |                               |                                           |                            |

#### **Mixtures**

From Delaware Code Title 16 §6302, the term "*mixture*" means a heterogeneous association of substances where the various individual substances retain their identities and can usually be separated by mechanical means. The term includes solutions or compounds but does not include alloys or amalgams.

If you select "*Mixture*", you will be given fields for entering data on components within the mixture. **Reporting of EHS** components within mixtures is mandatory. Non-EHS components are not required to be listed

If an EHS is a part of a Mixture, enter the product name in "Chemical Name", check "Mixture" and enter the EHS (other components voluntary) in the "Mixture Component List". After selecting "Mixture", check "Yes" if it contains an EHS. In the "Add Mix Components" box at the bottom of the screen, enter the EHS by either name or CAS number, and hit the "Add Mixture Component" button; repeat as necessary. After all mixture EHS components have been listed, press the "Save" button.

| Community Right-to-Know - DN                                                                                                    | 🗙 🛛 🛬 Reporting Req                                                    | uirements - DNRE 🗙   🚔 Online Rep                                                     | porting - DNREC Alpha 🗙     | O Delaware A       | RP/Tier II Reporting S 🗙     | +               | X             | v –         | ٥         | × |
|----------------------------------------------------------------------------------------------------|------------------------------------------------------------------------|---------------------------------------------------------------------------------------|-----------------------------|--------------------|------------------------------|-----------------|---------------|-------------|-----------|---|
| ← → C 🌘 tierii.test.dnr                                                                                                    | ec.delaware.gov/Subm                                                   | ssion/T2/AddChemicalDescription.                                                      | aspx?t2nq=vi2MUUzWQ         | xjzF2ITQBTSmhl     | Au5U79hlT6sOGMgma            | a08Y= 🖄         | ☆ 🛸           | •           | Update    | : |
| Chemical Format                                                                                                    |                                                                        |                                                                                       |                             |                    |                              |                 |               |             |           |   |
| Pure/Mixture *                                                                                                    |                                                                        |                                                                                       |                             |                    |                              |                 |               |             |           |   |
| Mixture                                                                                                    |                                                                        |                                                                                       |                             |                    |                              |                 |               |             |           |   |
| Chemical Mixture                                                                                                    |                                                                        |                                                                                       |                             |                    |                              |                 |               |             |           |   |
| Does the mixture contain an EH<br>You checked "Yes" for mixture conta<br>Components" section below, and clic<br>Mixture Component List * | 5 ?* ● Yes ○ No<br>ns an EHS. EHS componer<br>k on "Save Mixture Compo | t(s) within the mixture must be listed be<br>nent". Repeat for additional components. | low. Reporting of non-EHS c | omponents in the   | mixture is voluntary. To add | d components, o | complete info | in the "Add | d Mix     |   |
| CAS Number Chemical Nam                                                                                                    | E EHS EHS Name                                                         | Maximum Amount Percentage                                                             | Max Daily Amt (lbs)         | Range Code         | * Size<100 Microns/ P        | owder / Molter  | / Solution?   | Ed          | it Delete |   |
| No items to be listed                                                                                                    |                                                                        |                                                                                       |                             |                    |                              |                 |               |             |           |   |
| * This field is only required for non-                                                                                                   | eactive solid EHSs that hav                                            | e two TPQ values in the list of EHSs. If y                                            | ou report one of these EHSs | , you will be prom | oted to provide input for th | iis item.       |               |             |           |   |
| Add Mix Components                                                                                                    |                                                                        |                                                                                       |                             |                    |                              |                 |               |             |           |   |
| Search by CAS/ Chemical Name                                                                                                    | 5                                                                      |                                                                                       |                             |                    |                              |                 |               |             |           |   |
| CAS Number (If no CAS, type N,                                                                                                    | A) * Chemical Name *                                                   | EHS EHS                                                                               | y EHS Name<br>See Notes o   | n Reporting Chemi  | cals at top of this page.    | Sa              | we Mixture    | Compone     | ent       |   |
| Maximum Amount Percentage *                                                                                                    |                                                                        |                                                                                       |                             |                    |                              |                 |               |             |           |   |

#### Chemical Inventory and Storage page.

| 🛓 Chemical Description 🗹                                                                                                    | 👗 Inventory &                                                    | Storage 😣           |                                |                                             |                                  |  |  |
|----------------------------------------------------------------------------------------------------|------------------------------------------------------------------|---------------------|--------------------------------|---------------------------------------------|----------------------------------|--|--|
| hemical Inventory                                                                                                    |                                                                  |                     |                                |                                             |                                  |  |  |
| als To Lbs Converter                                                                                                    |                                                                  |                     |                                | Gals To Lbs Converter                       |                                  |  |  |
| aximum Daily Amount *                                                                                                    | Unit                                                             | Maximum Daily Ar    | mount Code (Facility wide)*    | Maximum Amount in Largest Container         | Unit                             |  |  |
|                                                                                                    | Pounds 🗸                                                         | Select One          | ~                              |                                             | Pounds 🗸                         |  |  |
| als To Lbs Converter                                                                                                    |                                                                  |                     |                                |                                             |                                  |  |  |
| verage Daily Amount *                                                                                                    | Unit                                                             | Average Daily Am    | ount Code (Facility wide) *    |                                             |                                  |  |  |
| cruge bully Amount                                                                                                    | orne                                                             | Average Daily An    |                                |                                             |                                  |  |  |
|                                                                                                    | Pounds ~                                                         | Select One          | ~                              |                                             |                                  |  |  |
| umber of Days Onsite *                                                                                                    | Pounds ~                                                         | Select One          | Y                              |                                             |                                  |  |  |
| umber of Days Onsite *                                                                                                    | Pounds                                                           | Select One          | Y                              |                                             |                                  |  |  |
| umber of Days Onsite *<br>torage Location<br>e enter a storage location, comple<br>torage Location List                                                           | Pounds v                                                         | Storage Location" s | vection below, and click on "s | Save Storage Location". Repeat for addition | nal locations for the substance. |  |  |
| umber of Days Onsite * torage Location enter a storage location, comple torage Location List No locations entered yet for                                         | Pounds v<br>ete info in the "Add                                 | Storage Location" s | section below, and click on "s | Save Storage Location", Repeat for addition | nal locations for the substance. |  |  |
| umber of Days Onsite * torage Location enter a storage location, comple torage Location List No locations entered yet for t Add Storage Location                  | Pounds v<br>ete info in the "Add                                 | Select One          | section below, and click on "s | Save Storage Location". Repeat for addition | nal locations for the substance. |  |  |
| umber of Days Onsite * torage Location enter a storage location, comple torage Location List No locations entered yet for t Add Storage Location Container Type * | Pounds v<br>ete info in the "Add<br>this substance<br>Pressure * | Storage Location" s | vection below, and click on "s | Save Storage Location". Repeat for addition | nal locations for the substance. |  |  |

#### All fields with a red asterisk (\*) are required.

When adding locations for a substance, enter the data in the fields shown, and then click on the link to "Update Storage Location List". The location info you enter will then be shown in the Storage Location List above the fields. You can then enter a second, third, or any additional number of locations as needed. Once a location has been added, you can edit the location by clicking the icon next to that location in the Storage location List. When you click on edit, the fields will show below the list, and you can edit them and then save by clicking on the "Update Storage Location List" button.

After completing this form, click Save

When finished adding/reviewing information in the Chemical Inventory Section, proceed to Step 3.

## Step 3: Review Subject to Status

Click on Edit

Review the status of your facility and what regulations it is subject to.

| 😤 Community Right-to-Know - DNI 🗙 🔄 Reporting Requirements - DNREC 🗙 🛛 😤 Online Reporting - DNREC Alpha 🗙 🚱 Delaware ARP/Tier II Reporting S 🗙 🕇                                                  |      | $\checkmark$ | -        | ٥      | ×  |
|----------------------------------------------------------------------------------------------------|------|--------------|----------|--------|----|
| ← → C 🌘 tierii.test.dnrec.delaware.gov/Submission/T2/EditReportRegulatoryStatus.aspx?t2nq=pK9Y0++d3qdCSBGKa0OuHMP66IMJUEF+u45MGqyRk                                                               | 8 \$ | *            | - 🍪      | Update | :) |
| Home Facilities My Account Resources                                                                                                    |      |              |          |        |    |
| Subject to Status                                                                                                    |      |              |          |        |    |
| Example Site (Facility ID: 3621)                                                                                                    | 20   | 021 Tier I   | I Report | Annual |    |
| 155 Commerce Way, Suite B, Dover, DE 19904, United States<br>Contact: 302-739-9405<br>Type: Facility                                                                                              |      |              |          |        |    |
| EPCRA Section 312 (Annual Inventory) Active                                                                                                    |      |              |          |        |    |
| The facility is subject to 312? What is this? *   Yes  No                                                                                                    |      |              |          |        |    |
| EPCRA Section 302 (EHS Amt>TPQ)       Active         The facility is subject to Emergency Planning under Section 302 of EPCRA (40 CFR part 355)? What is this? * (1) Yes (1) No                   |      |              |          |        |    |
| CAA Section 112(r) (RMP)       Unknown         The facility is subject to Chemical Accident Prevention under Section 112(r) of CAA (40 CFR part 68, Risk Management Program)? What is this? *     |      |              |          |        |    |
| EPCRA Section 313 (TRI)       Unknown         The facility is subject to Toxic Release Inventory under Section 313 of EPCRA ( 40 CFR Part 372) What is this? * O Yes O No         TRI Facility ID |      |              |          |        |    |
| Cancel Save                                                                                                    |      |              | (        |        |    |

All fields with a red asterisk (\*) are required. After completing this form, click Save

When finished updating the status of the facility, proceed to Step 4.

## **Step 4: Review Report Contacts**

## Facility and Owner/Operator Contact

|              | Step 1 💊             | / Step 2 🖌 Step 3 🗸              | Step 4 🧹 Step 5         | 👽 Step 6 💊          | / Step 7 🙆                      |                 |          | 105 | enort Notes |
|--------------|----------------------|----------------------------------|-------------------------|---------------------|---------------------------------|-----------------|----------|-----|-------------|
|              |                      |                                  |                         |                     |                                 |                 |          |     |             |
| 🗕 Step 4: Re | eview Report Cont    | acts Number of Compliance Contac | t/Preparer: 1 Number of | FEmergency Planning | Coordinators: 1 Number of Emerg | jency Contacts: | 3        |     |             |
| Facility and | Owner/Operato        | or Contacts                      |                         |                     |                                 |                 | Edit     |     |             |
| Name         | Contact              | Туре                             | Phone                   | 24 Hr Phone         | Email                           |                 |          |     |             |
| Facility     | Direct Site          | e Communication                  | 302-739-9405            | 302-739-9405        |                                 |                 |          |     |             |
| DNREC EPCRA  | Owner/Op             | perator                          | 302-739-9405            |                     | nicholas.butler@delaware.       | gov             |          |     |             |
| Compliance   | /Emergency Cor       | ntacts                           |                         |                     |                                 |                 | Edit     |     |             |
| Name         | Title                | Contact Type                     | Phone                   | 24 Hr Phone         | Email                           | Delete          | Is Valid |     |             |
| Bill Davis   | RPC                  | Regulatory Point of Contact      | 302-739-9414            | 302-730-9405        | william.bdavis@delaware.gov     |                 | 1        |     |             |
| Nick Fury    | SHIELD Director      | Emergency Planning Coordinator   | 302-739-9414            | 302-730-9414        | nfury@avengers.net              | Ô               | ~        |     |             |
| Tony Stark   | Iron Man             | Emergency Contacts               | 302-739-9414            | 302-739-9414        | tstark@avengers.net             | ŵ               | *        |     |             |
| Steve Rogers | Captain America      | Emergency Contacts               | 302-739-9414            | 302-739-9414        | srogers@avengers.net            | ŵ               | ~        |     |             |
| Bruce Banner | Hulk                 | Emergency Contacts               | 302-739-9414            | 302-739-9414        | bbanner@avengers.net            | ê               | ~        |     |             |
|              |                      |                                  |                         |                     |                                 | -               |          |     |             |
|              | eview Attachment     | 5                                |                         |                     |                                 |                 | Edit     |     |             |
| - Step 5: Re | eview accarcinitence |                                  |                         |                     |                                 |                 |          |     |             |

**Note –** There are two sections under this Step. If you reviewed and updated the **Facility and Owner/Operator Contact** information in Step 1, you can skip this portion of this section.

Click on Edit next to "Facility and Owner/Operator Contacts" and make any necessary updates.

Page **29** of **59** 

Click on Edit next to Compliance/Emergency Contacts and make any necessary updates. Compliance/Emergency Contacts

| Contact: 302-739-9405<br>Type: Facility                                              | B, Dover, DE 19904, United States                     |                                         |                         |              |  |  |
|--------------------------------------------------------------------------------------|-------------------------------------------------------|-----------------------------------------|-------------------------|--------------|--|--|
| Regulatory Point of the<br>Person knowledgeable of the<br>Pick Regulatory Point of C | of Contact<br>le information contained in the Tier II | inventory form.                         |                         |              |  |  |
| irst Name *                                                                          | Last Name *                                           | Title *                                 |                         |              |  |  |
| imail *                                                                              | Retype Email *                                        | Phone *                                 | 24 Hr. Phone *          | Mobile/Pager |  |  |
| ompany Name *                                                                        | Street *                                              | City *                                  | State *                 | Zip *        |  |  |
|                                                                                      |                                                       |                                         |                         |              |  |  |
| mergency Planni                                                                      | ng Coordinator                                        |                                         |                         |              |  |  |
| equired only if Chemical Ir<br>ck Emergency Planning                                 | Coordinator                                           | stance quantities greater than the Thre | shold Planning Quantity |              |  |  |
| ïrst Name *                                                                          | Last Name *                                           | Title *                                 |                         |              |  |  |
| imail *                                                                              | Phone *                                               | 24 Hr. Phone *                          | Mobile/Pager            |              |  |  |
|                                                                                      | Street *                                              | City *                                  | State *                 | Zip *        |  |  |
| Company Name *                                                                       |                                                       |                                         |                         |              |  |  |

Compliance Contact information is required as well as three Emergency Contacts (not show in screen above...you will need to scroll down). An Emergency Planning Coordinator is required **only if** the facility's Chemical Inventory has an Extremely Hazardous Substance, with its quantity greater than the Threshold Planning Quantity.

All fields with a red asterisk (\*) are required. After completing each form, click Save

This will take you to the Add/Edit Tier II Report Attachments Page

| Community Right-to-Know - DNI 🗙                                                                          | Reporting Requirements - DNRE 🗙  <br>Nonline Reporti                 | ing - DNREC Alpha × S Delaware ARP/Tier II Reporting S × | + - 0 X                                                                                                    |
|----------------------------------------------------------------------------------------------------|----------------------------------------------------------------------|----------------------------------------------------------|----------------------------------------------------------------------------------------------------|
| $\leftarrow \rightarrow \mathbf{C}$ $( \mathbf{\hat{e}} $ tierii.test.dnrec.del                          | aware.gov/Submission/T2/AddT2Attachments.aspx?t2nd                   | q=72h7Ru3BHpU8xP7bKkUfbupx75CwmS2Y4xvngpmj3bS8           | SRODY 🖻 🚖 🗭 🚺 🍓 Update 🚺                                                                                             |
| ARP/EPCRA Reporting<br>Prevention & Preparedt<br>Emergency Response &<br>Div. Waste & Hazardou:<br>DNREC | Program<br>less Branch<br>Strategic Services Section<br>s Substances | Delaware ARP/Tier II Repo<br>Welcome Nichola             | orting System Tier II Reporting Year : 2021<br>as, Test Corp Last Login: 10/18/2022, 11:46 AM<br>Submit User Log Out |
| Home Facilities                                                                                          | My Account Resources                                                 |                                                          |                                                                                                    |
| Add/Edit Her II Report Att                                                                               | achments                                                             |                                                          |                                                                                                    |
| Example Site (Facility ID: 36                                                                            | 521)                                                                 |                                                          | 2021 Tier II Report Annual                                                                                           |
| 155 Commerce Way, Suite B, Dover, DE 1990-<br>Contact: 302-739-9405<br>Type: Facility                    | I, United States                                                     |                                                          |                                                                                                    |
| Attachment                                                                                               | File                                                                 | Browse File to Upload                                    | Sent as Hardcopy                                                                                                    |
| Site Plan (Map) *                                                                                        | SitePlanExample 120319.png (Remove)                                  |                                                          |                                                                                                    |
| Site Coordinate Abbreviations                                                                            |                                                                      | Choose File No file chosen                               |                                                                                                    |
| Safeguard Measures                                                                                       |                                                                      | Choose File No file chosen                               |                                                                                                    |
| Hazardous Waste Contingency Plan                                                                         |                                                                      | Choose File No file chosen                               |                                                                                                    |
| Facility Emergency Response Plan                                                                         |                                                                      | Choose File No file chosen                               |                                                                                                    |
| ** Siteplan required for Annual and Revision                                                             | n submission(s).                                                     | ancel Save                                               |                                                                                                    |

All fields with a red asterisk (\*) are required. After completing this form, click Save

#### Site Plot Plans Info

- **Required** when reporting chemicals.
- Submit the plan in .pdf or .tif file format.
- Must be clear and easy to read.
- Label with facility name and address.
- Include a north direction arrow.
- Draw to scale OR use dimensions that can be used as a reference.
- Sketch all structures, inside and outside chemical storage location reported. Include any obstacles that could be encountered by emergency personnel.
- Use the same terms on the Plot Plan as in the Inventory Report (Step 2 / Storage Location)

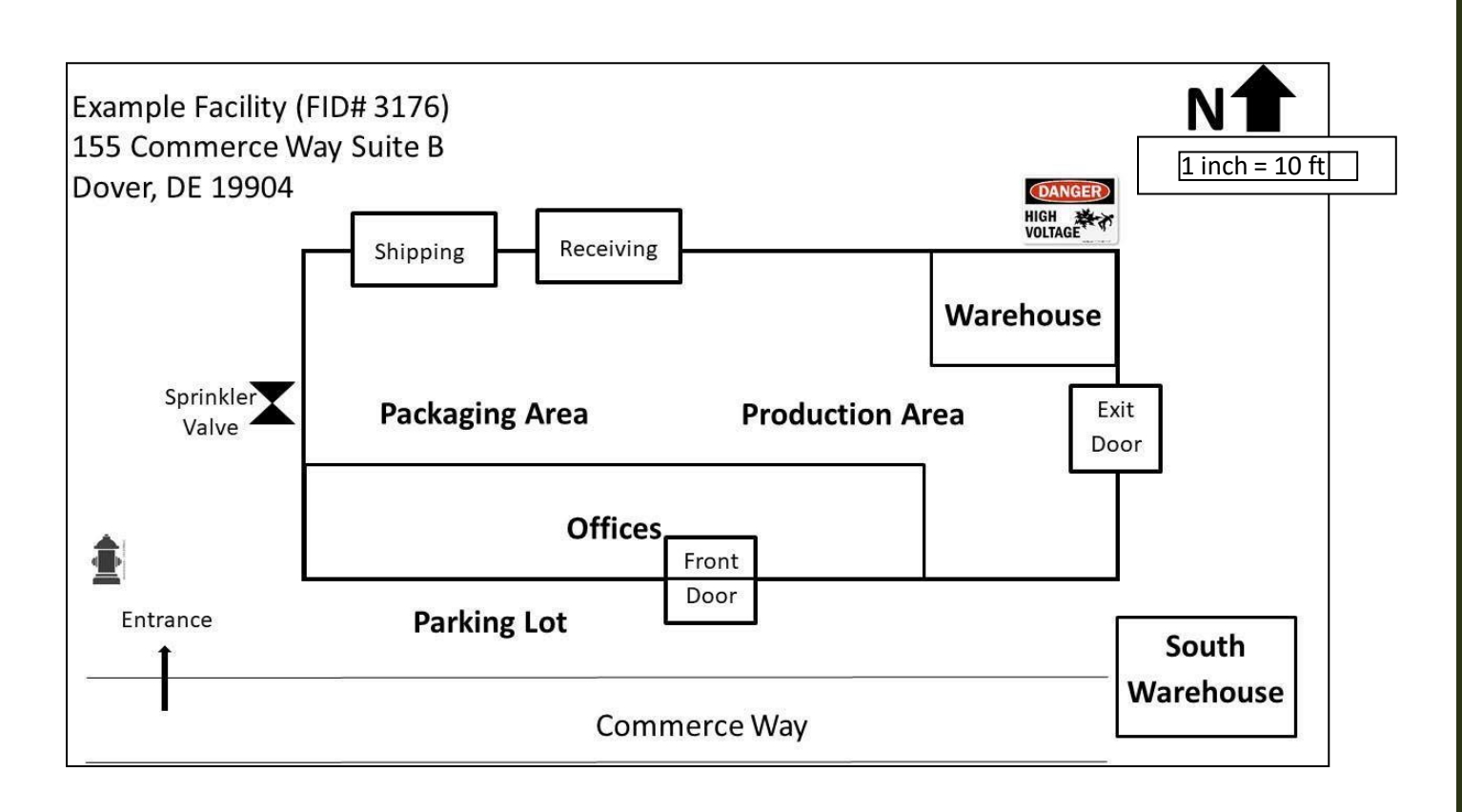

## Step 6: Review Fee Exemption Status by clicking on Edit

This will take you to the Fee Exemption Questionnaire Page.

Select the options based on your facility status.

| Čommunity Right-to-Know - DNI 🗴   🚔 Reporting Requirements - DNREI 🗴   🐳 Online Reporting - DNREC Alpha 🗴                                                                                                | S Delaware ARP/Tier II Reporting S 🗙 🕂 🗸 🚽 🖉                                                                                                    |
|----------------------------------------------------------------------------------------------------|----------------------------------------------------------------------------------------------------|
| ← → C                                                                                                    | wSxIm2EX5I1zIEXcZIELbSQZGjg= 🔄 🔄 🛊 🛛 👙 Update                                                                                                    |
| ARP/EPCRA Reporting Program<br>Prevention & Preparedness Branch<br>Emergency Response & Strategic Services Section<br>Div. Waste & Hazardous Substances<br>DNREC<br>Home Facilities My Account Resources | Delaware ARP/Tier II Reporting System Tier II Reporting Year : 2021<br>Welcome Nicholas, Test Corp Last Login: 10/18/2022, 11:46 AM<br>Submit User Log Out |
| Fee Exemption Questionnaire                                                                                                    |                                                                                                    |
| Example Site (Facility ID: 3621)<br>155 Commerce Way, Sulte B, Dover, DE 19904, United States<br>Contact: 302-739-9405<br>Type: Facility                                                                 | 2021 Tier 11 Report Annual                                                                                                    |
| This facility does not have exemption information entered for the year 2021. Please complete each question and click Save.                                                                               |                                                                                                    |
| 2. Is it a Non-Profit facility?                                                                                                    |                                                                                                    |
| ○ Yes<br>● No<br>Cancel Save                                                                                                    |                                                                                                    |
|                                                                                                    |                                                                                                    |

## After satisfying all requirements for Steps 1 - 6, proceed to Step 7.

## Step 7: Submit Report

If you have completed Steps 1 thru 6, the status bar at the top will show all green checks and the **Submit Report** button should now be visible in Step 7. If not, it is most likely because errors or incomplete information exists in one of the Steps. Look for any Step not identified with a green check, and review/edit the information under that Step.

| - > C ( | i tierii.test.dnrec.delaware.gov/Submission/ReportSteps.aspx?t2nq=ZFyXIHOayDundGloW3h1ep9OumHtnONc1so2X8Lj6ao= 🖄 🏠 🗍                                                                                                    | Update<br>Report Notes |
|---------|----------------------------------------------------------------------------------------------------|------------------------|
|         | Step 7: Submit Report You are almost done! Click here to Submit your Report.                                                                                                    |                        |
|         | <ul> <li>IMPORTANT NOTICE</li> <li>Once you click on the "Submit Report" button to complete and send this report to authorities, you will not be able to exit the process midstream without completing the submission process.</li> <li>As such, you will need to be ready as follows: <ul> <li>If you want to make any final changes to the above info, click edit for the section you want to change.</li> </ul> </li> <li>The submission process will include payment of any fees due. All payments must be made online. You will need either a credit card, or you can pay online by check by simply entering check/account numbers (often referred to as an electronic check (E-check), or Automated Clearing House (ACH) payment).</li> <li>If you need info for your accounting office in advance, click here to Preview fee amount. However, you will be able to Print an official Fee Summary once you complete this step of Submitting your Report, at which point the fees are formally calculated. Note that fee are due by the due date, along with the reports. Late fee charges will automatically be added to invicoics through the system for payments completed after the report due date, as authorized by Delaware statute. If you will need information from your accounting department in order to make your fee payment, please keep the timing in mind in order to avoid late fee charges.</li> <li>You will also need the name and title of the person designated as certifying the information in this report.</li> </ul> If you need time to accumulate this info, you can stop at this point in your report, and log out of the system. When you return, simply click on this facility, and then the name of this report in your List Submissions screen, and complete the submittal process. If you are ready, click on "Submit Report" to complete the submission process. Submit Report |                        |
|         | Cancel Report (This will discard all Report data)                                                                                                    |                        |
|         |                                                                                                    | $\sim$                 |

Note that you can view an itemized fee bill before proceeding to Step 7 by clicking on the **Preview Fee Amount** feature. Click on the **Submit Report** button to be taken to the **Payment** and **Certify Report** pages.

## **Special Alert:**

Be certain that the report is accurate before beginning Step 7; once it is begun, it <u>cannot</u> be stopped. Step 7 is a multi-step process related to fee payments, and **you must complete all the screens related to the process in order, without exiting or backtracking the process**. If changes need to be made after a submission is made, it will require a report **Revision** (see "*Start a New Report*" screen).

Note that the standard sequence of steps (Billing first, and Certification second), is different from Combined Invoices sequence (Certifications first, then Billing second) as described on page 40.

#### Fees

Since January 1, 2018, the fee associated with the reporting of substances on Tier II submittals is \$60 for *hazardous chemicals* and \$100 for *extremely hazardous substances* (and EHS mixtures  $\geq$  10%). The online Delaware Tier II Manager<sup>TM</sup> reporting system automatically calculates the reporting fees based on the chemical information entered.

#### Fee Payment

If you are a **Combined Invoice** (CI) user, the sequence of screens is slightly different than for single facilities. CI users have an extra "Billing Tab" at the top of their screen. From the "Billing Tab", the Combined Invoice can be viewed and paid after all the facilities assigned to the user have been submitted for a given Report Year. If the user does not submit a report for all their assigned facilities, *TierIIManger*<sup>TM</sup> will alert them. For CI users, the report is certified before the CI is paid. See the instructions for Combined Invoice starting on page 40.

It is important for Combined Invoice users to alert DNREC to changes in which facilities are linked to their accounts before an annual Tier II report is initiated for that facility.

Single facility users do not have a billing tab, and the sequence of screens has not changed. Payment is made first (Step 7), and then the report is certified (Step 8).

For both Combined and Single Facility Invoices, a confirmation email will be sent to the *Regulatory Point of Contact* listed in the report.

#### View Fee Summary

| → C  iterii.test.dnrec.delaware.gov/Billing/ViewFeeSummary.asp                                                                                                    | px?t2nq=mBqQi6nNH5kKCAOG0qRc5                                                                                                    | vWiqHBVDRp                                                                                            | oosTUHyqfhZtw3/7KJ0g9EDHne                                                                                               | nhAcyEEI 🖻 🕁                                                                                                    | * • •         |
|----------------------------------------------------------------------------------------------------|----------------------------------------------------------------------------------------------------|----------------------------------------------------------------------------------------------------|----------------------------------------------------------------------------------------------------|----------------------------------------------------------------------------------------------------|---------------|
| Home Facilities My Account Resources                                                                                                    |                                                                                                    |                                                                                                    |                                                                                                    |                                                                                                    |               |
| iew Fee Summary                                                                                                    |                                                                                                    |                                                                                                    |                                                                                                    |                                                                                                    |               |
| Example Site (Facility ID: 3621)                                                                                                    |                                                                                                    |                                                                                                    |                                                                                                    | 2021 Tier II F                                                                                                    | Report Annua  |
| 155 Commerce Way, Suite B, Dover, DE 19904, United States<br>Contact: 302-739-9405<br>True: Facility                                                                                                    |                                                                                                    |                                                                                                    |                                                                                                    |                                                                                                    |               |
| ere is a Fee Cap of \$5000. There is a 1.5% late fee calculated on the first day after th<br>e Invoice Amount is calculated based on your report. Payment of the complete Invoice<br><b>porting Period :</b> 2021                                                                                                    | e deadline and compounded monthly till the<br>Amount is required by the reporting deadli                                                                                                    | e payment date.<br>ne for your repo                                                                   | ort to be considered complete.                                                                                           | Click to Pri                                                                                                    | int Fee Summa |
| ere is a Fee Cap of \$5000. There is a 1.5% late fee calculated on the first day after th<br>e Invoice Amount is calculated based on your report. Payment of the complete Invoice<br>sporting Period : 2021                                                                                                    | e deadline and compounded monthly till the<br>Amount is required by the reporting deadli                                                                                                    | e payment date.<br>ne for your repo<br>Rate                                                           | ort to be considered complete.<br>Quantity                                                                               | Click to Pri                                                                                                    | int Fee Summa |
| ere is a Fee Cap of \$5000. There is a 1.5% late fee calculated on the first day after th<br>e Invoice Amount is calculated based on your report. Payment of the complete Invoice<br>porting Period : 2021<br>em                                                                                                    | e deadline and compounded monthly till the<br>Amount is required by the reporting deadling<br>f                                                                                                    | e payment date.<br>ne for your repo<br>Rate                                                           | ort to be considered complete.           Quantity         0                                                              | Click to Pri Amount 0.00                                                                                                    | int Fee Summa |
| ere is a Fee Cap of \$5000. There is a 1.5% late fee calculated on the first day after th<br>e Invoice Amount is calculated based on your report. Payment of the complete Invoice<br>porting Period : 2021<br>em<br>luntary<br>zardous Chemical                                                                                                    | e deadline and compounded monthly till the<br>Amount is required by the reporting deadling<br>for the reporting deadling<br>for the report of the report of the report                                                                                                    | e payment date.<br>ne for your repo<br>Rate<br>0.00                                                   | Quantity<br>0<br>0                                                                                                    | Click to Pri<br><b>Amount</b><br>0.00<br>0.00                                                                                                    | int Fee Summa |
| ere is a Fee Cap of \$5000. There is a 1.5% late fee calculated on the first day after th<br>e Invoice Amount is calculated based on your report. Payment of the complete Invoice<br>porting Period : 2021<br>em<br>luntary<br>zardous Chemical<br>tremely Hazardous Substance (EHS)                                                                                                    | e deadline and compounded monthly till the<br>Amount is required by the reporting deadli                                                                                                    | e payment date.<br>ne for your repo<br>Rate<br>0.00<br>00.00                                          | Print to be considered complete.                                                                                         | Click to Pri<br>Amount<br>0.00<br>0.00<br>100.00                                                                                                    | int Fee Summa |
| erre is a Fee Cap of \$5000. There is a 1.5% late fee calculated on the first day after th<br>Invoice Amount is calculated based on your report. Payment of the complete Invoice<br><b>porting Period :</b> 2021<br>am<br>untary<br>zardous Chemical<br>remely Hazardous Substance (EHS)<br>k with <10% EHS                                                                                                | e deadline and compounded monthly till the<br>Amount is required by the reporting deadli                                                                                                    | e payment date.<br>ne for your repo<br>Rate<br>0.00<br>00.00<br>00.00                                 | Quantity       0       0       1       0                                                                                 | Click to Pri<br>Amount<br>0.00<br>0.00<br>100.00<br>0.00                                                                                                    | int Fee Summa |
| ere is a Fee Cap of \$5000. There is a 1.5% late fee calculated on the first day after th<br>e Invoice Amount is calculated based on your report. Payment of the complete Invoice<br>porting Period : 2021<br>am<br>luntary<br>zardous Chemical<br>tremely Hazardous Substance (EHS)<br>< with <10% EHS<br>< with <10% EHS                                                                                 | e deadline and compounded monthly till the<br>Amount is required by the reporting deadli                                                                                                    | e payment date.<br>ne for your repo<br>Rate<br>0.00<br>00.00<br>00.00<br>00.00<br>00.00               | Print to be considered complete.<br>Quantity 0 0 1 0 1 0 0 0 0 0 0 0 0 0 0 0 0 0 0                                       | Click to Pri<br>Amount<br>0.00<br>0.00<br>100.00<br>0.00<br>0.00                                                                                                    | int Fee Summa |
| ere is a Fee Cap of \$5000. There is a 1.5% late fee calculated on the first day after th<br>e Invoice Amount is calculated based on your report. Payment of the complete Invoice<br>porting Period : 2021<br>em<br>luntary<br>izardous Chemical<br>tremely Hazardous Substance (EHS)<br>x with <10% EHS<br>x with < or equal to 10% EHS<br>stor Vehicle Fuel for Retail Sale                              | e deadline and compounded monthly till the<br>Amount is required by the reporting deadli                                                                                                    | e payment date.<br>ne for your repo<br>Rate<br>0.00<br>00.00<br>00.00<br>00.00<br>0.00<br>0.00        | Quantity       0       0       1       0       0       0       0                                                         | Click to Pri<br>Amount<br>0.00<br>0.00<br>100.00<br>0.00<br>0.00<br>0.00                                                                                                    | int Fee Summa |
| ere is a Fee Cap of \$5000. There is a 1.5% late fee calculated on the first day after th<br>e Invoice Amount is calculated based on your report. Payment of the complete Invoice<br>porting Period : 2021<br>am<br>luntary<br>zardous Chemical<br>tremely Hazardous Substance (EHS)<br>(with <10% EHS<br>(with <10% EHS<br>(with > or equal to 10% EHS<br>tor Vehicle Fuel for Retail Sale<br>te Fee      | e deadline and compounded monthly till the<br>Amount is required by the reporting deadling<br>of the reporting deadling<br>of the report of the report of t                                                                                                    | e payment date.<br>ne for your repo<br>Rate<br>0.00<br>00.00<br>00.00<br>0.00<br>0.00<br>0.00<br>0.00 | Print to be considered complete.<br>Quantity 0 0 1 0 0 0 0 0 0 0 0 0 0 0 0 0 0 0 0                                       | Amount           0.00           0.00           0.00           0.00           0.00           0.00           0.00           0.00           100.00           0.00           12.65 | int Fee Summa |
| ere is a Fee Cap of \$5000. There is a 1.5% late fee calculated on the first day after th<br>e Invoice Amount is calculated based on your report. Payment of the complete Invoice<br>porting Period : 2021<br>em<br>bluntary<br>azardous Chemical<br>dremely Hazardous Substance (EHS)<br>ix with <10% EHS<br>ix with < or equal to 10% EHS<br>otor Vehicle Fuel for Retail Sale<br>ite Fee<br>Grand Total | e deadline and compounded monthly till the<br>Amount is required by the reporting deadline<br>of the reporting deadline<br>of the report deadline<br>of the report deadline<br>of the report deadl | e payment date.<br>ne for your repo<br>Rate<br>0.00<br>00.00<br>00.00<br>0.00<br>0.00<br>0.00<br>0.00 | Quantity       0       1       0       0       0       0       0       0       0       0       0       0       0       0 | Amount           0.00           0.00           100.00           0.00           0.00           100.00           0.00           12.65                                            | int Fee Summa |

Click Pay Now to begin Payment process.

Note – If your facility is exempt from fees, you will not see the fee payment pages. You will be forwarded to the certification pages.

#### Make a Pavment

Choose method of payment and click Submit to pay fees.

Please follow the screen prompts to complete the online payment process. The system will return you to the report process to complete certification.

**Important:** by statute, fees are due March 1<sup>st</sup>. If submitting and paying for multiple facilities, please see guidance for *Combined Invoices* on pages 9-10 and 40 of these instructions.

After a payment is successful, single invoice users certify the report last. it is important to click Continue with Tier II Submission in order to go to the certification screen and finish submitting the report

| A https://light.test.de | ener delanara ami /020m a /OnlineDisconet/C                        | h ann Daollan Bar ann an Frank Anna - FFA Canif Mal | Disc 4 v 2 v Vol GR 1742 - Disc - MAR / VIVT1 V SOE on 7 v 7 vol JA Numer Times CIMA: ARD De RDI Annes TRAK 27 Februar - 🔒 🥂 | Sauch                                           | 0.000                          |
|-------------------------|--------------------------------------------------------------------|-----------------------------------------------------|----------------------------------------------------------------------------------------------------|-------------------------------------------------|--------------------------------|
| Online TIER II MANAGER™ | Mail - Davis, William B. (DNREC)                                   | Cakeaways and Predictions fro                       |                                                                                                    | - Designa                                       |                                |
|                         |                                                                    |                                                     |                                                                                                    |                                                 |                                |
| Delaware E              | PCRA Reporting Program                                             | ion DNREC                                           |                                                                                                    | Online TIER II MANAGER <sup>TM</sup> TH         |                                |
| 155 Commi<br>Phone :302 | erce Way, Suite B, Dover, DE 19904<br>-739-9405, Fax :302-739-2466 |                                                     |                                                                                                    |                                                 | : 12/21/2020, 10:56 A<br>Log O |
|                         |                                                                    |                                                     |                                                                                                    |                                                 |                                |
| Home                    | Facilities My Account Resource                                     | 2                                                   |                                                                                                    |                                                 |                                |
| 1                       | Online Transaction Details                                         | s                                                   |                                                                                                    |                                                 |                                |
|                         | Please print this screen for futur                                 | e reference.                                        |                                                                                                    |                                                 |                                |
|                         | Base Amount:                                                       | \$ 116.05                                           |                                                                                                    |                                                 |                                |
|                         | Date:                                                              | 12/21/2020 11:04:03 AM                              |                                                                                                    |                                                 |                                |
|                         | The reference number for this payment                              | nt is : 4b2671eec11187dd11e40d16c643d               | :d10                                                                                                    |                                                 |                                |
|                         | For questions please contact the Emerg                             | ency Prevention & Response Section, DNRE            | C at 302-739-9405 or DNREC_AWM_TierIIMgr@delaware.gov                                                                        |                                                 |                                |
|                         |                                                                    | PLEASE CLICK 'Continu                               | ue with Tier II Submission' BUTTON TO COMPLETE REPORT CERTIF                                                                 | ICATION.                                        |                                |
|                         |                                                                    |                                                     |                                                                                                    |                                                 |                                |
|                         |                                                                    |                                                     |                                                                                                    | Back To Report Continue with Tier II Submission |                                |
|                         |                                                                    |                                                     |                                                                                                    |                                                 |                                |
|                         |                                                                    |                                                     |                                                                                                    |                                                 |                                |
|                         |                                                                    |                                                     |                                                                                                    |                                                 |                                |
|                         |                                                                    |                                                     |                                                                                                    |                                                 |                                |
|                         |                                                                    |                                                     |                                                                                                    |                                                 |                                |
|                         |                                                                    |                                                     |                                                                                                    |                                                 |                                |
| Hoped By                |                                                                    |                                                     | © 2002 - 2020 IDSi International, Inc. All rights reserved                                                                   | Version: 5                                      |                                |
|                         |                                                                    |                                                     |                                                                                                    |                                                 |                                |
|                         |                                                                    |                                                     |                                                                                                    |                                                 |                                |
|                         |                                                                    |                                                     |                                                                                                    |                                                 |                                |
|                         |                                                                    |                                                     |                                                                                                    |                                                 |                                |
|                         |                                                                    |                                                     |                                                                                                    |                                                 |                                |

#### Certify Report page.

| Community Right-to-Know                                                                                                    | - DNI 🗙 🛛 🐸 Reporting Requirements                                                                                                    | - DNREC 🗙 🛛 💒 Online Reporting -                                                 | DNREC Alpha 🗙        | S Delaware ARP/Tier II Rep       | orting S × +                                     |                                          | $\sim$                         | - 0                                            | ×        |
|----------------------------------------------------------------------------------------------------|----------------------------------------------------------------------------------------------------|----------------------------------------------------------------------------------|----------------------|----------------------------------|--------------------------------------------------|------------------------------------------|--------------------------------|------------------------------------------------|----------|
| $\leftrightarrow$ $\rightarrow$ C $\triangleq$ tierii.tes                                                                                         | t.dnrec.delaware.gov/Submission/Ce                                                                                                    | rtifyReportSubmission.aspx?t2nq=                                                 | QWrDxR/BbM3s         | 9XE04jQalcP66lMJUEF+u4           | 5MGqyRk+8=                                       | B                                        | ☆ :                            | * 🗆 🍓                                          | :        |
| ARP/EPCRA<br>Prevention &<br>Emergency I<br>Div. Waste &<br>DNREC                                                                                 | Reporting Program<br>Preparedness Branch<br>Response & Strategic Services Section<br>Hazardous Substances<br>Additional My Account Resources | ι.                                                                               |                      | Delaware ARP/Tier<br>Welc        | • <b>II Reporting S</b><br>ome Nicholas, Test Co | <b>System</b> Tier J<br>rp Last Login: : | I Reporti<br>0/18/20<br>Submit | ng Year : 202:<br>122, 01:50 PM<br>User Log Ou | 1 4<br>1 |
| Certify Report                                                                                                    |                                                                                                    |                                                                                  |                      |                                  |                                                  |                                          |                                |                                                |          |
| Example Site (Facili                                                                                                    | ty ID: 3621)                                                                                                    |                                                                                  |                      |                                  |                                                  | 2021 T                                   | er II Re                       | eport Annual                                   |          |
| 155 Commerce Way, Suite B, Dc<br>Contact: 302-739-9405<br>Type: Facility<br>I certify under penalty of law th<br>information is true, accurate ar | wer, DE 19904, United States<br>nat I have personally examined and am fai<br>id complete.<br>prficially submitting this report and as        | niliar with the information, and that bas<br>sociated information to authorities | sed on my inquiry of | those individuals responsible fr | or obtaining the informa                         | tion, I believe tha                      | t the sub                      | mitted<br>ve for                               |          |
| authorities.                                                                                                    |                                                                                                    |                                                                                  |                      |                                  |                                                  |                                          |                                |                                                |          |
| Please preview the Tier II Rep                                                                                                    | port before Submission                                                                                                    |                                                                                  |                      |                                  |                                                  |                                          |                                |                                                |          |
| Name of Owner/Operator or<br>Authorized Representative *                                                                                          | Official Title *                                                                                                    |                                                                                  |                      |                                  |                                                  |                                          |                                |                                                |          |
| Telephone Number *                                                                                                    | Date *                                                                                                    |                                                                                  |                      |                                  |                                                  |                                          |                                |                                                |          |
|                                                                                                    | 10/18/2022                                                                                                    |                                                                                  |                      |                                  |                                                  |                                          |                                |                                                |          |
|                                                                                                    |                                                                                                    | Su                                                                               | bmit                 |                                  |                                                  |                                          |                                |                                                |          |

To review your report in PDF format, click on Please preview the Tier II Report before Submission

All fields with a red asterisk (\*) are required.

To certify the report, first check the box next to the text:

I understand that I am officially submitting this report and associated information to authorities. I also understand that once the submission is completed it will become an official archive for authorities.\*

Update the information listed for Owner/Operator or Authorized Representative responsible for certifying this report.

To complete this form and submit your report, click Submit

|                                                                                                   | IN 🗙 🐣 Reporting Requirements - DNRE 🗙 🐣 Online Reporting - DNREC Alpha 🗴                                                                                                    | S Delaware ARP/Tier II Reporting S × +                                                                                                   | v - 0 )                                                                                                    |
|---------------------------------------------------------------------------------------------------|----------------------------------------------------------------------------------------------------|----------------------------------------------------------------------------------------------------|----------------------------------------------------------------------------------------------------|
| $\rightarrow$ C $($ tierii.test.c                                                                 | Inrec.delaware.gov/Submission/PreviewReportSubmissionInstructions.aspx?t2nq=Cr                                                                                                    | Y3sn0rssqp7RrIAnnpqPt8qA6nk7PmWdzDP/o                                                                                                    | 5byzbsBu 🖻 🖈 🖪 🍣                                                                                              |
| ARP/EPCRA Re<br>Prevention & F<br>Emergency Re<br>Div. Waste & H<br>DNREC                         | porting Program<br>reparedness Branch<br>sponse & Strategic Services Section<br>lazardous Substances                                                                                                    | Delaware ARP/Tier II Reporting<br>Welcome Nicholas, Test                                                                                 | J <b>System</b> Tier II Reporting Year : 2021<br>Corp Last Login: 10/18/2022, 01:50 PM<br>Submit User Log Out |
| xample Site (Facility<br>55 Commerce Way, Suite B, Dove<br>ontact: 302-739-9405<br>iype: Facility | ID: 3621)<br>r, DE 19904, United States                                                                                                    |                                                                                                    | 2021 Tier II Report Annual                                                                                    |
|                                                                                                   | You have successfully finished the Submission. A Confirmation Email will be sent<br>report. Please print a copy of the confirmation e-mail, along with a copy of your<br>Unlike past years, submission of a signed hardcopy certification page is not requ<br>For questions, please contact the Delaware EPCRA Reporting Program at 302-739-9405 or<br>Select an option below to proceed. | t to the Compliance Contact identified within yes<br>submission, and maintain for your records.<br>ired.<br>william.bdavis@delaware.gov. | Dur                                                                                                    |

From here you can Print Report, List Submissions, Return to List of Facilities, or Log Out

#### **Combined Invoices**

Users with multiple facilities may select to use the Combined Invoice (**CI**) feature of *Tier II Manager*<sup>™</sup>. To do so, DNREC's EPCRA Reporting Program must enable your account first before initiating a report for a given Reporting Year. Once this feature is enabled, the account's top page will have an additional tab for Billing, shown below.

| https://tierii.test.dnrec.delaware.gov/Facility/FacilityHome.aspx                                                                                                    | - 🗎 🖒 S                                                                                                    | earch                                                                                                    | <b>2</b> - 命会                                                                                                    |
|----------------------------------------------------------------------------------------------------|----------------------------------------------------------------------------------------------------|----------------------------------------------------------------------------------------------------|----------------------------------------------------------------------------------------------------|
| e TIER II MANAGER** 🧧 Online TIER II MANAGER** × 📑                                                                                                    |                                                                                                    |                                                                                                    |                                                                                                    |
| Convert 🔻 🖥 Select                                                                                                    |                                                                                                    |                                                                                                    |                                                                                                    |
| edInve                                                                                                    |                                                                                                    | the second second                                                                                                    |                                                                                                    |
| Delaware EYRAR Reporting Program<br>Engrancy Prevention & Response Section, DNREC<br>D55 Commerce Way, Suite B, Dowr, DE 19904<br>Phone 302 7739 9405, Fax :302 739 2466                                                                                                    |                                                                                                    | Online TIER II MA<br>Velcome WBD Combined User 1, I                                                                                                    | ANAGER <sup>™</sup> Tier II Reporting Year : 201<br>DNREC Last Login: 12/14/2020, 10:37 AI<br>Log OL                                                                                                    |
| Home Facilities My Account Billing Resource                                                                                                    |                                                                                                    |                                                                                                    |                                                                                                    |
| Introduction and Guidance                                                                                                    |                                                                                                    |                                                                                                    | Continue                                                                                                    |
|                                                                                                    |                                                                                                    |                                                                                                    |                                                                                                    |
| ase click here to access the Training materials. Before starting a submission, please watch or read the materials thoroughly to understand<br>portant Notice:<br>re-schould avoid using the back and forward arrows in the too corner of the Windows. Instead use the Back. Cancel. or Proceed buttons or                                                                                                    | both the requirements and the online reporting pr                                                                                                    | ick on the "Log Out" link in the scree                                                                                                    | en header. Users should NOT click on the red                                                                                                    |
| ase click here to access the Training materials. Before starting a submission, please watch or read the materials thoroughly to understand<br>portant Notice:<br>I'ris should avoid using the back and forward arrows in the top corner of the Windows. Instead use the Back, Cancel, or Proceed buttors of<br>in the top right corner of the window. Please be aware that if the program sits idle for a period of time a warning box will appear tell<br>fing data. To prevent this from happening, please ensure you have all the necessary data for your reports gathered and available to you<br>as ensure that you have the following before beginning (this is a summary.ese the instructions for full information):                                                                                                    | both the requirements and the online reporting pr<br>in the bottom of pages. To log out, users MUST cli<br>ng you that the system will automatically log you<br>before you begin the reporting process. Please re                                                                                                    | ocess.<br>ick on the "Log Out" link in the scree<br>off and any data entered and not s<br>efer to the reporting instructions not                                                                                                    | en header. Users should NOT click on the red<br>saved will be lost if you do not proceed with<br>ted above for guidance on the required data.                                                                                |
| ase click here to access the Training materials. Before starting a submission, please watch or read the materials thoroughly to understand<br>portant Notice:<br>It is should avoid using the back and forward arrows in the top corner of the Windows. Instead use the Back, Cancel, or Proceed buttons of<br>in the top right corner of the window. Please be aware that if the program sits idle for a period of time a warning box will appear tell<br>fing data. To prevent this from happening, please ensure you have all the necessary data for your reports gathered and available to you<br>as ensure that you have the following before beginning (this is a summary, see the instructions for full information):<br>. Phone numbers for 3 emergency contacts, including their work phone and 24 hour phone numbers.<br>. Owner/Operators dates and phone number,<br>. Compliance contact address, phone number, and e-mail address.<br>. All exempt all derivation from the first in underlaw. Call a number a summe data amount (The's maximum data amount)                                                                                                    | both the requirements and the online reporting pr<br>in the bottom of pages. To log out, users MUST cl<br>ing you that the system will automatically log you<br>before you begin the reporting process. Please re                                                                                                    | ocess.<br>ick on the "Log Out" link in the scree<br>off and any data entered and not r<br>effer to the reporting instructions not<br>r brase: and storage locations at age                                                                                                    | en header. Users should NOT dick on the rec<br>swed will be lost if you do not proceed with<br>ted above for guidance on the required data<br>h site.                                                                        |
| ase click here to access the Training materials. Before starting a submission, please watch or read the materials thoroughly to understand<br>portant Notice:<br>It is the top right come of the window. Please be aware that if the program sits idle for a period of time a warning box will appear tell<br>fing data. To prevent this from happening, please ensure you have all the necessary data for your reports gathered and available to you<br>as ensure that you have the following before beginning (bits is a summary.ese the instructions for full information):<br>. Phone numbers for 3 emergency contacts, including their work phone and 24 hour phone numbers.<br>Owner/Operator address, phone number;<br>. Compliance contact address, phone number; and e small address.<br>All chemical information for the facility, including the addition of structures or chemicals of the renoval of structures or chemicals of the renoval of structures or themical of the moving of structures or chemicals of the renoval of structures or chemicals of the renoval of structures or chemicals of the renoval of structures or chemicals of the renoval of structures or chemicals of the renoval of structures or chemicals of the renoval of structures or chemicals or the renoval of structures or chemicals of the renoval of structures or chemicals of the renoval of structures or chemicals or the renoval of structures or chemicals on the renoval of structures or chemicals of the renoval of structures or chemicals on the renoval of structures or chemicals on the renoval of structures or chemicals on the renoval of structures or chemicals on the renoval of structures or chemicals on the renoval of structures or chemicals on the renoval of structures or chemicals on the renoval of structures or chemicals on the renoval of structures or chemicals on the renoval of structures or chemicals on the renoval of structures or chemicals on the renoval of structures or chemicals on the renoval of structures or chemicals on the renoval of structures orenoval of structures or chemicals on the ren | both the requirements and the online reporting pr<br>in the bottom of pages. To log out, users MUST cl<br>ing you that the system will automatically log you<br>before you begin the reporting process. Please re<br>s); physical and health hazards; storage container<br>a new site plot plan should be uploaded into the                                                                                                    | coss.<br>ick on the "Log Out" link in the scree<br>off and any data entered and not to<br>fer to the reporting instructions not<br>r types; and storage locations at eac<br>system.                                                                                                    | en header. Users should NOT click on the red<br>swed will be lost if you do not proceed with<br>ted above for guidance on the required data.                                                                                 |
| ase click here to access the Training materials. Before starting a submission, please watch or read the materials thoroughly to understand<br>portant Notice:<br>rs should avoid using the back and forward arrows in the top corner of the Windows. Instead use the Back, Cancel, or Proceed buttors of<br>in the top right corner of the window. Please be aware that if the program sits idle for a period of time a warning box will appear tell<br>ling data. To prevent this from happening, please ensure you have all the necessary data for your reports gathered and available to you<br>as ensure that you have the following before beginning (this is a summary, ease the instructions for full information):<br>Phone numbers for 3 emergency contacts, including their work phone and 24 hour phone numbers.<br>Owner/Operator address and phone number, and e-mail address.<br>All chemical information for the facility, including: CS number; chemical name; average daily amounts (lbs); maximum daily amounts(l)<br>If there have been any changes to the facility, including: the addition of structures or chemicals or the removal of structures or chemicals<br>necessing <b>Fee Payments (for those subject to fees)</b> :                                                                                                    | both the requirements and the online reporting pr<br>in the bottom of pages. To log out, users MUST cl<br>ing you that the system will automatically log you<br>before you begin the reporting process. Please re<br>s); physical and health hazards; storage container<br>s); physical and health hazards; storage container                                                                                                    | cooss.<br>ick on the "Log Qut" link in the scree<br>off and any data entered and not :<br>effer to the reporting instructions not<br>r types; and storage locations at eac<br>system.                                                                                                    | en header. Users should NOT dick on the rec<br>swed will be lost if you do not proceed with<br>ted above for guidance on the required data<br>the site.                                                                      |
| ase click here to access the Training materials. Before starting a submission, please watch or read the materials thoroughly to understand<br>portant Notice:<br>In the top right come of the window. Please be aware that if the program sits idle for a period of time a warning box will appear tell<br>ling data. To prevent this from happening, please ensure you have all the necessary data for your reports gathered and available to you<br>as ensure that you have the following before beginning (this is a summarysee the instructions for full information):<br>Phone numbers for 3 emergency contacts, including their work phone and 24 hour phone numbers.<br>Owner/Operator address and phone number, and e-mail address.<br>All chemical information for the facility, including the addition of structures or chemicals or the renoval of structures or chemical<br>in the rea may change to the facility, including the addition of structures or chemicals or the renoval of structures or chemicals<br><b>normation</b> . First facility for those subject to fees):<br>All payments must now be completed online. If not paying by credit card, check payments must be entered as electronic check pay-<br><b>free are due on or before the calditine</b> , adardine the reports, submission are not considered completed online. If not paying by credit card, check payments must now be completed online. If not paying by credit card, check payments must now be completed online.                                                                                                    | both the requirements and the online reporting pr<br>in the bottom of pages. To log out, users MUST di<br>ing you that the system will automatically log you<br>before you begin the reporting process. Please re<br>s); physical and health hazards; storage container<br>s, a new site plot plan should be uploaded into the<br>yments. Please see the instructions for more detail<br>yments. Please see the instructions for more detail                                                                                                    | cocss. ick on the "Log Qut" link in the scree<br>off and any data entered and not to<br>fifer to the reporting instructions not<br>rypes; and storage locations at eac<br>system. I.                                                                                                    | en header. Users should NOT click on the ree<br>sweed will be lost if you do not proceed with<br>ted above for guidance on the required data<br>h site.                                                                      |
| ase click here to access the Training materials. Before starting a submission, please watch or read the materials thoroughly to understand<br>portant Notice:<br>I'ris should avoid using the back and forward arrows in the top corner of the Windows. Instead use the Back, Cancel, or Proceed buttors of<br>in the top right corner of the window. Please be aware that if the program sits idle for a period of time a warning box will appear tell<br>ling data. To prevent this from happening, please ensure you have all the necessary data for your reports gathered and available to you<br>as ensure that you have the following before beginning (this is a summarysee the instructions for full information):<br>. Phone numbers for 3 emergency contacts, including their work phone and 24 hour phone numbers.<br>. Owner/Operator address and phone number, and e-mail address.<br>. All chemical information for the facility, including: CAS number; chemical name; average daily amounts (bs); maximum daily amounts(I<br>II there have been any changes to the facility, including: CAS number; chemical name; average daily amounts (bs); maximum daily amounts(II<br>II there have been any changes to the facility, including the addition of structures or chemicals or the renoval of structures or chemicals<br>accerning Fee Payments for those subject to fees):<br>. All agaments must now be completed online. If not paying by credit card, check payments must be entered as electronic check pa<br>Fees are due on or before the deadline, along with the reports. Submissions are not considered complete until any associated fee p<br>Late fee changes will automatically be added to movies through the system for payments complete after the report. Our dail                                                                                                    | both the requirements and the online reporting pr<br>in the bottom of pages. To log out, users MUST cli<br>gi you that the system will automatically log you<br>before you begin the reporting process. Please re<br>(s); physical and health hazards; storage container<br>a new site plot plan should be uploaded into the<br>yments. Please see the instructions for more detail<br>yments. Please see the instructions for more detail<br>yments. Please see the instructions for more detail                                                                                                    | cocoss. ick on the "Log Qut" link in the scree<br>off and any data entered and not to<br>fifer to the reporting instructions not<br>r types; and storage locations at eac<br>system. I. need information from your account                                                                         | en header. Users should NOT click on the rec<br>swed will be lost if you do not proceed with<br>ted above for guidance on the required data<br>h site.                                                                       |
| ase click here to access the Training materials. Before starting a submission, please watch or read the materials thoroughly to understand<br>portant Notice:<br>I'ris should avoid using the back and forward arrows in the top corner of the Windows. Instead use the Back, Cancel, or Proceed buttors of<br>in the top right corner of the window. Please be aware that if the program sits idle for a period of time a warning box will appear tell<br>ling data. To prevent this from happening, please ensure you have all the necessary data for your reports gathered and available to you<br>as ensure that you have the following before beginning (this is a summarysee the instructions for full information):<br>. Phone numbers for 3 emergency contacts, including their work phone and 24 hour phone numbers.<br>. Owner/Operator address and phone number, and e-mail address.<br>. All chemical information for the facility, including: CAS number, chemical name; average daily amounts (bs); maximum daily amounts(1<br>II there have been any changes to the facility, including: CAS number; chemical name; average daily amounts (bs); maximum daily amounts(1<br>II there have been any changes to the facility, including the addition of structures or chemicals or the renoval of structures or chemicals<br>accerning Fee Payments for those subject to fees):<br>. All agaments must now be completed online. If not paying by credit card, check payments must be entered as electronic check pay<br>fees are due on or before the deadline, along with the reports. Submissions are not considered complete until any associated fee<br>payment, please keep the timing in mind in order to avoid late fee changes.<br>. Combined Involute capability, For those wind have be reporting for multiple facilities, and want to pay one combined invoice for all of                                                                                                    | both the requirements and the online reporting pr<br>in the bottom of pages. To log out, users MUST cli<br>gi you that the system will automatically log you<br>before you begin the reporting process. Please re<br>will physical and health hazardig storage container<br>a new site plot plan should be uploaded into the<br>yments. Please see the instructions for more detail<br>syments have been received.<br>e. a authorized by Delaware status. If you will<br>them, please contact the EPRCA Reporting Program                                                                                                    | cooss.<br>cick on the "Log Qut" link in the scree<br>off and any data entered and not to<br>fire to the reporting instructions not<br>r types; and storage locations at eac<br>system.<br>I.<br>need information from your accou<br>m initially, so that this capability can                       | en header. Users should NOT click on the ree<br>swed will be lost if you do not proceed with<br>ted above for guidance on the required data<br>h site,<br>nting department in order to make your fee<br>be assigned for you. |
| ase click here to access the Training materials. Before starting a submission, please watch or read the materials thoroughly to understand<br>portant Notice:<br>It is should avoid using the back and forward arrows in the top corner of the Windows. Instead use the Back, Cancel, or Proceed buttors of<br>in the top right corner of the window. Please be aware that if the program sits idle for a period of time a warning box will appear tell<br>ling data. To prevent this from happening, please ensure you have all the necessary data for your reports gathered and available to you<br>as ensure that you have the following before beginning (this is a summarysee the instructions for full information):<br>. Phone numbers for 3 emergency contacts, including their work phone and 24 hour phone numbers.<br>. Owner/Operator address and phone number, and e-mail address.<br>. All chemical information for the facility, including: CAS number, chemical name; average daily amounts (bs); maximum daily amounts(1<br>. If there have been any changes to the facility, including: the addition of structures or chemicals or the removal of structures or chemicals<br><b>accerning Fee Payments (for those subject to fees):</b><br>. All payments must now be completed online. If not paying by credit card, check payments must be entered as electronic check pay<br><b>fees are due on ce before: the dealline</b> , along with the reports. Submissions are not considered completed after the report due dat<br>payment, please keep the timing in mind in order to avoid late fee charges.<br>. Combined Involve: capability: For those wind may be reporting for multiple facilities, and want to pay one combined invoice for all of<br>kt he link near the top of this page for more detailed instructions for New and Existing businesses.                                                                                                    | both the requirements and the online reporting pr<br>in the bottom of pages. To log out, users MUST cli<br>gi you that the system will automatically log you<br>before you begin the reporting process. Please re<br>will physical and health hazardig storage container<br>a new site plot plan should be uploaded into the<br>yments. Please see the instructions for more detail<br>ymmerts have been received.<br>e. as authorized by Delaware status. If you will<br>them, please contact the EPRCA Reporting Program                                                                                                    | cooss.<br>ck on the "Log Qut" link in the scree<br>off and any data entered and not to<br>fire to the reporting instructions not<br>r types; and storage locations at eac<br>system.<br>L<br>need information from your accou<br>m initially, so that this capability can                          | en header. Users should NOT click on the rec<br>swed will be lost if you do not proceed with<br>ted above for guidance on the required data<br>h site,<br>nting department in order to make your fee<br>be assigned for you. |
| ase click here to access the Training materials. Before starting a submission, please watch or read the materials thoroughly to understand<br>portant Notice:<br>It is the ton pitk come of the window. Please be aware that if the program sits idle for a period of time a warning box will appear tell<br>fing data. To prevent this from happening, please ensure you have all the necessary data for your reports gathered and available to you<br>as ensure that you have the following before beginning (bits is a summary, see the instructions for full information):<br>. Phone numbers for 3 emergency contacts, including their work phone and 24 hour phone numbers.<br>. Owner/Operator address and phone number,<br>. Complexic contact address, phone number, and e mail address.<br>. All chemical information for the facility, induding: OS number; chemical name; average daily amounts (lbs); maximum daily amounts(l)<br>If there have been any changes to the facility, induding the addition of structures or chemicals or the renoval of structures or chemicals<br><b>norming Fee Payments (for those subject to fees)</b> :<br><b>All payments insust now be completed online</b> . If not paying by credit card, check payments must be entered as electronic check pay<br><b>fees are due on or beforst the dealline</b> , adding to invoices through the system for payments completed after the report due dat<br>payment, biesse see the timing in mind in order to avoid late fee charges.<br><b>Combined Invoice capability</b> , For those who may be reporting for multiple facilities, and want to pay one combined invoice for all of<br>the link near the top of this page for more detailed instructions for New and Existing businesses.<br>ase Note: TIER II MAWACKEW' is a "ive" system. Changes to annual chemical inventories can be made at any time throughout the year,<br>repeating and the two of the spage for more detailed instructions for New and Existing businesses.                                                                                                    | both the requirements and the online reporting pr<br>in the bottom of pages. To log out, users MUST di<br>rig you that the system will automatically log you<br>before you begin the reporting process. Please re<br>(a); physical and health hazards; storage container<br>(b); physical and health hazards; storage container<br>(b); physical and health | cocss. ick on the "Log Qut" link in the scree<br>off and any data entered and not to<br>find the reporting instructions not<br>rypes; and storage locations at eac<br>system. I. need information from your accou<br>m initially, so that this capability can<br>you have any questions throughout | en header. Users should NOT dick on the rec<br>sweed will be lost if you do not proceed will<br>ted above for guidance on the required data<br>h site.<br>ht site.<br>be assigned for you.                                   |

The sequence of steps is slightly different for a Combined Invoice User (CIU). CIU's certify reports **before** payment, whereas a non-CIU certifies **after** payment. The **payment preview** window in Step 7 (shown below) is only for the specific report and is not the CI. Additional fees resulting from **revisions** are included in the total; any additional fee beyond what was previously paid will be shown in the CI.

| o<br>It a Non-Profit facility?                                                                               |                                                                                                    |                                                                                                    |                                                                                                    |                                                                                                    |                                                                                                    | 1. march 1. march 1. |
|----------------------------------------------------------------------------------------------------|----------------------------------------------------------------------------------------------------|----------------------------------------------------------------------------------------------------|----------------------------------------------------------------------------------------------------|----------------------------------------------------------------------------------------------------|----------------------------------------------------------------------------------------------------|----------------------------------------------------------------------------------------------------|
| it a non-prom facility?                                                                                      |                                                                                                    |                                                                                                    |                                                                                                    | ×                                                                                                    |                                                                                                    |                                                                                                    |
|                                                                                                    |                                                                                                    |                                                                                                    |                                                                                                    |                                                                                                    |                                                                                                    |                                                                                                    |
|                                                                                                    | Item                                                                                                    | Rate                                                                                                    | Quantity                                                                                                    | Amount                                                                                                    |                                                                                                    |                                                                                                    |
|                                                                                                    | Voluntary                                                                                                    | 0                                                                                                    | 0                                                                                                    | 0                                                                                                    |                                                                                                    |                                                                                                    |
| Step 7: Solumit Report                                                                                       | Hazardous Chemical                                                                                                    | 60                                                                                                    | 0                                                                                                    | 0                                                                                                    |                                                                                                    |                                                                                                    |
|                                                                                                    | Extremely Hazardous Substance                                                                                                    | 100                                                                                                    | 0                                                                                                    | 0                                                                                                    |                                                                                                    |                                                                                                    |
| PORTANT NOTICE                                                                                               | Mix with <10% EHS                                                                                                    | 60                                                                                                    | 0                                                                                                    | 0                                                                                                    | toost completion the                                                                                                    |                                                                                                    |
| mission process.                                                                                             | Mix with > or equal to 10% EHS                                                                                                    | 100                                                                                                    | 1                                                                                                    | 100                                                                                                    | most conducting and                                                                                                    |                                                                                                    |
| you want to make any fina                                                                                    | Motor Vehicle Fuel for Retail St                                                                                                    | 0                                                                                                    | 0                                                                                                    | 0                                                                                                    |                                                                                                    |                                                                                                    |
| he submission process will a<br>often referred to as an elect                                                | Late Fee                                                                                                    | 1.5%                                                                                                    |                                                                                                    | 16.05                                                                                                    | ng check/account numbers                                                                                                    |                                                                                                    |
| you need info for your according to the form                                                                 | Total Invoice Amount                                                                                                    |                                                                                                    |                                                                                                    | 116.05                                                                                                    | Submitting your Report, at<br>tem for payments completed                                                                                                    |                                                                                                    |
| fter the report due date, as<br>the fee charges.<br>ou will also need the name<br>ou need time to accumulate | There is a \$5000 fee cap for repo<br>payment date.                                                                                                    | rting fees. There is a 1.5% late f                                                                                                    | ee calculated starting March 2 an                                                                                                    | d compounded monthly until the                                                                                                    | ing in mind in order to avoid                                                                                                    |                                                                                                    |
|                                                                                                    |                                                                                                    |                                                                                                    |                                                                                                    |                                                                                                    |                                                                                                    |                                                                                                    |
|                                                                                                    |                                                                                                    |                                                                                                    |                                                                                                    |                                                                                                    |                                                                                                    |                                                                                                    |
|                                                                                                    |                                                                                                    |                                                                                                    |                                                                                                    |                                                                                                    |                                                                                                    |                                                                                                    |
|                                                                                                    |                                                                                                    |                                                                                                    |                                                                                                    |                                                                                                    |                                                                                                    |                                                                                                    |
|                                                                                                    | Step 7: Submit Report<br>CORTANT NOTICE<br>Coryour click on the "Sut<br>mission process.<br>Autor you will need to be rea-<br>you need info for your acc<br>high point the rease and first<br>the submission process will a<br>dren referred to as an elect<br>you need info for your acc<br>high point the rease and first<br>the fore charges<br>to will also need the name<br>on will also need the name<br>rea, and complete the submit of po-<br>Report (This will discard all Repo | Step 7: Submitt Report<br>CORTANT NOTICE<br>Coryour click on the "Su-<br>mission process.<br>Subj You will do not be ready<br>when referred to as an elder<br>when referred to as an elder<br>when referred to as an elder<br>the submission process will<br>when referred to as an elder<br>the submission process will<br>when referred to as an elder<br>the submission process will<br>when referred to as an elder<br>the submission process will<br>when referred to as an elder<br>the submission process will<br>the submission process will<br>when referred to as an elder<br>to a durgs a submitted to a submitted<br>the submitted process will<br>the submitted process will be a submitted process will<br>the submitted process will be a submitted process will<br>the submitted process will be a submitted process will be a submitted process will be a submitted process will be a submitted process will be a submitted process will be a submitted process will be a submitted process will be a submitted process will be a submitted process will be a submitted process will be a submitted process will be a submitted process | Step 7: Submit Report       OKIANT NOTCE       OKIANT NOTCE       OKIANT NOTCE       Description       Discription       Discription | Step 7: Submit (Irport)         Step 7: Submit (Irport)         Step 7: Submit (Irport) | Step 7, Submit Report         Step 7, Submit Report         OKIANT NOTICE         Step 7, Submit Report         Step 7, Submit Report         Maxardous Chemical       00         00       0         Step 7, Submit Report         Maxardous Chemical       00         00       0         Step 7, Submit Report         Maxardous Chemical       00         00       0         Max with > Or equal to 10% EHS       00       0         Motor Vehicle Fuel for Retail St       0       0       0         Motor Vehicle Fuel for Retail St       0       0       0         Late Fee       1.5%       16.06       0         Total Invoice Amount       Table 0.5       Table 0.5       Table 0.5         Total Invoice Amount       Table 0.5       Table 0.5       Table 0.5         Total Invoice Amount       Table 0.5       Table 0.5       Table 0.5         Total Invoice Amount       Table 0.5       Table 0.5       Table 0.5         Total Invoice Amount       Table 0.5       Table 0.5       Table 0.5         Total Invoice Amount       Table 0.5       Table 0.5       Table 0.5         Total Invoice Amount       Tab | Step 7, Shimil Report         Step 7, Shimil Report         CALLAT NOTICE         Georgen CLick on the "Spin"         Step 7, Shimil Report         Max and such the step of the the step of the step of the                                                                                                    |

For a CIU, after certifying a report, the next screen is shown below. If you have more reports to initiate & certify, click the want to submit more Reports button. After each certification, you will be brought back to this screen. When Tier II reports for all facilities assigned to a username have been certified (for a given Reporting Year), then click the I have added all Reports button.

| O Delaware ARP/Tier II Reporting 5 × O Delawa                                                                                                    | re ARP/Tier II Reporting 🛛 🗙 🕇                                                                                                    | ~ - 0 ×                                                                                                    |
|----------------------------------------------------------------------------------------------------|----------------------------------------------------------------------------------------------------|----------------------------------------------------------------------------------------------------|
| ← → C ( i tierii.test.dnrec.delaware.gov/                                                                                                    | Submission/PreviewReportSubmissionInstructions.aspx?t2ng=02t2mDXIVsmi408eXbCCUm8Y/wXqk52uWsTmWQnWPjWV8zqTwEcLn925Ehpo1tz[6v/mXCnsUTW4AGX7Ppp2ZLVstDD1RJB2o1hFC9x+k6ASa                                                                                                    | zksQbx/YT6xFDvpp 🖻 🖈 🖬 🍣 🚦                                                                                                    |
| ABP/I PCIA Reporting Program<br>Prevention & Program<br>Prevention & Instantian & Bran<br>Provention & Instantian<br>Province & Instantian<br>Instantian<br>Test Facility (Facility ID: 3628) | h menores Section Delaware ARP/Tier II R<br>Weitcome Richola, f<br>TPCRA Milling Resources                                                                                                    | Leporting System The II Reporting Yoar: 2021<br>Summy Company LastLagin: 11/15/2022, 11:08 AM<br>Submt User: Leg Out<br>2021 Ther II Report Annual |
| 155 Commerce Way, Dover, DE 19904, United States<br>Contact: 555-5555<br>7)per: Pacificy                                                                                                    |                                                                                                    |                                                                                                    |
|                                                                                                    | You are not, finished vit, Thank you for successfully submitting an online Report. If you have entered a valid e-mail, you will be notified of the successful submission. Please print a copy of the confirmation e-mail, along with the report, and maintain for your records.         A few more steps are needed to generate an invoice, and complete the reporting process.         If you have no more facibles to report and are ready to generate an invoice, select if have addeded all Reports.         If you have no more facibles to report, select if <b>Ywinit to submit more Reports</b> ("If you are unare, use this option as it will return you to your list of facibles where you can review the most recent report submits for each. If all are complete, you can them pay your combined more through the Bling Lib. Blass keep n music through the Bling Lib. Blass keep n music through the Blass keep n music through the Blass keep n music th |                                                                                                    |
| Developed By                                                                                                    | © 2007 - 2072 10% international, fnc. All rights reserved                                                                                                    | Version: 5.3                                                                                                    |
|                                                                                                    |                                                                                                    |                                                                                                    |

After clicking the **I have added all Reports** button, the next screen (shown below) shows all the user's Combined Invoices. These are grouped by Reporting Year.

| Oelaware ARP/Tier II Reporting                                                         | S 🗙 🔇 Delaware ARP/Tier II R                                                                                                    | eporting S × +                   |                  |                      |                                      |                       |                              |          |                                   |                     | $\sim$                                 | - 0                                     | ×                         |
|----------------------------------------------------------------------------------------|----------------------------------------------------------------------------------------------------|----------------------------------|------------------|----------------------|--------------------------------------|-----------------------|------------------------------|----------|-----------------------------------|---------------------|----------------------------------------|-----------------------------------------|---------------------------|
| $\leftrightarrow$ $\rightarrow$ C $($ iii tierii.test.di                               | nrec.delaware.gov/Billing/ListCo                                                                                                | nsolidatedInvoiceSt              | atement.aspx     |                      |                                      |                       |                              |          |                                   |                     | ₽ ☆                                    | • •                                     | 🍪 E                       |
| ARP/EPCRA R<br>Presention & A<br>Presention & A<br>Dr. Waste & H<br>DNRTC<br>Home Face | eporting Program<br>Proparedness Branch<br>sponse & Strategic Services Sed<br>lazardous Substances<br>IRIJes My Account EPCRA B | ion<br>illing Resources          |                  |                      |                                      |                       |                              |          | Delaware ARP/Tier<br>Welcome Nich | II Reporting System | Tier II Repo<br>ogin: 11/15/:<br>Subrr | ting Year :<br>1022, 12:1<br>it User Lo | : 2021<br>L1 PM<br>Ig Out |
| L                                                                                      | ist Combined Invoices<br>ick on the Combined Invoice ID to vi                                                                   | ew the Fee Summary. <sup>-</sup> | Fo pay an invoid | e, go to Actions, Pa | ay Now. To print an invoice, go to A | Actions, Print.       |                              |          |                                   |                     |                                        |                                         |                           |
|                                                                                        |                                                                                                    |                                  |                  |                      |                                      |                       |                              |          |                                   | ى د                 |                                        |                                         |                           |
|                                                                                        | Back                                                                                                    |                                  |                  |                      |                                      |                       |                              |          |                                   | Q 🔳                 |                                        |                                         |                           |
|                                                                                        | Combined Invoice Number                                                                                                    | All Y                            | Date             |                      | Usemane                              | All Y                 | Reporting Fee                | Late Fee | Total Invoice Amount              | Due Amount Actions  |                                        |                                         |                           |
|                                                                                        | CI166                                                                                                    | 2021                             | 11/15/2022       | Active               | NEBuser2                             | Paid                  | 120.00                       | 17.20    | 137.2                             | 0.00 Actions        |                                        |                                         |                           |
|                                                                                        |                                                                                                    |                                  |                  |                      |                                      |                       |                              |          | Total Results:1                   | Rows per page 25 🗸  |                                        |                                         |                           |
| Developed By                                                                           |                                                                                                    |                                  |                  |                      | © 2002 - ;                           | 2022 IDSi Internation | al, Inc. All rights reserved |          |                                   | Version: 5.         | 3                                      |                                         |                           |
|                                                                                        |                                                                                                    |                                  |                  |                      |                                      |                       |                              |          |                                   |                     |                                        |                                         |                           |
|                                                                                        |                                                                                                    |                                  |                  |                      |                                      |                       |                              |          |                                   |                     |                                        |                                         |                           |
|                                                                                        |                                                                                                    |                                  |                  |                      |                                      |                       |                              |          |                                   |                     |                                        |                                         |                           |

To proceed with payment, click the blue CI or the Actions (Pay Now).

After opening a Combined Invoice, the screen below is shown. There are two choices to proceed: click either Print or Pay Now. You may also return to any of the tabs at the top of the screen.

|                                                                                                    | Unig 5 X Delaware An                                                                                                    |                                                                                                    |                                                                                                    |                                                                                                    |                     |                                               |                                                                                                    |                                                                                                    |                                                        |                                              |                                            |                                         |                                                                                          |                                          |                                   |                                                          |
|----------------------------------------------------------------------------------------------------|----------------------------------------------------------------------------------------------------|----------------------------------------------------------------------------------------------------|----------------------------------------------------------------------------------------------------|----------------------------------------------------------------------------------------------------|---------------------|-----------------------------------------------|----------------------------------------------------------------------------------------------------|----------------------------------------------------------------------------------------------------|--------------------------------------------------------|----------------------------------------------|--------------------------------------------|-----------------------------------------|------------------------------------------------------------------------------------------|------------------------------------------|-----------------------------------|----------------------------------------------------------|
| C 🗎 tierii.test                                                                                                    | st.dnrec.delaware.gov/Billir                                                                                                    | ng/ConsolidatedInvo                                                                                         | icesummary.aspx?t2nq                                                                                                    | =zvmF/Zvrumsk5hY7+yW2                                                                                             | 21ZMIkRNIA          | zpgnXd1J                                      | GwuZF                                                                                                    | 7D+upTCVBBfruOT                                                                                                    | BqskZPv                                                |                                              |                                            |                                         |                                                                                          |                                          | ₿ \$                              | *                                                        |
| ARP/EPCRA<br>Prevention<br>Emergency<br>Div. Waste I<br>DNREC                                                                                                    | A Reporting Program<br>& Preparedness Branch<br>Response & Strategic Sen<br>& Hazardous Substances<br>Facilities My Account                         | rices Section                                                                                               | ources                                                                                                    |                                                                                                    |                     |                                               |                                                                                                    |                                                                                                    |                                                        | Del                                          | aware ARP/Tier<br>Welcome Nich             | II Repor                                | ting Sy<br>Company                                                                       | <b>ystem</b><br>y Last Lo                | Tier II Re<br>gin: 11/1<br>Su     | porting Ye<br>5/2022, 1<br>bmit User                     |
| bined Invoice                                                                                                    | e Fee Summary (Co                                                                                                    | ombined Invoid                                                                                              | ce ID: CI166)                                                                                                    |                                                                                                    |                     |                                               |                                                                                                    |                                                                                                    |                                                        |                                              |                                            |                                         |                                                                                          |                                          |                                   |                                                          |
| ing Fees:                                                                                                    |                                                                                                    |                                                                                                    |                                                                                                    |                                                                                                    |                     |                                               |                                                                                                    |                                                                                                    |                                                        |                                              |                                            |                                         |                                                                                          |                                          |                                   |                                                          |
|                                                                                                    |                                                                                                    |                                                                                                    |                                                                                                    | Rate(\$)                                                                                                    |                     |                                               |                                                                                                    |                                                                                                    |                                                        |                                              |                                            |                                         |                                                                                          |                                          |                                   |                                                          |
| ry                                                                                                    |                                                                                                    |                                                                                                    |                                                                                                    | 0                                                                                                    |                     |                                               |                                                                                                    |                                                                                                    |                                                        |                                              |                                            |                                         |                                                                                          |                                          |                                   |                                                          |
| ous Chemical                                                                                                    |                                                                                                    |                                                                                                    |                                                                                                    | 60                                                                                                    |                     |                                               |                                                                                                    |                                                                                                    |                                                        |                                              |                                            |                                         |                                                                                          |                                          |                                   |                                                          |
| ely Hazardous Substance                                                                                                    | e (EHS)                                                                                                    |                                                                                                    |                                                                                                    | 100                                                                                                    |                     |                                               |                                                                                                    |                                                                                                    |                                                        |                                              |                                            |                                         |                                                                                          |                                          |                                   |                                                          |
| h <10% EHS                                                                                                    |                                                                                                    |                                                                                                    |                                                                                                    | 60                                                                                                    |                     |                                               |                                                                                                    |                                                                                                    |                                                        |                                              |                                            |                                         |                                                                                          |                                          |                                   |                                                          |
| 1 > or equal to 10% EHS                                                                                                    | 15                                                                                                    |                                                                                                    |                                                                                                    | 0                                                                                                    |                     |                                               |                                                                                                    |                                                                                                    |                                                        |                                              |                                            |                                         |                                                                                          |                                          |                                   |                                                          |
| s a fee cap of \$5000 pe                                                                                                    | er Facility per Report Year. If a                                                                                                    | report and payment is                                                                                       | received in the Program Of                                                                                                    | fice after March 1, there will be                                                                                 | e 1.5% Late F       | ee compour                                    | nded for                                                                                                    | every month the payn                                                                                                    | nent is late.                                          |                                              |                                            |                                         |                                                                                          |                                          |                                   |                                                          |
| s a fee cap of \$5000 pe                                                                                                    | ner Facility per Report Year. If a                                                                                                    | report and payment is                                                                                       | received in the Program Of                                                                                                    | fice after March 1, there will be                                                                                 | e 1.5% Late F       | ee compour                                    | nded for                                                                                                    | every month the payn                                                                                                    | nent is late.                                          |                                              |                                            |                                         |                                                                                          |                                          |                                   | Q. 11                                                    |
| List Invoices                                                                                                    | er Facility per Report Year. If a<br>b<br>D E F G H I J K L M N O P (<br>Facility Name                                                              | REPORT ID                                                                                                   | received in the Program Of<br>Other<br>Report                                                                                                    | fice after March 1, there will be<br>Facility Fee Exempt.<br>(Yes/No)                                             | # Voluntary         | ee compour                                    | #<br>EHS                                                                                                    | every month the payn<br># Mix with <10%<br>EHS                                                                                                    | # Mix with > = to 10%<br>EHS                           | # Motor Vehicle Fuel for Retail<br>Sale      | Invoice ID                                 | Reporting<br>Fee                        | Late                                                                                     | Invoice                                  | Di                                | Q III<br>ue<br>mount                                     |
| List Invoices Back MARK CARE                                                                                                    | Mer Facility per Report Year. If a<br>DEFGHIJKLMNOPC<br>Facility Name                                                                               | R S T U V W X Y Z C<br>R S T U V W X Y Z C<br>Report ID                                                     | received in the Program Of<br>Other<br>Report                                                                                                    | fice after March 1, there will be<br>Facility Fee Exempt<br>(Yes/No)<br>Facility Fee Exempt (Yes/No               | #<br>Voluntary      | ee compour<br># Haz<br>Chem                   | #EHS                                                                                                    | every month the payn<br># Mix with <10%<br>EHS                                                                                                    | # Mix with > = to 10%                                  | # Hotor Vehicle Fuel for Retail<br>Sale      | Invoice ID<br>Invoice ID                   | Reporting<br>Fee                        | Late<br>Fee                                                                              | Invoice<br>Amount                        | Di<br>An                          | Q III<br>ue<br>mount                                     |
| Encle rue for ketal said<br>s a fee cap of \$5000 pe<br>List Invoices<br>Back II A & C (<br>Facility ID<br>Facility ID<br>2959                                                                                                    | EF Facility per Report Year. If a     D E F G H I J K L M N O P (     Facility Name     Versing 2017 Report     Year                                | Report and payment is           R S T U V W X Y Z C           Report ID           Report ID           44959 | Teceived in the Program Of Char Report 2011 Annual Tier II Report                                                                                                    | fice after March 1, there will be<br>Facility Fee Exempt<br>(YES/No)<br>Facility Fee Exempt (YES/No<br>No         | voluntary           | # Haz<br>Chem                                 | #HS<br>0                                                                                                    | # Nix with <10%<br>EHS                                                                                                    | # Hix with > = to 10%<br>EHS                           | # Hotor Vehicle Fuel for Retail<br>Sale      | Invoice ID<br>Invoice ID<br>28047          | Reporting<br>Fee                        | Late<br>Fee                                                                              | Invoice<br>Amount                        | 68.60                             | Q III<br>we<br>mount<br>68.60                            |
| s a fee cap of \$5000 pe<br>List Invoices<br>Back II A & C<br>Facility ID<br>Facility ID<br>2959<br>3628                                                                                                    | D E F G H I J K L M N O P (<br>Facility per Report Year. If a<br>E Facility Name<br>Facility Name<br>Workhog 2017 Report<br>Year<br>Test Facility   | Report ID<br>Report ID<br>49959<br>44970                                                                    | Report Report Re | fice after March 1, there will be<br>Facility Fee Exempt<br>(Yes/No)<br>Facility Fee Exempt (Yes/No<br>No<br>No   | #<br>voluntary<br>0 | # Haz<br>Chem<br>1                            | ##HS<br>0<br>0                                                                                                    | # Hix with <10%<br>EHS                                                                                                    | # Mix with > = to 10%<br>EHS<br>0                      | Hotor Vehicle Fuel for Retail     Sale       | Invoice ID<br>Invoice ID<br>28047<br>28048 | Reporting<br>Fee<br>60.0                | Late<br>Fee<br>0 8.60                                                                    | Invoice<br>Amount                        | 68.60                             | Q 1                                                      |
| List Invoices Back II A B C Facility ID Facility ID Fa | er Facility per Report Year. If a D E F G H I J K L M N O P G Facility Name Facility Name Versing 2017 Report Year Test Facility                    | R S T U V W X Y Z G<br>R S T U V W X Y Z G<br>Report ID<br>H959<br>H970                                     | College<br>College<br>Report<br>2021 Annual Tier II<br>Report<br>2021 Annual Tier II<br>Report                                                                                                    | fice after March 1, there will be<br>Facility Fee Exempt.<br>(Yes/No)<br>Facility Fee Exempt (Yes/No)<br>No<br>No | <b>voluntary</b>    | # Haz<br>Chem<br>1                            | the ded for the formation of the formation of the formati   | every month the payn P Nix with <10% EHS 0 0                                                                                                    | # Mix with > = to 10%<br>EHS<br>0<br>0                 | # Hotor Vehicle Fuel for Retail<br>Sale      | Invoice ID<br>Invoice ID<br>28047<br>28048 | Reporting<br>Fee 60.0                   | Late<br>Fee<br>8.60<br>8.60<br>17.20                                                     | Invoice<br>Amount                        | 68.60<br>68.60                    | C 10 0000000000000000000000000000000000                  |
| List Invoices Back II A to C Facility ID Facility ID F | er Facility per Report Year. If a<br>D E F G H I J K L M N O P G<br>Facility Name<br>Facility Name<br>Workshop 2017 Report<br>Year<br>Test Facility | R S T U V W X Y Z G<br>R S T U V W X Y Z G<br>Report ID<br>H955<br>H970                                     | Received in the Program Of<br>Report<br>2021 Annual Tier II<br>Report<br>Report                                                                                                    | fice after March 1, there will be<br>Facility Fee Exempt<br>(Yes/No)<br>Facility Fee Exempt (Yes/No)<br>No<br>No  | Voluntary           | # Haz<br>Chem                                 | eded for<br>EHS<br>0<br>0                                                                                                    | every month the payn every month the payn every mon | # Mix with > = to 10%<br>EMS<br>0<br>0                 | Hotor Vehicle Fuel for Retail     Sale     O | Invoice ID<br>Invoice ID<br>28047<br>28048 | Reporting<br>Fee 60.0<br>60.0<br>120.00 | Late<br>Fee<br>8.60<br>17.20                                                             | Invoice<br>Amount<br>137.20<br>x2 Rows p | 68.60<br>68.60<br>13<br>er page 2 | Q 1<br>mount<br>68.60<br>68.60<br>37.20                  |
| List Invoices Back 21 A a c Facility ID Facility ID Fa | Text Facility Per Report Year. If a                                                                                                    | Report and payment is<br>R S T U V W X Y Z (<br>Report ID<br>Report ID<br>44959<br>44959                    | Received in the Program Of<br>Defer<br>Report<br>2021 Annual Tier II<br>Report<br>2021 Annual Tier II<br>Report                                                                                                    | Facility Fee Exempt<br>(Ves/No)<br>Facility Fee Exempt (Ves/No<br>No                                              | Voluntary           | Haz<br>Chem                                   | ##HS       0       0                                                                                                    | every month the payn P His with <10% CHS 0 0 0                                                                                                    | # Hix with > = to 10%<br>EHS<br>0<br>0                 | # Motor Vehicle Fuel for Retail<br>Sale<br>0 | Invoice ID<br>Invoice ID<br>28947<br>28948 | Reporting<br>Fee<br>50.0<br>120.00<br>T | Late           Fee           0           8.60           0           8.60           17.20 | Invoice<br>Amount                        | 68.60<br>68.60<br>13<br>er page 2 | C (1)<br>see<br>mount<br>68.60<br>68.60<br>37.20<br>25 V |
| ende rue for retail sai<br>s a fee cap of \$5000 pe<br>List Invoices<br>Back [2] A is c i<br>* Facility ID<br>Facility ID<br>2959<br>3628<br>Page Total                                                                                                    | er Facility per Report Year. If a D E F G H I J K L H N O P ( Eadity Mame Facility Mame Wearishop 2017 Report Year Test Facility                    | Report and payment is<br>Resort ID<br>Report ID<br>44959                                                    | Received in the Program Of<br>Diver<br>Report<br>2021 Annual Tier II<br>Report<br>2023 Annual Tier II<br>Report                                                                                                    | Fice after March 1, there will be Presify Fee Exempt Construct Facility Fee Exempt Facility Fee Exempt No No      | Voluntary           | # Haz<br>Chem<br>1<br>1<br>Net Amot           | ended for<br>the second second s | every month the payn<br># Hix with <10%<br>Elis<br>0<br>0<br>0<br>0<br>0<br>0<br>0<br>0<br>0<br>0<br>0<br>0<br>0                                                                                                    | # Hix with > = to 10%<br>EHS<br>0                      | # Hotor Vehicle Foel for Retail<br>Sale      | Invoice ID<br>Invoice ID<br>28947<br>28948 | Reporting<br>Fee<br>50.0<br>120.00<br>T | Late<br>Fee<br>8.60<br>0 8.61<br>17.20                                                   | Invoice<br>Amount                        | 68.60<br>68.60<br>13<br>er page 2 | Q 1<br>68.60<br>68.60<br>37.20                           |
| ende rue for retail sai<br>a fee cap of \$5000 pe<br>List Invoices<br>Back III A & C (<br>* Facility ID<br>Facility ID<br>2959<br>3628<br>Page Total                                                                                                    | Wer Facility per Report Year. If a D E F G H I J K L H H O P ( Facility Name Facility Name Workshop 2017 Report Year Test Facility                  | Report and payment is<br>Report ID<br>Report ID<br>44990                                                    | Received in the Program Of<br>New Report<br>2012 Annual Tier II<br>Report<br>2013 Annual Tier II<br>Report                                                                                                    | fice after March 1, there will be<br>Facility Fee Exempt.<br>Vission<br>Facility Fee Exempt (Yes/No<br>No         | voluntary           | # Haz<br>Chem<br>1<br>1<br>Net Amot<br>Cancel | ##<br>#HS<br>0<br>0<br>0                                                                                                    | every month the payn every month the payn every mon | # Flix with > = to 10%<br>EHS<br>0                     | # Hotor Vehicle Fuel for Retail<br>Sale      | Invoice ID<br>Invoice ID<br>28047<br>28048 | Reporting<br>Fee<br>60.0<br>120.00<br>T | Late<br>Fee<br>8.60<br>17.20<br>ttal Results                                             | Invoice<br>Amount                        | 68.60<br>68.60<br>13<br>er page 2 | Q 1<br>ue<br>mount<br>68.60<br>68.60<br>37.20<br>25 ¥    |
| a fee cap of \$5000 pe<br>List Invoices<br>Back, El A o C i<br>Facility ID<br>Facility ID<br>2959<br>3628<br>Page Total                                                                                                    | er Facility per Report Year. If a D E F G H I J K L H N O P ( Eadity Xame Facility Xame Vear Test Facility                                          | Report and payment is           R 5 T U V W X Y 2 (           Report ID           49593           449570    | Received in the Program Of<br>Differ<br>Report<br>2021 Annual Tier II<br>Report<br>2023 Annual Tier II<br>Report                                                                                                    | Facility Fee Exempt<br>Facility Fee Exempt<br>Facility Fee Exempt<br>No                                           | e 1.5% Late F       | Haz<br>Chem<br>1<br>1<br>Net Amot<br>Cancel   | ended for                                                                                                    | every month the paym<br># Plex with <10%<br>EVS<br>0<br>0<br>0<br>0<br>0<br>0<br>0<br>0<br>0<br>0<br>0<br>0<br>0                                                                                                    | ent is late.<br># Max with > = to 10%<br>ENS<br>0<br>0 | # Motor Vehicle Fuel for Retail<br>Sale      | Invoice ID<br>Invoice ID<br>28047<br>28048 | Reporting<br>Fee<br>60.0<br>120.00      | Late<br>Fee<br>0 8.66<br>0 8.66<br>17.20                                                 | Invoice<br>Amount                        | 20 A                              | Q 1<br>mount<br>68.60<br>69.60<br>7.20<br>7.20<br>7.20   |

If reports are missing for any of your facilities for a given Reporting Year, there will be a **red warning banner** at the top (shown below). If you see this banner, double check to verify that all your facilities are accounted for.

|                                                              | × 🮯 Mail - Davis, I                                                    | William B. (DNREC)                         |                               |                                 |                |               |          |                        |                              |                                         |               |                  |             |                   |                |
|--------------------------------------------------------------|------------------------------------------------------------------------|--------------------------------------------|-------------------------------|---------------------------------|----------------|---------------|----------|------------------------|------------------------------|-----------------------------------------|---------------|------------------|-------------|-------------------|----------------|
| d Micro Toolbar 🔻                                            |                                                                        | -                                          |                               |                                 |                |               |          |                        |                              |                                         |               |                  |             |                   |                |
| onnect Mail -                                                | Davis, William B. (DN                                                  | T2Mtest W WD                               | EL news 🔝 Web Mail 📦          | T2M                             |                |               |          |                        |                              |                                         | omme          | TIEN II PIA      |             | K HELLIN          | porting real 7 |
| Phone :3                                                     | ency Prevention &<br>merce Way, Suite B, Do<br>102-739-9405, Fax :302- | response Sect<br>ver, DE 19904<br>739-2466 | tion, DNREC                   |                                 |                |               |          |                        |                              |                                         |               |                  |             |                   |                |
| Home                                                         | Facilities My Ac                                                       | count Billing                              | Resources                     |                                 |                |               |          |                        |                              |                                         |               |                  |             |                   |                |
| bined Invo                                                   | ice Fee Summa                                                          | ary (Combin                                | ed Invoice ID:                | CI2)                            |                |               |          |                        |                              |                                         |               |                  |             |                   |                |
| your facilitie                                               | es do not have a                                                       | report subm                                | nitted for the sele           | cted Report Year.               | Check to       | ensure        | e that   | all facilites          | subject to report            | ting have been com                      | pleted before | paying the       | invoice     |                   |                |
| ing Fees:                                                    |                                                                        |                                            |                               |                                 |                |               |          |                        |                              |                                         |               |                  |             |                   |                |
|                                                              |                                                                        |                                            |                               | Rate(\$)                        |                |               |          |                        |                              |                                         |               |                  |             |                   |                |
| ry                                                           |                                                                        |                                            |                               | 0                               |                |               |          |                        |                              |                                         |               |                  |             |                   |                |
| ous Chemical                                                 |                                                                        |                                            |                               | 60                              |                |               |          |                        |                              |                                         |               |                  |             |                   |                |
| ely Hazardous Subst                                          | tance (EHS)                                                            |                                            |                               | 100                             |                |               |          |                        |                              |                                         |               |                  |             |                   |                |
| n > or equal to 10%                                          | EHS                                                                    |                                            |                               | 100                             |                |               |          |                        |                              |                                         |               |                  |             |                   |                |
| ehicle Fuel for Reta                                         | il Sale                                                                |                                            |                               | 0                               |                |               |          |                        |                              |                                         |               |                  |             |                   |                |
|                                                              |                                                                        |                                            |                               |                                 |                |               |          |                        |                              |                                         |               |                  |             |                   |                |
| a fee cap of \$500                                           | 10 per Facility per Report                                             | t Year. If a report a                      | ind payment is received i     | n the Program Office after M    | larch 1, ther  | e will be 1.  | 5% Late  | e Fee compounde        | I for every month the pa     | yment is late.                          |               |                  |             |                   |                |
|                                                              |                                                                        |                                            |                               |                                 |                |               |          |                        |                              |                                         |               |                  |             |                   |                |
| List Invoice                                                 | es                                                                     |                                            |                               |                                 |                |               |          |                        |                              |                                         |               |                  |             |                   |                |
|                                                              | CDEFGHIJKLM                                                            | IN O P Q R S T U                           | V W X Y Z Other               |                                 |                |               |          |                        |                              |                                         |               |                  |             |                   | Q 🔳            |
| Back 🕅 A B                                                   | Facility Name                                                          | Report ID                                  | Report                        | Facility Fee Exempt<br>(Yes/No) | #<br>Voluntary | # Haz<br>Chem | #<br>EHS | # Mix with<br><10% EHS | # Mix with > = to<br>10% EHS | # Motor Vehicle Fuel for<br>Retail Sale | Invoice ID    | Reporting<br>Fee | Late<br>Fee | Invoice<br>Amount | Due<br>Amount  |
| Back II A I                                                  | Facility Name                                                          | Report ID                                  |                               | Facility Fee Exempt (Yes/       |                |               |          |                        |                              |                                         | Invoice ID    |                  |             |                   |                |
| Facility ID                                                  |                                                                        | 38581                                      | 2018 Annual Tier II<br>Report | No                              | 0              | 0             | 0        | 0                      | 1                            | 0                                       | 22228         | 100.00           | 38.76       | 138.76            | 138.76         |
| Back A II<br>Facility ID<br>3302                             | Example Facility A                                                     |                                            |                               |                                 |                |               |          |                        |                              |                                         |               | 100.00           | 38.76       | 138.76            | 138.76         |
| Back A B<br>Facility ID<br>Facility ID<br>3302<br>Page Total | Example Facility A                                                     |                                            |                               |                                 |                |               |          |                        |                              |                                         |               |                  |             |                   |                |
| Back III A II<br>Facility ID<br>3302<br>Page Total           | Example Facility A                                                     |                                            |                               |                                 |                |               |          |                        |                              |                                         |               | Total            | Results:1   | Rows per page     | 25 💌           |

Clicking Pay Now brings up the screen below. Click Continue.

| S Delaware ARP/Tier II Reporting S x Delaware ARP/Tier II Reporting S x Invoice.pdf                                                                                                    | F                                                                                                    | v – 0 X                                                                                                    |
|----------------------------------------------------------------------------------------------------|----------------------------------------------------------------------------------------------------|----------------------------------------------------------------------------------------------------|
| ← → C ( i tierii.test.dnrec.delaware.gov/Billing/Makepayment.aspx?t2nq=fz7JWqAygTwZvuxkmeRgJkgwjPav8                                                                                                 | qY2iogZ7Mutpus=                                                                                                    | 🖻 🖈 🖬 🗳 E                                                                                                    |
| ABP (EPCRA Reporting Program<br>Provention & Programmer Branch<br>Energyprey Response & Stationgie Services Section<br>Www. Wate & Hozardous Substances<br>ONRCC                                     |                                                                                                    | Delaware ARP/Tier II Reporting System Tier II Reporting Year : 2021<br>Welcome Nicholas, Dummy Company Last Logn: 11/15/2022, 12:11 PM<br>Submit User Log Out |
|                                                                                                    | Please do not click on the browser Back button.                                                                                                    |                                                                                                    |
| Make a Payment  Invoice Annount: (137.20) Select payment method *  Online Payment-Credit Card/ACH - You will need either a credit card, or you can pay online by check by simply entering check/acco | Click here to print the Combined Invoice<br>unt numbers (often referred to as an electronic check (E-check), or Automated Clearing House (ACH) payment). |                                                                                                    |
| Developed by                                                                                                    | © 2002 - 2022 IDSi International, Inc. All rights reserved                                                                                               | Version: 5.3                                                                                                    |
|                                                                                                    |                                                                                                    |                                                                                                    |

A confirmation screen is next. This is the last chance to stop the payment process. After this screen, you automatically be taken to separate payment software. Click Continue again.

| S Delaware ARP/Tier II Reporting S x S Delaware ARP/Tier II Reporting S x Invoice.pdf x +                                                                                        |                                                                                                   | ~ - 0 ×                                                                                                    |
|----------------------------------------------------------------------------------------------------|---------------------------------------------------------------------------------------------------|----------------------------------------------------------------------------------------------------|
| ← → C                                                                                                    | /6MkT3vRbDD+upTCVBBfruOTBqskZPv                                                                   | 🖻 🖈 🖬 🍓 E                                                                                                    |
| ATP//FPCHA Reporting Program<br>Provention & Proparsdanse Branch<br>Emergency Response & Stateaujc Services Section<br>Dr. Wate & Hazardous Substances<br>UNIKC                  | Delaware ARP/Tier II Rep<br>Welcome Nicholas, Dur                                                 | borting System Tier II Reporting Year - 2021<br>hiny Company Last Login: 11/15/2022, 12:11 PM<br>Submit User Log Out |
| Plea                                                                                                    | ase do not click on the browser Back button.                                                      |                                                                                                    |
| Canfirm Drumant Dataile                                                                                                    | Click here to print the Combined Invoice                                                          |                                                                                                    |
| Confirm Payment Details                                                                                                    |                                                                                                   |                                                                                                    |
| Amount : \$137.20<br>Payment Hethod: Online Payment - by Credit Card, or electronically by check (E-check/ACH)                                                                   |                                                                                                   |                                                                                                    |
| You will be leaving the Delaware ARP/Tier II Reporting System to the online payment provider<br>completing your online payment. Otherwise, your report is considered INCOMPLETE. | to make your payment. You must return to the Delaware ARP/Tier II Reporting System to certify you | our report after                                                                                                    |
| Continue                                                                                                    |                                                                                                   |                                                                                                    |
|                                                                                                    |                                                                                                   |                                                                                                    |
|                                                                                                    |                                                                                                   |                                                                                                    |
|                                                                                                    |                                                                                                   |                                                                                                    |
|                                                                                                    |                                                                                                   |                                                                                                    |
|                                                                                                    |                                                                                                   |                                                                                                    |
|                                                                                                    |                                                                                                   |                                                                                                    |
| Developed By 103                                                                                                    | © 2002 - 2022 ID5i International, Inc. All rights reserved                                        | Version: 5.3                                                                                                    |
|                                                                                                    |                                                                                                   |                                                                                                    |
|                                                                                                    |                                                                                                   |                                                                                                    |
|                                                                                                    |                                                                                                   |                                                                                                    |
|                                                                                                    |                                                                                                   |                                                                                                    |
|                                                                                                    |                                                                                                   |                                                                                                    |
|                                                                                                    |                                                                                                   |                                                                                                    |
|                                                                                                    |                                                                                                   |                                                                                                    |

Page **43** of **59** 

The top screen for the payment software is shown below. Select a Method and click Make a Payment.

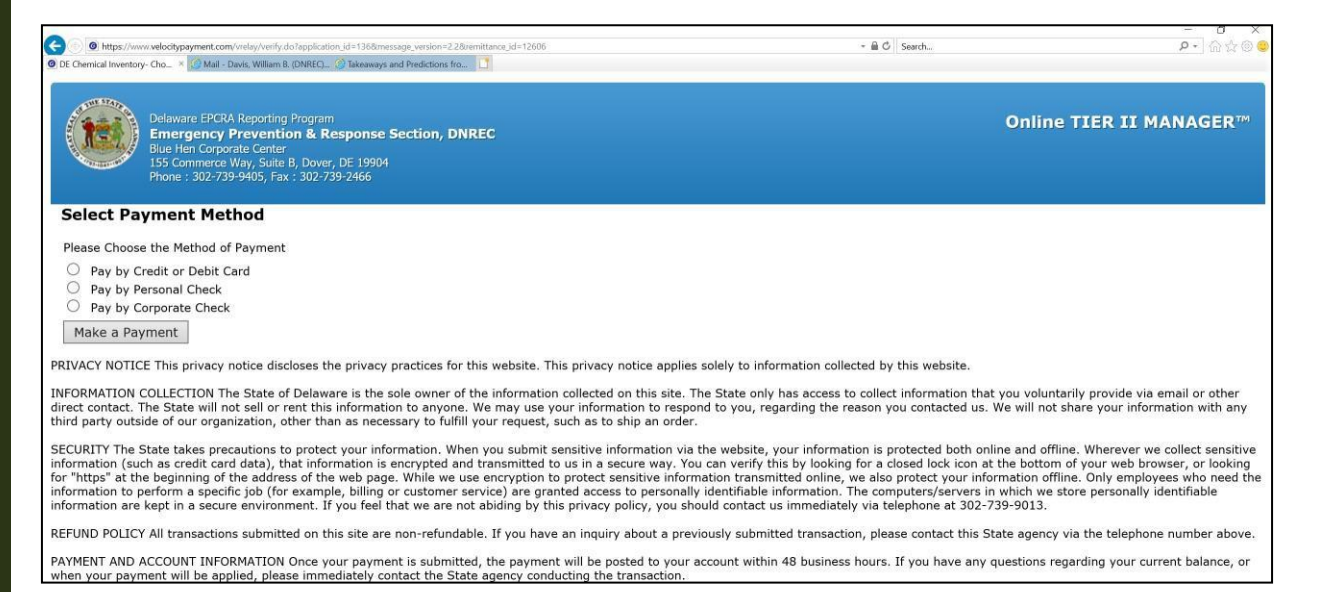

Please note that the formats of **Personal Checks** and **Corporate Checks** are different. Shown below is a **Corporate Check**; note the sequence of **Check**, **Routing**, & **Account Numbers**, typically printed on the bottom of the check.

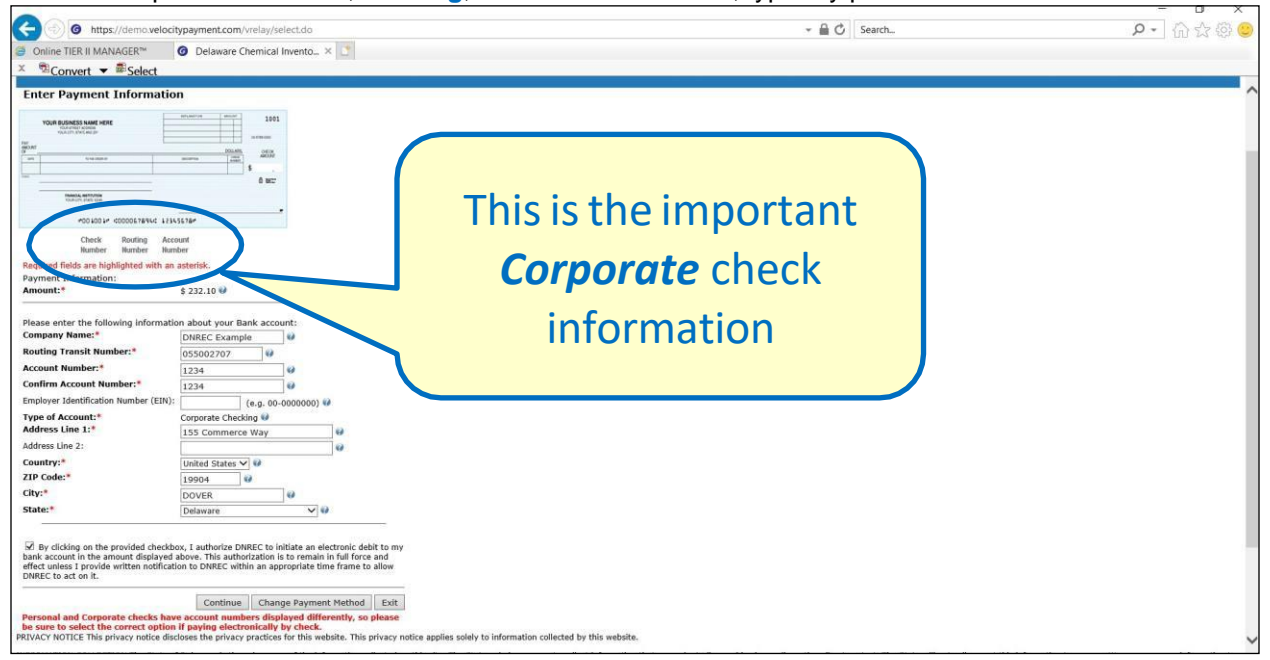

A Personal Check, instead, lists the Routing, Account, & Check Numbers.

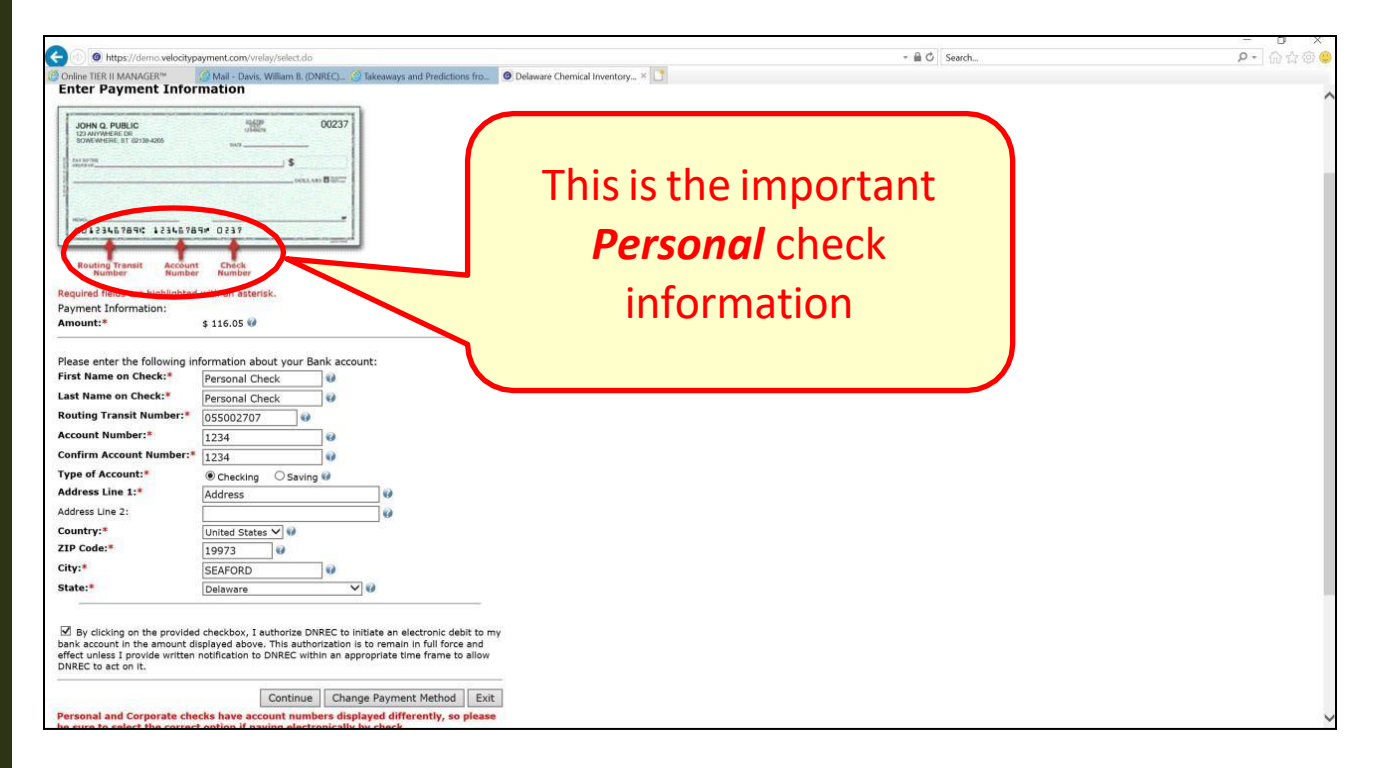

After a successful payment, you will get the screen below. To keep track of your payments, you may want to note this information. Click List Combined Invoices.

| Delaware ARP/Tier II Reporting S. x     O Delaware ARP/Tier II Reporting S. x                                                                      |                                                                |                                                   |                                                                 | ~ - 0 ×                       |
|----------------------------------------------------------------------------------------------------|----------------------------------------------------------------|---------------------------------------------------|-----------------------------------------------------------------|-------------------------------|
|                                                                                                    | nLaspx                                                         |                                                   | Delaware ARP/Tier II Reporting System                           | Tier II Reporting Year : 2021 |
| Emergency Response & Strategic Services Section     Dr.Wate & Hazardous Subtances     DHREC     Home Facilities My Account EPCRA Billing Resources |                                                                |                                                   |                                                                 | Submit User Log Out           |
| List Combined Invoices<br>Click on the Combined Invoice ID to view the Fee Summary. To pay an                                                      | in invoice, go to Actions, Pay Now. To print an invoice, go to | Actions, Print.                                   |                                                                 |                               |
|                                                                                                    |                                                                |                                                   | <b>S</b>                                                        |                               |
| Back                                                                                                    |                                                                |                                                   | Q II                                                            |                               |
| Combined Invoice Number All V                                                                                                    | All Visername                                                  | All V Reporting Fee Late Fee                      | Total Invoice Amount Due Amount Actions                         |                               |
| C1166 2021 11/15/:                                                                                                    | 2022 Active NEBuser2                                           | Paid 120.00                                       | 17.20 137.20 0.00 Actions<br>Total Results:1 Rows per page 25 ✔ |                               |
|                                                                                                    |                                                                |                                                   |                                                                 |                               |
| Developed By                                                                                                    | © 2002 -                                                       | 2022 IDSi International, Inc. All rights reserved | Version: 5                                                      | 3                             |
|                                                                                                    |                                                                |                                                   |                                                                 |                               |
|                                                                                                    |                                                                |                                                   |                                                                 |                               |
|                                                                                                    |                                                                |                                                   |                                                                 |                               |
|                                                                                                    |                                                                |                                                   |                                                                 |                               |

Page 45 of 59

After returning to the Combined Invoice screen, note that the Payment Status is "**Paid**". *Revisions* submitted after the due date may result in Late Fees.

| Ø Delaware ARP/Tier II Reporting                                                                 | S × O Delaware ARP/Tier II Re                                                                                                    | porting S × +          |               |                       |                                    |                      |                               |          |                   |                                             |                                       | × -                                           | - 0                                      | ×                |
|--------------------------------------------------------------------------------------------------|----------------------------------------------------------------------------------------------------|------------------------|---------------|-----------------------|------------------------------------|----------------------|-------------------------------|----------|-------------------|---------------------------------------------|---------------------------------------|-----------------------------------------------|------------------------------------------|------------------|
| ← → C 🔒 tierii.test.d                                                                            | nrec.delaware.gov/Billing/ListCo                                                                                                  | nsolidatedInvoiceSta   | atement.asp   | x                     |                                    |                      |                               |          |                   |                                             |                                       | 12 à 🕇                                        | F 🛛 🗳                                    | ) E              |
| ARP/EPCRA R<br>Prevention &<br>Emergency R<br>Div. Waste &<br>Div. Waste &<br>Nintel<br>Home Fac | eporting Program<br>Preparedness Branch<br>sponse & Stratelgic Services Sect<br>lazardous Substances<br>IIBes My Account EPCRA Bi | ion<br>Iling Resources |               |                       |                                    |                      |                               |          | Delaware a        | <b>ARP/Tier II R</b><br>Welcome Nicholas, C | eporting Systen<br>bummy Company Last | ŋ Tier II Report<br>Login: 11/15/20<br>Submit | ing Year : 2<br>022, 12:11<br>: User Log | D21<br>PM<br>Out |
| L                                                                                                | ist Combined Invoices                                                                                                    |                        |               |                       |                                    |                      |                               |          |                   |                                             |                                       |                                               |                                          |                  |
| c                                                                                                | lick on the Combined Invoice ID to vi                                                                                             | w the Fee Summary. T   | o pay an invo | ice, go to Actions, P | ay Now. To print an invoice, go to | Actions, Print.      |                               |          |                   |                                             | ی ک                                   |                                               |                                          |                  |
|                                                                                                  | Back                                                                                                    |                        |               |                       |                                    |                      |                               |          |                   |                                             | Q 🔳                                   |                                               |                                          |                  |
|                                                                                                  | Combined Invoice Number                                                                                                    | Reporting Period       | Date          | Invoice Status        | Username                           | Payment Status       | Reporting Fee                 | Late Fee | Total Invoice Am  | ount Due                                    | Amount Actions                        |                                               |                                          |                  |
|                                                                                                  | Combined Invoice Number                                                                                                    | All 🗸                  | 11/15/2022    | All 🗸                 | Username                           | All 🗸                | Reporting Fee                 | Late Fee | Total Invoice Amo | 127.20                                      | 0.00 Artises                          |                                               |                                          |                  |
|                                                                                                  | (1100                                                                                                    | 2021                   | 11/15/2022    | Active                | NEDUSEIZ                           | Palu                 | 120                           |          | 17.20             | Total Results: 1 ROWS                       | per page 25 V                         |                                               |                                          |                  |
|                                                                                                  |                                                                                                    |                        |               |                       |                                    |                      |                               |          |                   |                                             |                                       |                                               |                                          |                  |
|                                                                                                  |                                                                                                    |                        |               |                       |                                    |                      |                               |          |                   |                                             |                                       |                                               |                                          |                  |
| Developed By                                                                                     |                                                                                                    |                        |               |                       | © 2002 -                           | 2022 IDSi Internatio | nal, Inc. All rights reserved |          |                   |                                             | Version: 5                            |                                               |                                          |                  |
|                                                                                                  |                                                                                                    |                        |               |                       |                                    |                      |                               |          |                   |                                             |                                       |                                               |                                          |                  |

### PART 9: SUBMITTING INITIAL & PERIODIC CHEMICAL INVENTORY UPDATE (SECTION 311)

On the LOG IN PAGE enter your Username and Password and click Log In to be taken to the HOME PAGE.

On the **HOME PAGE** click **Continue** to be taken to the **List All Active Facilities** page.

Click on the Facility Name under the Facility/Site Name column to be taken to the List Submissions page.

Click on Add a New Submission from the List Submissions page to be taken to the Start a New Report page.

| <ul> <li>C          <ul> <li>iterii.test.dnrec.delaware.gov/Submission/StartReport.aspx?FacilityID=3621</li> <li>Iterii.test.dnrec.delaware.gov/Submission/StartReport.aspx?FacilityID=3621</li> </ul> </li> <li>Start a New Report         <ul> <li>Example Site (Facility ID: 3621)</li> <li>Stormacce Way, Suite B, Dover, DE 19904, United States Contact: 302-739-9405             <ul> <li>Type: Facility</li> </ul> </li> <li>Choose a Report Type (click on button next to selection)         <ul> <li>Tier II Report (312 Annual Report)</li> </ul> </li> </ul></li></ul> |
|----------------------------------------------------------------------------------------------------|
| Start a New Report Example Site (Facility ID: 3621)  155 Commerce Way, Suite B, Dover, DE 19904, United States Contact: 302-739-9405 7/pe: Facility Choose a Report Type (click on button next to selection)  Tier II Report (312 Annual Report)                                                                                                    |
| Example Site (Facility ID: 3621)          155 Commerce Way, Suite B, Dover, DE 19904, United States         Contact: 302-739-9405         Type: Fadility    Choose a Report Type (click on button next to selection)          Tier II Report (312 Annual Report)                                                                                                    |
| 155 Commerce Way, Suite B, Dover, DE 19904, United States<br>Contact: 302-739-9405<br>Type: Facility<br>Choose a Report Type (click on button next to selection)<br>O Tier II Report (312 Annual Report)                                                                                                    |
| Choose a Report Type (click on button next to selection)                                                                                                    |
| ○ Tier II Report (312 Annual Report)                                                                                                    |
|                                                                                                    |
| Facilities covered by Emergency Planning and Community Right-to-Know Act (EPCRA) requirements must submit an Emergency and Hazardous Chemical Inventory Form to the Local Emergency Planning Committee (LEPC), the State Emergency Response Commission (SERC), and the local fire department annually by March 1 covering activities at the facility during the previous calendar year. See NOTE below.                                                                                                    |
| 302 Report (Emergency Planning Notification, for EHS Equal to or Exceeds TPQ, within 60 days)<br>Section 302 of Title III of the Superfund Amendments and Reauthorization Act of 1986 (SARA Title III) requires that owners or operators of facilities notify the State Emergency Response Commission (SERC) and their Local<br>Emergency Planning Committee (LEPC) if they have on site an EHS in an amount equal to or greater than its threshold planning quantity (TPQ) within 60 days of the EHS first being on site above the threshold amount. See<br>NOTE below.           |
| 311 Report (within 3 months of the chemical first being on site above the threshold amount)                                                                                                    |
| Section 311 requires facilities that have MSDSs for chemicals held above certain quantities to submit either copies of their MSDSs or a list of MSDS chemicals to SERC, LEPC, and local fire department within 3 months of the                                                                                                    |
| chemical first being on site above the threshold amount.                                                                                                    |
| NOTE: Reporting through this on-line system satisfies the requirement to submit the above reports to the appropriate SERC, LEPC, and local Fire Department.                                                                                                    |
| Choose a Report Class (click on button next to selection)                                                                                                    |
| Initial                                                                                                    |
| - Choose Initial for your facility's first Section 311 report.                                                                                                    |
| O Update                                                                                                    |
| - Choose Update when new substances are being reported. Only include items being added to reporting.                                                                                                    |

On the <u>Start a New Report</u> page, select **311 Report** for Report Type and select Report Class. If you have submitted a Tier II report, it is most likely that any 311 reports you submit will be "Update". See reporting guidance for Section 311 on page 7 of these instructions.

Click Proceed

#### Edit 311 Report Homepage

| Community Righ | aht-to-Know - DNI 🗙 📔 🛬 Repr                                                                                                    | orting Requirements - DNREC 🗙 📔 🛬 Online Reporting                                                                                                    | - DNREC Alpha 🗙 🕤 Delaware                                                                                                 | e ARP/Tier II Reporting S 🗙                                                               | +                | $\checkmark$ | —   | ٥ |
|----------------|----------------------------------------------------------------------------------------------------|----------------------------------------------------------------------------------------------------|----------------------------------------------------------------------------------------------------|-------------------------------------------------------------------------------------------|------------------|--------------|-----|---|
| → C            | 🔒 tierii.test.dnrec.delaware.go                                                                                                    | ov/Submission/ReportSteps.aspx?t2nq=R6hLjXeFL                                                                                                    | /K+TPektCzzX7s/lppk6jyqhpi6/l                                                                                              | EV0ISQ=                                                                                   |                  | ☆            | * 🗆 | 3 |
| <b>F</b>       | Home Facilities My Accou                                                                                                    | unt Resources                                                                                                    |                                                                                                    |                                                                                           |                  |              |     |   |
|                | Back Edit 311 Rep                                                                                                    | port Report Homepage for Example                                                                                                    | Site (ID: 3621)                                                                                                    |                                                                                           | List Submissions |              |     |   |
|                | Step 1 🧹 Step 2                                                                                                    | 👽 Step 3 🐱 Step 4 📵                                                                                                    |                                                                                                    |                                                                                           | 0 Report Notes   |              |     |   |
|                | Report                                                                                                    |                                                                                                    |                                                                                                    | Pri                                                                                       | nt Report        |              |     |   |
|                | 2022 Initial 311 Report(Ex                                                                                                    | cample Site) - 44746                                                                                                    | ~                                                                                                    |                                                                                           |                  |              |     |   |
|                |                                                                                                    | 17 Las and a second second sec |                                                                                                    |                                                                                           |                  |              |     |   |
|                | Submission Status : Initia                                                                                                    | ted Status Date : 10/18/2022                                                                                                    |                                                                                                    |                                                                                           |                  |              |     |   |
|                | Submission Status : Initia<br>Last Updated : 10/18/2022                                                                                                    | ted Status Date : 10/18/2022<br>Submission Type : Online                                                                                                    |                                                                                                    |                                                                                           |                  |              |     |   |
|                | Submission Status : Initia<br>Last Updated : 10/18/2022<br>Submitter Username : Nich                                                                                                    | tted Status Date : 10/18/2022<br>Submission Type : Online<br>nolas Butler [NEBbusiness]                                                                                                    |                                                                                                    |                                                                                           |                  |              |     |   |
|                | Submission Status : Initia<br>Last Updated : 10/18/2022<br>Submitter Username : Nick                                                                                                    | tted Status Date : 10/18/2022<br>Submission Type : Online<br>nolas Butler [NEBbusinesst]                                                                                                    |                                                                                                    |                                                                                           |                  |              |     |   |
|                | Submission Status : Initia<br>Last Updated : 10/18/2022<br>Submitter Username : Nich                                                                                                    | tted Status Date : 10/18/2022<br>Submission Type : Online<br>nolas Butler [NEBbusinesst]                                                                                                    |                                                                                                    |                                                                                           |                  |              |     |   |
|                | Submission Status : Initia<br>Last Updated : 10/18/2022<br>Submitter Username : Nich                                                                                                    | ity Information                                                                                                    |                                                                                                    |                                                                                           | Edit             |              |     |   |
|                | Submission Status : Initia<br>Last Updated : 10/18/2022<br>Submitter Username : Nich                                                                                                    | ited Status Date : 10/18/2022<br>Submission Type : Online<br>holas Butler [NEBbusinesst]                                                                                                    | LEPC                                                                                                    | Kent County                                                                               | Edit             |              |     |   |
|                | Submission Status : Initia<br>Last Updated : 10/18/2022<br>Submitter Username : Nich<br>Step 1: Review Facilit<br>Facility ID<br>Facility /Site Name                                                                                                    | Ited     Status Date : 10/18/2022       Submission Type : Online       holas Butler [NEBbusinesst]       ity Information       3621       Example Site                                                                                                    | LEPC<br>Lat/Long                                                                                                    | Kent County<br>39.1543,-75.5481                                                           | Edit             | Ĩ            |     |   |
|                | Submission Status : Initia<br>Last Updated : 10/18/2022<br>Submitter Username : Nich<br>Step 1: Review Facilit<br>Facility ID<br>Facility /Site Name<br>Company Name                                                                                                   | Ited Status Date : 10/18/2022<br>Submission Type : Online<br>holas Butler [NEBbusinesst]                                                                                                    | LEPC<br>Lat/Long<br>Maximum Number of                                                                                      | Kent County<br>39.1543,-75.5481<br>10                                                     | Edit             |              |     |   |
|                | Submission Status : Initia<br>Last Updated : 10/18/2022<br>Submitter Username : Nich<br>Step 1: Review Facilit<br>Facility ID<br>Facility/Site Name<br>Company Name<br>Facility Status                                                                                 | Ity Information                                                                                                    | LEPC<br>Lat/Long<br>Maximum Number of<br>Occupants at one time                                                             | Kent County<br>39.1543,-75.5481<br>10                                                     | Edit             | Ī            |     |   |
|                | Submission Status : Initia<br>Last Updated : 10/18/2022<br>Submitter Username : Nich<br>Step 1: Review Facili<br>Facility ID<br>Facility/Site Name<br>Company Name<br>Facility Status<br>Inactive Reasons                                                              | ited     Status Date : 10/18/2022       Submission Type : Online       holas Butler [NEBbusinesst]         ity Information         3621       Example Site       DNREC       Active                                                                                                    | LEPC<br>Lat/Long<br>Maximum Number of<br>Occupants at one time<br>Facility Type                                            | Kent County<br>39.1543,-75.5481<br>10<br>Facility                                         | Edit             |              |     |   |
|                | Submission Status : Initia<br>Last Updated : 10/18/2022<br>Submitter Username : Nich<br>Step 1: Review Facility<br>Facility ID<br>Facility/Site Name<br>Company Name<br>Facility Status<br>Inactive Reasons<br>Inactive as Of                                          | Ited     Status Date : 10/18/2022       Submission Type : Online       holas Butler [NEBbusinesst]         ity Information         3621       Example Site       DIREC       Active                                                                                                    | LEPC<br>Lat/Long<br>Maximum Number of<br>Occupants at one time<br>Facility Type<br>Nature of Business                      | Kent County<br>39.1543,-75.5481<br>10<br>Facility<br>DNREC EPCRA Reporting Prop           | Edit             |              |     |   |
|                | Submission Status : Initia<br>Last Updated : 10/18/2022<br>Submitter Username : Nich<br>Step 1: Review Facility<br>Facility ID<br>Facility/Site Name<br>Company Name<br>Facility Status<br>Inactive Reasons<br>Inactive as Of<br>Physical Location                     | ited     Status Date : 10/18/2022       Submission Type : Online       holas Butler [NEBbusinesst]         ity Information         3621       Example Site       DIREC       Active         155 Commerce Way, Suite B, Dover, DE 19904,                                                                                                    | LEPC<br>Lat/Long<br>Maximum Number of<br>Occupants at one time<br>Facility Type<br>Nature of Business<br>NAICS             | Kent County<br>39.1543,-75.5481<br>10<br>Facility<br>DNREC EPCRA Reporting Proc<br>921190 | Edit<br>gram.    | l            |     |   |
|                | Submission Status : Initia<br>Last Updated : 10/18/2022<br>Submitter Username : Nich<br>Step 1: Review Facility<br>Facility ID<br>Facility/Site Name<br>Company Name<br>Facility Status<br>Inactive Reasons<br>Inactive Reasons<br>Inactive as Of<br>Physical Location | Ited     Status Date : 10/18/2022       Submission Type : Online       holas Butler [NEBbusinesst]         Ity Information         3621       Example Site       DNREC:       Active         155 Commerce Way, Suite B, Dover, DE 19904, United States                                                                                                    | LEPC<br>Lat/Long<br>Maximum Number of<br>Occupants at one time<br>Facility Type<br>Nature of Business<br>NAICS<br>SIC Code | Kent County<br>39.1543,-75.5481<br>10<br>Facility<br>DNREC EPCRA Reporting Prop<br>921190 | <b>Edit</b>      |              |     |   |

You can choose to look at each Step individually by only clicking on the **Expand** icon for that section. Or you can choose to expand all sections by clicking on the **Expand All** icon + that is located above Step 1.

You can choose to minimize a section by clicking on the Contract icon for that section. Or you can choose to expand all sections by clicking on the Contract All icon -

Each of the Steps/Sections needs to be reviewed prior to submittal of the report. After an individual section is

reviewed/updated, the Se will be updated to a

A NOTES button is available for adding and important information about the site. Please take advantage of this to include any information about the site that may be useful to emergency planners or responders, but that is not captured in the standard report elements (such as plans to add a new process with new chemicals, etc.).

#### **Step 1: Review Facility Information**

Click **Edit** to review or update your facility information. This will take you to the **Facility Identification** page. After you are finished reviewing/updating this information click **Save** 

Doing so will return you to the Edit 311 Report Homepage for the facility. Proceed to Step 2.

#### Step 2: Contacts

Click **Edit** to review or update your compliance contact information. After you are finished reviewing/updating this information click **Save**.

Doing so will return you to the Edit 311 Report Homepage for the facility. Proceed to Step 3.

|             |                    |                             | o 2 🗹 Step 3 🗹 Step 4 🔞 |           |          |               | 1 |
|-------------|--------------------|-----------------------------|-------------------------|-----------|----------|---------------|---|
|             |                    |                             |                         |           |          |               |   |
| Window make |                    |                             |                         |           |          |               |   |
| -           | Step 2: Contac     | E .                         |                         |           |          | Edit          |   |
| F           | Regulatory Point o | f Contact                   | Company Name            | DNREC EPC | RA       |               |   |
|             | Name               | Bill Davis                  | Street                  | 155 Comm  | erce Way |               |   |
| 1           | Title              | RPC                         | City                    | Dover     |          |               |   |
| E           | Email              | william.bdavis@delaware.gov | State                   | DE        |          |               |   |
| F           | Phone              | 302-739-9414                | Zip                     | 19904-    |          |               |   |
| 2           | 24 Hr Phone        | 302-730-9405                |                         |           |          |               |   |
|             | Mobile/Pager       |                             |                         |           |          |               |   |
|             |                    |                             |                         |           |          |               |   |
|             | 1992 A. 199 - 199  |                             |                         |           |          |               |   |
| -           | Step 3: Chemic     | cals Total: 1               |                         |           |          | Add Chemicals |   |
|             |                    |                             |                         |           |          |               |   |
|             | ist 311 Cher       | nicals                      |                         |           |          |               |   |
| Li          | CAS No             | ▼ Threshold Exceed Date     | Chemical Name           | Edit      | Delete   | Is Valid      |   |
| Li          | 0110 110           |                             | Sodium fluoride         |           | ŵ        | ~             |   |
| Li          | 581494             | 10/18/2022 12:00:00 AM      | Sodium nuonde           |           |          |               |   |

**Note for Step 3 / Chemicals:** the advisory in red text is to remind facilities that when submitting 311 reports in following years, to purge chemicals after they have been reported in Tier II / 312. This is to keep the 311 list as brief as necessary, so that successive years of 311 reporting does not create a long list of previously reported chemicals. So that you retain the ability to import a 311 chemical into a Tier II / 312 annual report, do not delete the 311 chemicals until *after* it's been included in a Tier II / 312. F or example, if a chemical was reported via 311 during 2021, you may delete it in 2022 after you have included it in the 2021-Reporting Year Tier II (using the software's ability to import a 311 chemical into a Tier II report, if you choose).

A special word about **312 updates**: although not currently required (if a 311 is submitted), facilities are encouraged to consider also submitting a "*312 Update Report*" when doing a 311. This has advantages to the facility: (1) it makes Tier II reporting the following year easier because the updated data will automatically rollover into the next Tier II, and (2) it provides emergency planners & responders the latest information in one convenient location. *312 Updates* (as well as 311s) do not have fees, and the 311 data can easily & quickly be imported. So while you're logged in and it's fresh on your mind, doing a 312-update now will make your annual report easier later.

Page 49 of 59

#### Step 3: Chemicals

#### **Chemical Information** Page

Click **Add Chemicals** to add new substances for a 311 report. Or, if you have previously reported chemicals under 311 and they are already listed, you can edit or delete them by selecting the option to the right of the chemical in the list. After you are finished reviewing/updating any info screens under this step, click **Save.** 

For the Physical and Health Hazards, review the information in your Safety Data Sheet (SDS) for each substance.

| Community Righ                                           | nt-to-Know - DNI              | 🗙 📔 🛬 Reporting Requirement       | s - DNRE 🗙   👟 Online I           | Reporting - DNREC Alpha 🗙 🔇  | Delaware ARP/Tier II Reporting S × | +          | ~ -           | ٥           |
|----------------------------------------------------------|-------------------------------|-----------------------------------|-----------------------------------|------------------------------|------------------------------------|------------|---------------|-------------|
| ← → C (                                                  | tierii.test.dnre              | c.delaware.gov/Submission/S       | 311/AddEdit311Chemical            | .aspx?t2nq=0Jf0+lhH5legVWQ   | dIUX0Dv4YQcIZcsWKm0zCHX2fs5X8      | NzVIn9dHEK | ₫ ☆ 🕈         | 🛛 🎳         |
|                                                          | lome Facilities               | My Account Resources              |                                   |                              |                                    |            |               |             |
| Chemical In                                              | formation                     |                                   |                                   |                              |                                    |            |               |             |
| Example Site                                             | e (Facility ID                | : 3621)                           |                                   |                              |                                    |            | 2022 311 Repo | ort Initial |
| 155 Commerce Way<br>Contact: 302-739-9<br>Type: Facility | 7, Suite B, Dover, DE<br>1405 | 19904, United States              |                                   |                              |                                    |            |               |             |
| Chemical List                                            |                               |                                   |                                   |                              |                                    |            |               |             |
| CAS No                                                   | Threshold                     | Exceed Date                       |                                   | Chemical Name                | Download                           | Edit       | Delete        |             |
| 7681494                                                  | 10/18/2022                    | 2 12:00:00 AM                     |                                   | Sodium fluoride              |                                    |            | Û             |             |
| Add/Edit Chem                                            | ical                          |                                   |                                   |                              |                                    |            |               |             |
| * The Select Cher                                        | micals from Tier II           | look up will only return chemical | existing in the current Tier II o | data.                        |                                    |            |               |             |
| Select Chemica                                           | al From Tier II               | CAS (If no CAS, type N/A)*        | Chemical Name*                    | Threshold Exceed Date *      |                                    |            |               |             |
| Search by CAS                                            | Chemical Name                 | 7681494                           | Sodium fluoride                   | 10/18/2022                   |                                    |            |               |             |
| Physical an                                              | d Health Haz                  | ards *                            |                                   |                              |                                    |            |               |             |
| Physical Haza                                            | rds                           |                                   |                                   |                              |                                    |            |               |             |
| Check all that                                           | apply<br>dust                 |                                   |                                   |                              |                                    |            |               |             |
| Corrosive to                                             | metal                         |                                   | 🗋 Org                             | anic peroxide                |                                    |            |               |             |
| Explosive                                                |                               |                                   |                                   | dizer (liquid, solid or gas) |                                    |            |               |             |
| 🗌 Flammable (                                            | (gases, aerosols, lic         | quids, or solids)                 | Pyre                              | ophoric (liquid or solid)    |                                    |            |               |             |
| 🗆 Gas under p                                            | ressure                       |                                   |                                   | ophoric gas                  |                                    |            |               |             |

#### All fields with a red asterisk (\*) are required. After completing this form, click Save

Keep in mind that Section 311 is essentially an avenue to update the chemical inventory at a facility throughout the year as newly reportable chemicals happen on site. Tier II updates can be done **in addition**, to provide more detail to planners and responders. See note on page 52.

After completing **Step 3: Chemicals** the **Submit Report** button in **Step 4: Submit Report** will now be available.

## Step 4: Submit Report

| $\leftarrow$ Community Right-t | tierii.test.dnrec.dela                                           | Reporting Requirements - DNRE ×                                                                    | Online Reporting - DNREC Alpha X S Delaware AR<br>?t2nq=FHYf8GXlzIS3fFsmGgxRFxlKDqMx77463JiytHc                                | P/Tier II Reporting S ×                                  | +                                    | ×<br>☆ | * [     | u<br>1 🍣  | ×<br>: |
|--------------------------------|------------------------------------------------------------------|----------------------------------------------------------------------------------------------------|----------------------------------------------------------------------------------------------------|----------------------------------------------------------|--------------------------------------|--------|---------|-----------|--------|
|                                |                                                                  |                                                                                                    | Step 2 🧹 Step 3 🞺 Step 4 🙆                                                                                                    |                                                          |                                      |        | 👌 0 Rep | ort Notes |        |
| World                          | 7681494                                                          | 10/18/2022 12:00:00 AM                                                                             | Sodium fluoride                                                                                                    | De la                                                    | *                                    |        |         |           | 1      |
|                                |                                                                  |                                                                                                    |                                                                                                    | Total Results:1                                          | Rows per page 25 🗸                   |        |         |           |        |
|                                | - Stop 4: Subm                                                   | ait Danast Veu are almost denal Click here to                                                      | Cubmit unur Danast                                                                                                    |                                                          |                                      |        |         |           |        |
|                                | Step 4, Subm                                                     | in <b>Report</b> You are almost done! Click here to 5                                              | suomit your keport.                                                                                                    |                                                          |                                      |        |         |           |        |
|                                | IMPORTANT NO<br>Once you click                                   | TICE<br>on the "Submit Report" button to com                                                       | plete and send this report to authorities, you will                                                                            | not be able to exit th                                   | ne process mid-                      |        |         |           |        |
|                                | stream without<br>As such, you will n                            | t completing the submission process.<br>need to be ready as follows:                               |                                                                                                    |                                                          |                                      |        |         |           |        |
|                                | <ul> <li>If you want to r</li> <li>You will also need</li> </ul> | nake any final changes to the above info, click<br>ed the name and title of the person designated  | edit for the section you want to change.<br>d as certifying the information in this report.                                    |                                                          |                                      |        |         |           |        |
|                                | If you need time to<br>this report in your                       | o accumulate this info, you can stop at this poir<br>List Submissions screen, and complete the sub | nt in your report, and log out of the system. When you retur<br>omittal process. If you are ready, click on "Submit Report" to | n, simply click on this facil<br>complete the submission | ity, and then the name o<br>process. | f      |         |           |        |
|                                |                                                                  |                                                                                                    |                                                                                                    |                                                          | Submit Report                        |        |         |           |        |
|                                |                                                                  |                                                                                                    |                                                                                                    |                                                          |                                      |        |         |           |        |
|                                | Cancel Report (This v                                            | will discard all Report data)                                                                      |                                                                                                    |                                                          |                                      |        |         |           |        |
|                                |                                                                  |                                                                                                    |                                                                                                    |                                                          |                                      |        |         |           |        |
| Developed By                   |                                                                  |                                                                                                    | 🔉 2002 - 2022 IDSi International, Inc. All rights reserved                                                                     |                                                          |                                      | Versio | n: 5.3  |           |        |
| //                             |                                                                  |                                                                                                    |                                                                                                    |                                                          |                                      |        |         |           | Ŧ      |

Click Submit Report to be taken to the Certify Report page and electronically certify the 311 report.

## Certify Report Page

| Online Reporting - DNREC A                                                                                                    | lpha 🗙 🔇 Delaware ARP/Tie                                             | r II Reporting S 🗙 🕂   | +     | +      | +   | 4   |     | l  | l  | l  | l  | Ì  |    |    |    |   |    |    |    | H  | ł  | +  | ł  | ł  | -   |     |    |    |    |     |     |     |     |     |         |          |          |          |     |     |    |         |    |     |    |    |   |     |    |     |    |    |    |    |    |                                                                                                    |   |    |   |   |    |    |    |    |    |    |    |     |    |    |   |     |    |    |    |    |    |    |     |    |     |     |      |     |       |     |    |      |      |     | V  | 6  |     |     | -   |     |    |    | ۵    | 7   |     |   | >    | - Conter- |
|----------------------------------------------------------------------------------------------------|-----------------------------------------------------------------------|------------------------|-------|--------|-----|-----|-----|----|----|----|----|----|----|----|----|---|----|----|----|----|----|----|----|----|-----|-----|----|----|----|-----|-----|-----|-----|-----|---------|----------|----------|----------|-----|-----|----|---------|----|-----|----|----|---|-----|----|-----|----|----|----|----|----|----------------------------------------------------------------------------------------------------|---|----|---|---|----|----|----|----|----|----|----|-----|----|----|---|-----|----|----|----|----|----|----|-----|----|-----|-----|------|-----|-------|-----|----|------|------|-----|----|----|-----|-----|-----|-----|----|----|------|-----|-----|---|------|-----------|
| ← → C 🍙 tierii.test                                                                                                    | dnrec.delaware.gov/Submiss                                            | on/CertifyReportSubn   | bmis  | bmiss  | bn  | ubr | Jb  | ū  | ŝι | Sι | Sι | ŝι | u  | ık | b  | b | b  | b  | bi | or | m  | n  | m  | m  | nis | iss | si | io | n. | .as | sp  | x?  | ?t2 | 2r  | nc      | q        | =        | R        | Rji | jv  | vI | ٢L      | L  | Le  | e  | er | m | na  | a١ | V   | PI | F: | S  | fł | k  | <r< td=""><td>r</td><td>rl</td><td>u</td><td>U</td><td>JL</td><td>U</td><td>J٧</td><td>w</td><td>hE</td><th>BD</th><td>Dc</td><td>cPi</td><td>66</td><td>61</td><td>M</td><td>IJ</td><td>UE</td><td>F</td><td>+ι</td><td>J4</td><td>5٨</td><td>ЛG</td><td>iq)</td><td>/R</td><td>k-</td><td>+8</td><td>-</td><td></td><td></td><td></td><td></td><td></td><td>E</td><th>2</th><th>7</th><th>22</th><th></th><th>1</th><th>*</th><th>ŀ</th><td>)</td><td></td><td>C.</td><td>4</td><td></td><td></td><td>1000</td><td></td></r<> | r | rl | u | U | JL | U  | J٧ | w  | hE | BD | Dc | cPi | 66 | 61 | M | IJ  | UE | F  | +ι | J4 | 5٨ | ЛG | iq) | /R | k-  | +8  | -    |     |       |     |    |      | E    | 2   | 7  | 22 |     | 1   | *   | ŀ   | )  |    | C.   | 4   |     |   | 1000 |           |
| Div. Waste & DNREC                                                                                                    | Hazardous Substances<br>cilities My Account Resou                     | irces                  |       |        |     |     |     |    |    |    |    |    |    |    |    |   |    |    |    |    |    |    |    |    |     |     |    |    |    |     |     |     |     |     |         |          |          |          |     |     |    |         |    |     |    |    |   |     |    |     |    |    |    |    |    |                                                                                                    |   |    |   |   |    |    |    |    |    |    |    |     |    |    |   |     |    |    |    |    |    |    |     |    |     |     |      |     |       |     |    |      |      |     |    | SU | IDN | nit |     | JSG | er | Ŀ  | .og  | 70  | JUE | - |      |           |
| Certify Report                                                                                                    |                                                                       |                        |       |        |     |     |     |    |    |    |    |    |    |    |    |   |    |    |    |    |    |    |    |    |     |     |    |    |    |     |     |     |     |     |         |          |          |          |     |     |    |         |    |     |    |    |   |     |    |     |    |    |    |    |    |                                                                                                    |   |    |   |   |    |    |    |    |    |    |    |     |    |    |   |     |    |    |    |    |    |    |     |    |     |     |      |     |       |     |    |      |      |     |    |    |     |     |     |     |    |    |      |     |     |   |      |           |
| Test Facility (Facility                                                                                                    | ID: 3628)                                                             |                        |       |        |     |     |     |    |    |    |    |    |    |    |    |   |    |    |    |    |    |    |    |    |     |     |    |    |    |     |     |     |     |     |         |          |          |          |     |     |    |         |    |     |    |    |   |     |    |     |    |    |    |    |    |                                                                                                    |   |    |   |   |    |    |    |    |    |    |    |     |    |    |   |     |    |    |    |    |    |    |     |    |     |     |      |     |       |     |    |      | 3    | 202 | 22 | 3  | 11  | R   | Re  | po  | or | tI | init | tia | al  |   |      |           |
| 155 Commerce Way, Dover, DE 1<br>Contact: 555-555-5555<br>Type: Facility                                                                                                 | 9904, United States                                                   |                        |       |        |     |     |     |    |    |    |    |    |    |    |    |   |    |    |    |    |    |    |    |    |     |     |    |    |    |     |     |     |     |     |         |          |          |          |     |     |    |         |    |     |    |    |   |     |    |     |    |    |    |    |    |                                                                                                    |   |    |   |   |    |    |    |    |    |    |    |     |    |    |   |     |    |    |    |    |    |    |     |    |     |     |      |     |       |     |    |      |      |     |    |    |     |     |     |     |    |    |      |     |     |   |      |           |
| <ul> <li>I understand that I am of<br/>authorities.</li> <li>Please preview the 311 Report</li> <li>Name of Owner/Operator or<br/>Authorized Representative *</li> </ul> | fficially submitting this report t before Submission Official Title * | and associated informa | rmati | matio  | ma  | orm | orr | or | fo | fo | fo | fo | 01 | r  | 'n | n | 'n | 'n | m  | m  | na | 14 | ha | a  | ati | tic | or | 'n | to | oa  | aut | ith | 101 | rit | iti     | ie       | es       | 5.       | I   | [ ; | a  | a       | al | als | Is | so | 0 |     | ur | n   | de | e  | rs | st | ta | a                                                                                                    | a | I  | n | 4 | t  | tŀ | ha | at | to | on | 10 | e   | th | he | 5 | sul | bn | ni | SS | Io | ni | sc | or  | ոլ | οle | ete | d if | t w | ill t | eco | me | 3 ai | 1 01 | fic | ia | la | arc | hi  | ive | e 1 | fo | r  |      |     |     |   |      |           |
| Nicholas Butler                                                                                                    | Environmental Scientist                                               |                        |       |        |     |     |     |    |    |    |    |    |    |    |    |   |    |    |    |    |    |    |    |    |     |     |    |    |    |     |     |     |     |     |         |          |          |          |     |     |    |         |    |     |    |    |   |     |    |     |    |    |    |    |    |                                                                                                    |   |    |   |   |    |    |    |    |    |    |    |     |    |    |   |     |    |    |    |    |    |    |     |    |     |     |      |     |       |     |    |      |      |     |    |    |     |     |     |     |    |    |      |     |     |   | l    |           |
| Telephone Number *                                                                                                    | Date *                                                                |                        |       |        |     |     |     |    |    |    |    |    |    |    |    |   |    |    |    |    |    |    |    |    |     |     |    |    |    |     |     |     |     |     |         |          |          |          |     |     |    |         |    |     |    |    |   |     |    |     |    |    |    |    |    |                                                                                                    |   |    |   |   |    |    |    |    |    |    |    |     |    |    |   |     |    |    |    |    |    |    |     |    |     |     |      |     |       |     |    |      |      |     |    |    |     |     |     |     |    |    |      |     |     |   | l    |           |
| 302-739-9433 x                                                                                                    | 11/04/2022                                                            |                        |       |        |     |     |     |    |    |    |    |    |    |    |    |   |    |    |    |    |    |    |    |    |     |     |    |    |    |     |     |     |     |     |         |          |          |          |     |     |    |         |    |     |    |    |   |     |    |     |    |    |    |    |    |                                                                                                    |   |    |   |   |    |    |    |    |    |    |    |     |    |    |   |     |    |    |    |    |    |    |     |    |     |     |      |     |       |     |    |      |      |     |    |    |     |     |     |     |    |    |      |     |     |   |      |           |
|                                                                                                    | Before clicking "s                                                    | ıbmit", user must chec | neck  | ieck t | iec | heo | he  | cł | c  | c  | c  | c  | cł | h  | IE | E | e  | e  | e  | e  | C  | c  | c  | cł | k   | t   | th | he | a  | ick | kn  | IOV | wl  | le  | ed<br>S | lg<br>Sı | je<br>ul | en<br>Ib | n   | m   | el | en<br>m | n  | nt  | i  | t  | s | sta | al | ite | er | m  | e  | n  | nt | it                                                                                                    | t |    | a | b | 00 | 01 | v  | e. | •  |    |    |     |    |    |   |     |    |    |    |    |    |    |     |    |     |     |      |     |       |     |    |      |      |     |    |    |     |     |     |     |    |    |      |     |     |   |      |           |
|                                                                                                    |                                                                       |                        |       |        |     |     |     |    |    |    |    |    |    |    |    |   |    |    |    |    |    |    |    |    |     |     |    |    |    |     |     |     |     |     |         |          |          |          |     |     |    |         |    |     |    |    |   |     |    |     |    |    |    |    |    |                                                                                                    |   |    |   |   |    |    |    |    |    |    |    |     |    |    |   |     |    |    |    |    |    |    |     |    |     |     |      |     |       |     |    |      |      |     |    |    |     |     |     |     |    |    |      |     |     |   |      |           |

All fields with a red asterisk (\*) are required. After completing this form, click Submit

The 311 report can reviewed in PDF format by clicking Please preview the 311 Report before Submission

Upon submitting the 311 Report you will be taken to a page that allows you to Update Annual Inventory report now.

| 😂 Community Right-to-Know - DN 🗴 😂 Reporting Requirements - DNREC 🗙 🔌 Online Reporting - DNREC Alpha 🗴 🍪 Delaware ARP/Tier II Reporting S 🗴 🕂                                                                                                    | ~ -       | - 0          | × |
|----------------------------------------------------------------------------------------------------|-----------|--------------|---|
| ← → C 🌘 tierii.test.dnrec.delaware.gov/Submission/PreviewReportSubmissionInstructions.aspx?t2nq=XeG9ZzfOlvY7WZTR7hZ/v84vM9g0nHLSreE1gf2mTQXlfN 🖄                                                                                                    | ☆ 🕇       | F 🛛 🎳        | : |
| Home Facilities My Account Resources                                                                                                    |           |              |   |
| Example Site (Facility ID: 3621) 202                                                                                                    | 22 311 Re | port Initial |   |
| 155 Commerce Way, Suite B, Dover, DE 19904, United States<br>Contact: 302-739-9405<br>Type: Facility                                                                                                    |           |              |   |
| You have successfully finished the Submission. A Confirmation Email will be sent to the Compliance Contact identified within your report. Please print a copy of the confirmation e-mail, along with the submission, and maintain for your records.         For questions, please contact the Delaware EPCRA Reporting Program at 302-739-9405 or william.bdavis@delaware.gov.         Select an option below to proceed.         Print Report       List Submissions         List Facilities                                                        |           |              |   |
| Want to update your annual Chemical Inventory with these changes now? Updating the Annual Chemical Inventory helps<br>Emergency Responders refer to one, current chemical list. Doing this now also reduces your workload by the Annual March 1<br>deadline. An update report is not the Annual Tier II report; the Annual Tier II Report and applicable fees are due March 1st.<br>Update Annual Inventory report now.<br>Add or Edit changes on Step 2: Chemical. To bring in Chemicals from this 311 Report, use the 'Search 311 Chemicals' link. |           |              |   |
|                                                                                                    |           |              |   |

Click on Update Annual Inventory report now to be taken to the Edit 312 Report Homepage for the facility.

**Important Note** - Keep in mind that Section 311 is essentially an avenue to update the chemical inventory at a facility throughout the year. While submitting the information as a 311 report satisfies the regulatory requirement, it would be helpful if this new chemical was added to any previously submitted annual Tier II report as an **update**. In this manner, the full inventory report is available to responders without having to look at 311 submissions separately, and your 312 inventory will be maintained up to date, making your next annual Tier II report easier.

## PART 10: SUBMITTING AN EHS EMERGENCY PLANNING NOTIFICATION (SECTION 302)

On the LOG IN PAGE enter your Username and Password and click Log In to be taken to the HOME PAGE.

On the **HOME PAGE** click **Continue** to be taken to the **List All Active Facilities** page.

Click on the Facility Name under the Facility/Site Name column to be taken to the List Submissions page.

Click on Add a New Submission from the List Submissions page to be taken to the Start a New Report page.

On the Start a New Report page, select 302 Report for Report Type and Original for Report Class.

| 😂 Community Right-to-Know - DNI 🗙 l 📚 Reporting Requirements - DNREC 🗙 l 📚 Online Reporting - DNREC Alpha 🗙 🔇 https://tierii.test.dnrec.delaware 🗙 🕂 🗠 🔍                                                                                                    | o ×                |
|----------------------------------------------------------------------------------------------------|--------------------|
| ← → C 🔒 tierii.test.dnrec.delaware.gov/Submission/StartReport.aspx?FacilityID=3621                                                                                                    | 🍪 :                |
| Home Facilities My Account Resources                                                                                                    |                    |
| Start a New Report                                                                                                    |                    |
| Example Site (Facility ID: 3621)                                                                                                    |                    |
| 155 Commerce Way, Suite B, Dover, DE 19904, United States<br>Contact: 302-739-9405<br>Type: Facility                                                                                                    |                    |
| Choose a Report Type (click on button next to selection)                                                                                                    |                    |
| <ul> <li>Tier II Report (312 Annual Report)         Facilities covered by Emergency Planning and Community Right-to-Know Act (EPCRA) requirements must submit an Emergency and Hazardous Chemical Inventory Form to the Local Emergency Planning Committee (LEPCRA) requirements must submit an Emergency and Hazardous Chemical Inventory Form to the Local Emergency Planning Committee (LEPCRA) requirements must submit an Emergency and Hazardous Chemical Inventory Form to the Local Emergency Planning Committee (LEPCRA)     </li> <li>302 Report (Emergency Planning Notification, for EHS Equal to or Exceeds TPQ, within 60 days)         Section 302 of Title III of the Superfund Amendments and Reauthorization Act of 1986 (SARA Title III) requires that owners or operators of facilities notify the State Emergency Response Commission (SERC) and their Lie Emergency Planning Committee (LEPC) if they have on site an EHS in an amount equal to or greater than its threshold planning quantity (TPQ) within 60 days of the EHS first being on site above the threshold amount.     </li> </ul> | C),<br>ocal<br>See |
| NOTE below.                                                                                                    |                    |
| Section 311 requires facilities that have MSDSs for chemicals held above certain quantities to submit either copies of their MSDSs or a list of MSDS chemicals to SERC, LEPC, and local fire department within 3 months of chemical first being on site above the threshold amount.<br>NOTE: Reporting through this on-line system satisfies the requirement to submit the above reports to the appropriate SERC, LEPC, and local Fire Department.                                                                                                    | he                 |
| Choose a Report Class (click on button next to selection)                                                                                                    |                    |
| Original                                                                                                    |                    |
| O Amended                                                                                                    |                    |
| Cancel Proceed                                                                                                    |                    |

After making your selections, click Proceed

This will take you to the Edit 302 Report Homepage for the facility.

For background on the 302 notification requirements, please refer to page 8.

#### Edit 302 Report Homepage

| Online Reporting - DNREC Alpha X                                                                                                    | ) Delaware ARP/Tier II Reporting S × +                                                                                                    |                                                                                                    |                                                                                  | $\checkmark$     | -   | U   | > |
|----------------------------------------------------------------------------------------------------|----------------------------------------------------------------------------------------------------|----------------------------------------------------------------------------------------------------|----------------------------------------------------------------------------------|------------------|-----|-----|---|
| → C                                                                                                    | /are.gov/Submission/ReportSteps.aspx?t2nq=5AQNP0v894                                                                                                    | 4pFsMTfnMjcl6bdpvU+4my+                                                                                                    | zTPmNRfQLTs=                                                                     |                  | * 1 | - 😩 |   |
| Back Edit 302                                                                                                    | 302 Report Report Homepage for Test F                                                                                                    | Facility (ID: 3628)                                                                                                    |                                                                                  | List Submissions |     |     |   |
| Step 1 🧹 Si                                                                                                    | ep 2 🟮 Step 3 🦋 Step 4 🔒 Step 5                                                                                                    |                                                                                                    | <u>_</u>                                                                         | 0 Report Notes   |     |     |   |
| Report                                                                                                    |                                                                                                    |                                                                                                    | Print Repo                                                                       | rt               |     |     |   |
| 2022 Original 302 F                                                                                                    | Report(Test Facility) - 44966                                                                                                    | ~                                                                                                    |                                                                                  |                  |     |     |   |
| Submission Status :                                                                                                    | Initiated Status Date : 11/4/2022                                                                                                    |                                                                                                    |                                                                                  |                  |     |     |   |
| Last Updated : 11/4                                                                                                    | 2022 Submission Type : Online                                                                                                    |                                                                                                    |                                                                                  |                  |     |     |   |
| Submitter Usernam                                                                                                    | e: Nicholas Butter [NEBuser2]                                                                                                    |                                                                                                    |                                                                                  |                  |     |     |   |
| Submitter Usernam                                                                                                    | Provide State [NEBuser2] Provide State of State of State | IFPC                                                                                                    | Kost County                                                                      | Edit             |     |     |   |
| Submitter Usernam                                                                                                    |                                                                                                    | LEPC                                                                                                    | Kent County                                                                      | Edit             |     |     |   |
| Submitter Usernam                                                                                                    |                                                                                                    | LEPC<br>Lat/Long<br>Maximum Number of                                                                                                    | Kent County<br>39.1542,-75.5483                                                  | Edit             |     |     |   |
| Submitter Usernam                                                                                                    |                                                                                                    | LEPC<br>Lat/Long<br>Maximum Number of<br>Occupants at one time                                                                              | Kent County<br>39.1542,-75.5483<br>10                                            | Edit             |     |     |   |
| Submitter Usernam                                                                                                    |                                                                                                    | LEPC<br>Lat/Long<br>Maximum Number of<br>Occupants at one time<br>Facility Type                                                             | Kent County<br>39.1542,-75.5483<br>10<br>Facility                                | Edit             |     |     |   |
| Submitter Usernam                                                                                                    |                                                                                                    | LEPC<br>Lat/Long<br>Maximum Number of<br>Occupants at one time<br>Facility Type<br>Nature of Business                                       | Kent County<br>39.1542,-75.5483<br>10<br>Facility<br>Government Office           | Edit             |     |     |   |
| Submitter Usernam                                                                                                    | e : Nicholas Butter [NEBuser2]  / Facility Information  3628  Test Facility DNREC  Active  155 Commerce Way, Dover, DE 19904, United States                                                                                                    | LEPC<br>Lat/Long<br>Maximum Number of<br>Occupants at one time<br>Facility Type<br>Nature of Business<br>NAICS                              | Kent County<br>39.1542,-75.5483<br>10<br>Facility<br>Government Office<br>921190 | Edit             |     |     |   |
| Submitter Usernam                                                                                                    | e : Nicholas Butter [NEBuser2]  / Facility Information  3628  Test Facility DNREC Active  155 Commerce Way, Dover, DE 19904, United States Kent                                                                                                    | LEPC<br>Lat/Long<br>Maximum Number of<br>Occupants at one time<br>Facility Type<br>Nature of Business<br>NAICS<br>SIC Code                  | Kent County<br>39.1542,-75.5483<br>10<br>Facility<br>Government Office<br>921190 | Edit             |     |     |   |
| Submitter Usernam                                                                                                    | e : Nicholas Butter [NEBuser2]  / Facility Information  3628  Test Facility DNREC Active  155 Commerce Way, Dover, DE 19904, United States Kent strial Park                                                                                                    | LEPC<br>Lat/Long<br>Maximum Number of<br>Occupants at one time<br>Facility Type<br>Nature of Business<br>NAICS<br>SIC Code<br>Dun & Brad No | Kent County<br>39.1542,-75.5483<br>10<br>Facility<br>Government Office<br>921190 | Edit             |     |     |   |
| Facility ID<br>Facility/Site Name<br>Facility/Site Name<br>Facility Status<br>Inactive as Of<br>Physical Location<br>County<br>Development/Indu<br>Fire District |                                                                                                    | LEPC<br>Lat/Long<br>Maximum Number of<br>Occupants at one time<br>Facility Type<br>Nature of Business<br>NAICS<br>SIC Code<br>Dun & Brad No | Kent County<br>39.1542,-75.5483<br>10<br>Facility<br>Government Office<br>921190 | Edit             | (   |     |   |

You can choose to look at each section individually by only clicking on the *Expand* icon for that section. Or you can choose to expand all sections by clicking on the *Expand All* icon + that is located above Step1.

You can choose to minimize a section by clicking on the Contract icon for that section. Or you can choose to expand all sections by clicking on the Contract All icon -

Each of the Sections needs to be reviewed prior to submittal of the report. After an individual section is reviewed/updated,

the  $\stackrel{\text{left}}{=}$  will be updated to a  $\checkmark$ 

A NOTES button is available for adding and important information about the site. Please take advantage of this to include any information about the site that may be useful to emergency planners or responders, but that is not captured in the standard report elements (such as plans to add a new process with new chemicals, etc.).

#### **Step 1: Review Facility Information**

Click **Edit** to review or update your facility information. This will take you to **Facility Identification** page. After you are finished reviewing/updating this information click **Save** 

Doing so will return you to the Edit 302 Report Homepage for the facility. Proceed to Step 2.

#### Step 2: Contact

|                                                                           |                                                                                                    | Step 1 🚽                                                                                                    | Step 2 🙆 Step 3                                                                                                    | 3 🧹 Step 4                                                      | 1 🙆 Step 5 👰                                            |                        |          |                            |      |
|---------------------------------------------------------------------------|----------------------------------------------------------------------------------------------------|----------------------------------------------------------------------------------------------------|----------------------------------------------------------------------------------------------------|-----------------------------------------------------------------|---------------------------------------------------------|------------------------|----------|----------------------------|------|
|                                                                           |                                                                                                    | DE 19904-, UNILEO SIA                                                                                                    | ates                                                                                                    |                                                                 |                                                         |                        |          |                            |      |
|                                                                           |                                                                                                    |                                                                                                    |                                                                                                    |                                                                 |                                                         |                        |          |                            |      |
| - Ste                                                                     | 2: Contacts                                                                                              |                                                                                                    |                                                                                                    |                                                                 |                                                         |                        |          |                            | Edit |
|                                                                           |                                                                                                    |                                                                                                    |                                                                                                    |                                                                 |                                                         |                        |          | 3                          | Cuit |
| Compli                                                                    | ance/Emerg                                                                                               | jency Contacts                                                                                                    |                                                                                                    |                                                                 |                                                         |                        |          |                            |      |
| Name                                                                      | Title                                                                                                    | Contact Type                                                                                                    |                                                                                                    | Phone                                                           | 24 Hr Phone                                             | Email                  | Delete   | Is Valid                   |      |
|                                                                           |                                                                                                    | Emergency Coordinator                                                                                                    |                                                                                                    |                                                                 |                                                         |                        | <b>1</b> | 0                          |      |
|                                                                           |                                                                                                    | Emergency coordinator                                                                                                    |                                                                                                    |                                                                 |                                                         |                        |          |                            |      |
|                                                                           |                                                                                                    | Regulatory Point of Contact                                                                                                    |                                                                                                    |                                                                 |                                                         |                        | Û        | 0                          |      |
| _ Ste                                                                     | 3: Reporting                                                                                             | Regulatory Point of Contact Exemption Reasons Rep                                                                                                    | vorting Exemption Status: No                                                                                                    | ot Exempt. <b>Do yo</b>                                         | u want to change Status                                 | 5?                     | Ť        | 9                          | Edit |
| - Ste                                                                     | 3: Reporting                                                                                             | Regulatory Point of Contact  Exemption Reasons Rep owing Exemption Reasons:                                                                                                    | porting Exemption Status: No                                                                                                    | ot Exempt. <b>Do yo</b>                                         | u want to change Status                                 | 5?                     | 1        | 9                          | Edit |
| Step You have 1.This                                                      | 3: Reporting<br>marked the foll<br>facility no longe                                                     | Exemption Reasons Rep<br>owing Exemption Reasons:<br>er stores Extremely Hazardous                                                                                                    | oorting Exemption Status: No<br>Substances above the Thi                                                                                                    | ot Exempt. <b>Do yo</b><br>reshold Planning                     | u want to change Status<br>Quantity                     | 57                     | ÷        | 9                          | Edit |
| Step You have 1.This                                                      | 3: Reporting<br>marked the foll<br>acility no longe                                                      | Exemption Reasons Rep<br>owing Exemption Reasons:<br>r stores Extremely Hazardous                                                                                                    | xorting Exemption Status: No<br>Substances above the Thi                                                                                                    | ot Exempt. <b>Do yo</b><br>reshold Planning                     | u want to change Status<br>Quantity                     | \$7                    |          | •                          | Edit |
| <ul> <li>Step</li> <li>You have</li> <li>□1.This</li> <li>Step</li> </ul> | 3: Reporting<br>marked the foll<br>acility no longe<br>4: Chemicals                                      | Regulatory Point of Contact<br>Regulatory Point of Contact<br>Exemption Reasons Rep<br>owing Exemption Reasons:<br>er stores Extremely Hazardous                                      | orting Exemption Status: No<br>Substances above the Thi                                                                                                    | ot Exempt. <b>Do yo</b><br>reshold Planning                     | u want to change Statu:<br>Quantity                     | 57                     |          | e<br>Add Cher              | Edit |
| <ul> <li>Step</li> <li>You have</li> <li>1.This</li> <li>Step</li> </ul>  | 3: Reporting<br>marked the fol<br>acility no longe<br>4: Chemicals                                       | Regulatory Point of Contact<br>Regulatory Point of Contact<br>Exemption Reasons Rep<br>owing Exemption Reasons:<br>er stores Extremely Hazardous<br>s Total: 0<br>S No. Chemical Name | orting Exemption Status: No<br>Substances above the Thr                                                                                                    | ot Exempt. <b>Do yo</b><br>reshold Planning                     | u want to change Status<br>Quantity                     | s?<br>Ant Esciliburida | (lbc) E  | Add Cher                   | Edit |
| Stej<br>'ou have<br>1.This<br>Stej<br><u>Chem</u> i                       | 3: Reporting         marked the fol         acility no longu         4: Chemicals         al ID       CA | Regulatory Point of Contact:<br>Exemption Reasons Rep<br>owing Exemption Reasons:<br>er stores Extremely Hazardous<br>5 Total: 0<br>S No Chemical Name                                | orting Exemption Status: No<br>Substances above the Thr<br>Better Status Status Statu | ot Exempt. <b>Do yo</b><br>reshold Planning<br>ion 302 (EHS) TI | u want to change Status<br>Quantity<br>2Q EHS Max Daily | s?<br>Amt Facilitywide | (lbs) Ec | Add Cher<br>it Delete Is V | Edit |

Click **Edit** to review or update your Emergency Coordinator and Compliance Contact information. This will take you to the following screen. (If you have already submitted this information as part of a Tier II Report, click on Search from Tier II Report to import a previously entered contact's information.)

| Community Right-to-Kn                                                                     | ow - DN 🗙 📔 💒 Reporting Rec                          | quirements - DNRE 🗙 📔 💐 Online Rep  | orting - DNREC Alpha 🗙 📀 Del | laware ARP/Tier II Reporting S 🗙 | + | $\sim$   | -      | ٥          | $\times$ |
|-------------------------------------------------------------------------------------------|------------------------------------------------------|-------------------------------------|------------------------------|----------------------------------|---|----------|--------|------------|----------|
| $\leftrightarrow$ $\rightarrow$ $C$ $\triangleq$ tierii.                                  | .test.dnrec.delaware.gov/Subm                        | nission/S302/AddEdit302Contact.asp> | ?t2nq=DvkHWIzjH2JY1kwkVjQf   | qTF5ill/LlOOpYRCVNifilU=         |   | @ ☆      | *      | •          | ÷        |
| Facility Emergen                                                                          | cy Coordinator                                       |                                     |                              |                                  |   |          |        |            |          |
| Example Site (Fac<br>155 Commerce Way, Suite B<br>Contact: 302-739-9405<br>Type: Facility | cility ID: 3621)<br>, Dover, DE 19904, United States |                                     |                              |                                  |   | 2022 302 | Report | t Original |          |
| Emergency Coordin                                                                         | ator                                                 |                                     |                              |                                  |   |          |        |            |          |
| Search for Tier II Report E                                                               | mergency Coordinator<br>Title *                      | Company Name*                       | Country *                    |                                  |   |          |        |            |          |
| Nick Fury                                                                                 | SHIELD Director                                      | DNREC                               | United States ~              |                                  |   |          |        |            |          |
| Street*                                                                                   | City*                                                | State*                              | Zip*                         |                                  |   |          |        |            |          |
| 155 Commerce Way                                                                          | Dover                                                | Delaware                            | 19904-                       |                                  |   |          |        |            |          |
| Phone*                                                                                    | 24 Hr Phone*                                         | Email*                              | Retype Email*                |                                  |   |          |        |            |          |
| 3027399414                                                                                | 3027309414                                           | nfury@avengers.net                  | nfury@avengers.net           |                                  |   |          |        |            |          |
| Mobile                                                                                    |                                                      |                                     |                              |                                  |   |          |        |            |          |
| Regulatory Point of                                                                       | Contact                                              |                                     |                              |                                  |   |          |        |            |          |
| Search for Tier II Report R                                                               | tegulatory Contacts                                  |                                     |                              |                                  |   |          |        |            |          |
| Name*                                                                                     | Title *                                              | Company Name*                       | Country *                    |                                  |   |          |        |            |          |
| Bill Davis                                                                                | RPC                                                  | DNREC                               | United States V              |                                  |   |          |        |            |          |
| Street*                                                                                   | City*                                                | State*                              | Zip*                         |                                  |   |          |        |            |          |
| 155 Commerce Way                                                                          | Dover                                                | Delaware                            | 19904-                       |                                  |   |          |        |            |          |
| Phone*                                                                                    | 24 Hr Phone*                                         | Email*                              | Retype Email*                |                                  |   |          |        |            |          |
| 3027399414                                                                                | 3027309405                                           | william.bdavis@delaware.gov         | william.bdavis@delaware.gov  |                                  |   |          |        |            |          |

All fields with a red asterisk (\*) are required. After you are finished reviewing/updating this information click Save

Page **55** of **59** 

Doing so will return you to the Edit 302 Report Homepage for the facility. Proceed to Step 3.

| tiorii tost dr                                           | rec delaware dov/9                                                                                                    | ubmission/PenortStens acry?                                                                                                    | t2na-oEttEacGEkCD7                                                                           | APRENERS INTEN                                         | D+mVOV7BVBD1/76BV-                                                              |           | 10                                  | 57 |
|----------------------------------------------------------|----------------------------------------------------------------------------------------------------|----------------------------------------------------------------------------------------------------|----------------------------------------------------------------------------------------------|--------------------------------------------------------|---------------------------------------------------------------------------------|-----------|-------------------------------------|----|
| uem.test.ui                                              | rec.delaware.gov/3                                                                                                    | domission/ Report Steps.aspx:                                                                                                    | tziiq=ertieacorkerz                                                                          | чыкэдсөзэдини                                          |                                                                                 |           | E                                   | м  |
|                                                          |                                                                                                    | Step 1 🤘 Step 2                                                                                                    | 🎸 Step 3 🧹                                                                                   | Step 4 😣 Step                                          |                                                                                 |           |                                     |    |
| _                                                        |                                                                                                    |                                                                                                    |                                                                                              |                                                        |                                                                                 |           | _                                   |    |
| — Step                                                   | 2: Contacts                                                                                                    |                                                                                                    |                                                                                              |                                                        |                                                                                 |           | Edi                                 | J  |
| Complia                                                  | nce/Emergency                                                                                                    | Contacts                                                                                                    |                                                                                              |                                                        |                                                                                 |           |                                     |    |
| Name                                                     | Title                                                                                                    | Contact Type                                                                                                    | Phone                                                                                        | 24 Hr Phone                                            | Email                                                                           | Delete    | Is Valid                            |    |
| Nick Fury                                                | SHIELD Director                                                                                                    | Emergency Coordinator                                                                                                    | 302-739-9414                                                                                 | 302-730-9414                                           | nfury@avengers.net                                                              | <b></b>   | ~                                   |    |
|                                                          |                                                                                                    |                                                                                                    |                                                                                              |                                                        |                                                                                 |           |                                     |    |
| Bill Davis                                               | RPC                                                                                                    | Regulatory Point of Contact                                                                                                    | 302-739-9414                                                                                 | 302-730-9405                                           | william.bdavis@delaware.gov                                                     | <b></b>   | $\checkmark$                        |    |
| Bill Davis                                               | RPC                                                                                                    | Regulatory Point of Contact                                                                                                    | 302-739-9414                                                                                 | 302-730-9405                                           | william.bdavis@delaware.gov                                                     | Î         | ×                                   |    |
| Bill Davis                                               | RPC                                                                                                    | Regulatory Point of Contact                                                                                                    | 302-739-9414                                                                                 | 302-730-9405                                           | william.bdavis@delaware.gov                                                     | <u></u>   | *                                   |    |
| Bill Davis                                               | RPC<br>3: Reporting Exemp                                                                                                    | Regulatory Point of Contact ption Reasons Reporting Exemption                                                                                                    | 302-739-9414<br>Ition Status: Not Exempt. 1                                                  | 302-730-9405<br>Do you want to char                    | william.bdavis@delaware.gov                                                     | ŝ         | Edi                                 |    |
| Bill Davis                                               | RPC<br>3: Reporting Exemp<br>narked the following E                                                                          | Regulatory Point of Contact  tion Reasons Reporting Exemption Reasons:                                                                                                    | 302-739-9414                                                                                 | 302-730-9405                                           | viilliam.bdavis@delaware.gov                                                    | (1)       | Edi                                 |    |
| Bill Davis                                               | RPC<br>3: Reporting Exemp<br>narked the following E<br>acility no longer stores                                              | Regulatory Point of Contact  tion Reasons Reporting Exemption Reasons: Extremely Hazardous Substances                                                                                                    | 302-739-9414<br>Ition Status: Not Exempt. I<br>above the Threshold Pla                       | 302-730-9405<br>Do you want to char<br>inning Quantity | william.bdavis@delaware.gov<br>nge Status?                                      |           | Edi                                 |    |
| Bill Davis                                               | RPC<br>3: Reporting Exemp<br>narked the following E<br>acility no longer stores                                              | Regulatory Point of Contact ption Reasons Reporting Exemption Reasons: Extremely Hazardous Substances                                                                                                    | 302-739-9414<br>Mon Status: Not Exempt. I<br>above the Threshold Pla                         | 302-730-9405<br>Do you want to char<br>nning Quantity  | william.bdavis@delaware.gov                                                     |           | Edi                                 |    |
| Bill Davis  Step You have r 1.This F Step                | RPC<br>3: Reporting Exempl<br>narked the following E<br>acility no longer stores<br>4: Chemicals Tota                        | Regulatory Point of Contact  tion Reasons Reporting Exemption Reasons: Extremely Hazardous Substances II: 0                                                                                                    | 302-739-9414<br>Ation Status: Not Exempt. I<br>above the Threshold Pla                       | 302-730-9405                                           | viilliam.bdavis@delaware.gov                                                    | Ê         | ✓ Edi                               |    |
| Bill Davis  Step You have r 1.This F Step                | RPC 3: Reporting Exemple narked the following E acility no longer stores 4: Chemicals Tota                                   | Regulatory Point of Contact  ption Reasons Reporting Exemption Reasons: Extremely Hazardous Substances it: 0                                                                                                    | 302-739-9414<br>Ation Status: Not Exempt. I<br>above the Threshold Pla                       | 302-730-9405                                           | viilliam.bdavis@delaware.gov                                                    | Û         | Edi                                 |    |
| Bill Davis  Step You have r 1.This F Step Chemic         | RPC 3: Reporting Exemple narked the following E acility no longer stores 4: Chemicals Tota al ID CAS No                      | Regulatory Point of Contact  ption Reasons Reporting Exemption Reasons: Extremely Hazardous Substances  d: 0  Chemical Name A EHS Nar                                                                                                    | 302-739-9414<br>Ation Status: Not Exempt. I<br>above the Threshold Pla                       | 302-730-9405                                           | viilliam.bdavis@delaware.gov<br>ige Status?<br>Aax Daily Amt Facilitywide (Ibs) | Êdit Dele | Edi<br>Add Chemical                 |    |
| Bill Davis  Step You have t I.This F Step Chemic No iten | RPC 3: Reporting Exemple narked the following E acility no longer stores 4: Chemicals Tota al ID CAS No is to be listed      | Regulatory Point of Contact         ption Reasons       Reporting Exemption Reasons:         Extremely Hazardous Substances         d: 0         Chemical Name         Attis Name                                                                                                    | 302-739-9414<br>Ation Status: Not Exempt. I<br>above the Threshold Pla                       | 302-730-9405                                           | viilliam.bdavis@delaware.gov                                                    | Edit Dele | Add Chemical                        |    |
| Bill Davis  Step You have I I.This F Chemics No item     | RPC 3: Reporting Exemple marked the following E calify no longer stores 4: Chemicals Tota al ID CAS No as to be listed       | Regulatory Point of Contact  ption Reasons Reporting Exemption Reasons: Extremely Hazardous Substances  at: 0  Chemical Name Attributery Chemical Name Attributery Chemical Na | 302-739-9414<br>Aton Status: Not Exempl. I<br>above the Threshold Pla<br>ne Section 302 (El  | 302-730-9405                                           | viilliam.bdavis@delaware.gov                                                    | Edit Dele | Edit<br>Add Chemical<br>te Is Valid |    |
| Bill Davis  Step You have I I.This F Chemic No item      | RPC 3: Reporting Exemple<br>marked the following E<br>acility no longer stores 4: Chemicals Tota al ID CAS No s to be listed | Regulatory Point of Contact         ption Reasons       Reporting Exemption Reasons:         Extremely Hazardous Substances         at: 0         Chemical Name                                                                                                    | 302-739-9414<br>Atton Status: Not Exempl. I<br>above the Threshold Pla<br>ne Section 302 (El | 302-730-9405                                           | viilliam.bdavis@delaware.gov                                                    | Edit Dele | Edit<br>Add Chemical<br>te Is Valid |    |

#### Step 3: Reporting Exemption Reasons.

## The exemptions for 311/312 reporting under OSHA or EPA do not apply to 302 reporting.

You would only check the exemption listed here if you had previously reported EHS above the TPQ, but no longer store the EHS above the TPQ. This would be a 302 "update".

Proceed to Step 4.

## **Step 4: Chemicals**

Click **Add Chemicals** to add new substances for a 302 report. Or, if you have previously reported chemicals under 302 and they are already listed, you can edit or delete them by selecting the option to the right of the chemical in the list.

#### Chemical Information page.

| hemical Inf                                                                                        | formation                                                  |                                                                            |           |                                      |         |                   |
|----------------------------------------------------------------------------------------------------|------------------------------------------------------------|----------------------------------------------------------------------------|-----------|--------------------------------------|---------|-------------------|
|                                                                                                    | ornation                                                   |                                                                            |           |                                      |         |                   |
| Example Site                                                                                       | e (Facility ID: 36                                         | 21)                                                                        |           |                                      | 2022 30 | )2 Report Origina |
| .55 Commerce Way<br>Contact: 302-739-94<br>Parent Company:<br>Owner/Operator: DN<br>Type: Facility | Suite B Dover, Delaware 1<br>405, 3027399405<br>NREC EPCRA | 19904, United States                                                       |           |                                      |         |                   |
| nemical List                                                                                       |                                                            |                                                                            |           |                                      |         |                   |
| AS NO                                                                                              | Chemical Name                                              | EHS Name                                                                   | TPQ Value | EHS Max Daily Amt Facilitywide (lbs) | Edit    | Delete            |
| 564939                                                                                             | Sulfuric acid                                              | Sulfuric acid                                                              | 1,000     | 3000 lbs                             |         | 1                 |
| ou must select th                                                                                  | ne EHS from the look up                                    | s. Then enter the Quantity and Chemi<br>CAS Number (If no CAS, type N/A) * | cal Name. |                                      |         |                   |
| Select Chemical                                                                                    | I From Tier II                                             | 7664939                                                                    |           |                                      |         |                   |
|                                                                                                    |                                                            | EHS Name *                                                                 |           | Save to Chemical List                |         |                   |
| FUC Man Dall                                                                                       |                                                            |                                                                            |           |                                      |         |                   |
| EHS Max Daily A                                                                                    |                                                            | 1 000                                                                      |           |                                      |         |                   |
| oooq                                                                                               |                                                            | 1,000                                                                      |           |                                      |         |                   |
| Chamical Nama                                                                                      |                                                            |                                                                            |           |                                      |         |                   |

All fields with a red asterisk (\*) are required. After completing this form, click Save

After completing Step 4: Chemicals the Submit Report button in Step 5: Submit Report will now be available.

## Step 5: Submit Report

|                                                                                                    |                                                                                                    | Step 1 🗸                                                                                                    |                                                                                                    | Step 5 🗸 Step 4 🦉                                                                                                    | Step 5                                  |           |         |           |  |
|----------------------------------------------------------------------------------------------------|----------------------------------------------------------------------------------------------------|----------------------------------------------------------------------------------------------------|----------------------------------------------------------------------------------------------------|----------------------------------------------------------------------------------------------------|-----------------------------------------|-----------|---------|-----------|--|
| - Step 4: Ch                                                                                                   | emicals Tol                                                                                                  | tal: 1                                                                                                    |                                                                                                    |                                                                                                    |                                         |           | Add     | Chemicals |  |
| Chemical ID                                                                                                    | CAS No                                                                                                    | Chemical Name                                                                                                    | ▲ EHS Name                                                                                           | Section 302 (EHS) TPQ                                                                                                    | EHS Max Daily Amt Facilitywide (Ibs)    | Edit      | Delete  | Is Valid  |  |
| 950                                                                                                    | 7664939                                                                                                    | Sulfuric acid                                                                                                    | Sulfuric acid                                                                                        | 1,000                                                                                                    | 3000 lbs                                |           |         | ~         |  |
|                                                                                                    |                                                                                                    |                                                                                                    |                                                                                                    |                                                                                                    | Tabel Davida                            | · Power   | or page | 25        |  |
| Step 5: Sul                                                                                                    | omit Report                                                                                                  | You are almost done                                                                                                    | ! Click here to Subm                                                                                 | nit your Report.                                                                                                    | iotai kesuts                            | 1 10000 p | e page  | 20 *      |  |
| Step 5: Su<br>IMPORTANT I<br>Once you cli<br>stream with<br>As such, you wi<br>I f you want<br>• You will also | bmit Report<br>VOTICE<br>ck on the "S<br>but completi<br>Il need to be re<br>o make any fin<br>need the name | You are almost done<br>ubmit Report" but<br>ing the submissio<br>eady as follows:<br>all changes to the abc<br>e and title of the perss | I Click here to Subm<br>tton to complet<br>n process.<br>ave info, click edit<br>on designated as of | nit your Report.<br><b>te and send this report to</b><br>for the section you want to cha<br>certifying the information in this | authorities, you will not be able to ex | it the pr | ocess m | iid-      |  |

Click Submit Report to be taken to the Certify Report page and electronically certify the 302 report.

## Certify Report Page

|                                                                                                    | - DN 🗙   🛬 Reporting Require                                                                                                    | interno prince                       |                                                    |                                                                                   |                                                                   | 1 5                                      |                                   |                              |          |          |          |
|----------------------------------------------------------------------------------------------------|----------------------------------------------------------------------------------------------------|--------------------------------------|----------------------------------------------------|-----------------------------------------------------------------------------------|-------------------------------------------------------------------|------------------------------------------|-----------------------------------|------------------------------|----------|----------|----------|
| $\dot{-} \rightarrow \mathbf{C}$ $\hat{-}$ tierii.tes                                                                                                    | t.dnrec.delaware.gov/Submiss                                                                                                    | ion/CertifyRepo                      | ortSubmission.aspx?t2                              | nq=E0QwmhloDcKe                                                                   | yyJCkpz0kMP66IMJUEF                                               | +u45MGqyRk+8                             | }=                                | B                            | ☆        | *        |          |
| DNREC Home Fa                                                                                                    | cilities My Account Resou                                                                                                    | irces                                |                                                    |                                                                                   |                                                                   |                                          |                                   |                              | 000      |          |          |
| Certify Report                                                                                                    |                                                                                                    |                                      |                                                    |                                                                                   |                                                                   |                                          |                                   |                              |          |          |          |
| Example Site (Facilit                                                                                                    | y ID: 3621)                                                                                                    |                                      |                                                    |                                                                                   |                                                                   |                                          |                                   | 2022                         | 2 302 R  | eport (  | Original |
| 155 Commerce Way, Suite B, Do<br><i>Contact:</i> 302-739-9405<br><i>Type:</i> Facility                                                                                                    | ver, DE 19904, United States                                                                                                    |                                      |                                                    |                                                                                   |                                                                   |                                          |                                   |                              |          |          |          |
| I certify under penalty of law th<br>information is true, accurate an<br>I understand that I am o                                                                                                    | at I have personally examined and<br>d complete.<br>fficially submitting this report                                                                                                    | l am familiar with<br>and associated | the information, and tha<br>information to author  | t based on my inquiry o<br>ities. I also understa                                 | f those individuals responsi<br>nd that once the submis           | ble for obtaining th<br>sion is complete | e information,<br>d it will becor | I believe thi<br>me an offic | at the s | hive fo  | r        |
| I certify under penalty of law th<br>information is true, accurate an<br>I understand that I am o<br>authorities.<br>Please preview the 302 Repor<br>Name of Owner/Operator or<br>Authorized Representative *                                                             | at I have personally examined and<br>d complete.<br>fficially submitting this report<br>t before Submission<br>Official Title *                                                                           | I am familiar with                   | the information, and tha                           | t based on my inquiry o<br>ities. I also understa                                 | f those individuals responsi<br>nd that once the submis           | ble for obtaining th                     | e information,<br>d it will becor | I believe thi                | at the s | ubmitter | r        |
| I certify under penalty of law th<br>information is true, accurate an<br>I understand that I am o<br>authorities.<br>Please preview the 302 Repor<br>Name of Owner/Operator or<br>Authorized Representative *<br>Nicholas Butler                                          | at I have personally examined and<br>d complete.<br>fficially submitting this report<br>t before Submission<br>Official Title *<br>Environmental Scientist                                                | I am familiar with                   | the information, and tha                           | t based on my inquiry o                                                           | f those individuals responsi<br>nd that once the submis           | ble for obtaining th                     | e information,                    | I believe thi                | at the s | ubmitter | r        |
| I certify under penalty of law the<br>information is true, accurate an<br>authorities.<br>Please preview the 302 Report<br>Name of Owner/Operator or<br>Authorized Representative *<br>Nicholas Butler<br>Telephone Number *                                              | at I have personally examined and<br>d complete.<br>fficially submitting this report<br>t before Submission<br>Official Title *<br>Environmental Scientist<br>Date *                                      | I am familiar with                   | the information, and tha                           | t based on my inquiry o                                                           | f those individuals responsi<br>nd that once the submis           | ble for obtaining th                     | e information,                    | I believe th                 | at the s | hive fo  | r        |
| I certify under penalty of law th<br>information is true, accurate an<br>authorities.<br>Please preview the 302 Repor<br>Name of Owner/Operator or<br>Authorized Representative *<br>Nicholas Butler<br>Telephone Number *<br>[802-743-3449 x                             | at I have personally examined and<br>d complete.<br>fficially submitting this report<br>t before Submission<br>Official Title *<br>Environmental Scientist<br>Date *<br>10/19/2022                        | and associated                       | the information, and tha                           | t based on my inquiry o                                                           | f those individuals responsi                                      | ble for obtaining th                     | e information,                    | I believe th                 | at the s | hive fo  | r        |
| I certify under penalty of law th<br>information is true, accurate an<br>I understand that I am o<br>authorities.<br>Please preview the 302 Repor<br>Name of Owner/Operator or<br>Authorized Representative *<br>Nicholas Butler<br>Telephone Number *<br>[b02-743-3449 x | at I have personally examined and<br>d complete.<br>fficially submitting this report<br>t before Submission<br>Official Title *<br>Environmental Scientist<br>Date *<br>10/19/2022<br>Before clicking "si | and associated                       | the information, and that<br>information to author | t based on my inquiry o<br>ities. I also understa<br>edgement statement<br>Submit | f those individuals responsi<br>nd that once the submis<br>above. | ble for obtaining th                     | e intornation,                    | I believe th                 | at the s | hive fo  | r        |

| fields with a red a                          | sterisk (*) are required. After completing this form click Submit                                                                                                    |         |            |          |
|----------------------------------------------|----------------------------------------------------------------------------------------------------|---------|------------|----------|
|                                              |                                                                                                    |         |            |          |
| on submitting the 3                          | 302 Report you will be taken to a page that allows you to Update Annual Inventory                                                                                                    | report  | now.       |          |
|                                              |                                                                                                    |         |            |          |
|                                              |                                                                                                    |         |            |          |
| Community Right-to-Know - DN                 | II 🗙 📚 Reporting Requirements - DNREC 🗙 🛸 Online Reporting - DNREC Alpha 🗙 📀 Delaware ARP/Tier II Reporting S 🗴 🕂                                                                                                    | $\sim$  | -          | Ø        |
| → C 🔒 tierii.test.dn                         | rec.delaware.gov/Submission/PreviewReportSubmissionInstructions.aspx?t2nq=2THunCMY0gCr5TA2AO3uOA9Tl2wX431SRvUJ4A54dVA                                                                                                    | . 🖻 🕁   | * 1        | - 🍪      |
| DAIREC                                       |                                                                                                    |         |            |          |
| Home                                         | ies My Account Resources                                                                                                    |         |            |          |
|                                              |                                                                                                    | 0000.00 |            |          |
| Example Site (Facility I                     | ID: 3621)                                                                                                    | 2022 30 | 2 Report C | original |
| IEE Commence Mary Culto D. Dourse I          |                                                                                                    |         |            |          |
| Contact: 302-739-9405                        | DE 19904, United States                                                                                                    |         |            |          |
| Contact: 302-739-9405<br>Type: Facility      | DE 19904, United States                                                                                                    |         |            |          |
| Iso contact: 302-739-9405<br>Type: Facility  | DE 19904, United States You have successfully finished the Submission. A Confirmation Email will be sent to the Compliance Contact identified within your report. Please print a copy of the confirmation e-mail, along with the submission, and maintain for your records.                                                                                                    |         |            |          |
| 135 Confract: 302-739-9405<br>Type: Facility | DE 19904, United States You have successfully finished the Submission. A Confirmation Email will be sent to the Compliance Contact identified within your report. Please print a copy of the confirmation e-mail, along with the submission, and maintain for your records. For questions, please contact the Delaware EPCRA Reporting Program at 302-739-9405 or william.bdavis@delaware.gov.                                                                                                    |         |            |          |
| 155 Confract: 302-739-9405<br>Type: Facility | DE 19904, United States           You have successfully finished the Submission. A Confirmation Email will be sent to the Compliance Contact identified within your report. Please print a copy of the confirmation e-mail, along with the submission, and maintain for your records.           For questions, please contact the Delaware EPCRA Reporting Program at 302-739-9405 or william.bdavis@delaware.gov.           Select an option below to proceed.                                                                                                    |         |            |          |
| 135 Confract: 322-739-9405<br>Type: Facility | DE 19904, United States           You have successfully finished the Submission. A Confirmation Email will be sent to the Compliance Contact identified within your report. Please print a copy of the confirmation e-mail, along with the submission, and maintain for your records.           For questions, please contact the Delaware EPCRA Reporting Program at 302-739-9405 or william.bdavis@delaware.gov.           Select an option below to proceed.           Print Report         List Submissions                                                                                                    |         |            |          |
| 155 Confract: 322-739-9405<br>Type: Facility | DE 19904, United States          You have successfully finished the Submission. A Confirmation Email will be sent to the Compliance Contact identified within your report. Please print a copy of the confirmation e-mail, along with the submission, and maintain for your records.         For questions, please contact the Delaware EPCRA Reporting Program at 302-739-9405 or william.bdavis@delaware.gov.         Select an option below to proceed.         Print Report       List Submissions                                                                                                    |         |            |          |
| 135 Confract: 322-739-9405<br>Type: Facility | DE 19904, United States          Vou have successfully finished the Submission. A Confirmation Email will be sent to the Compliance Contact identified within your report. Please print a copy of the confirmation e-mail, along with the submission, and maintain for your records.         For questions, please contact the Delaware EPCRA Reporting Program at 302-739-9405 or william.bdavis@delaware.gov.         Select an option below to proceed.         Print Report       List Submissions         List Facilities                                                                                                    |         |            |          |
| 135 Confract: 322-739-9405<br>Type: Facility | DE 19904, United States          Vou have successfully finished the Submission. A Confirmation Email will be sent to the Compliance Contact identified within your report. Please print a copy of the confirmation e-mail, along with the submission, and maintain for your records.         For questions, please contact the Delaware EPCRA Reporting Program at 302-739-9405 or william.bdavis@delaware.gov.         Select an option below to proceed.         Print Report       List Submissions         Uist Submissions       List Facilities                                                                                                    |         |            |          |
| 135 Confract: 327-39-9405<br>Type: Facility  | DE 19904, United States          Vou have successfully finished the Submission. A Confirmation Email will be sent to the Compliance Contact identified within your report. Please print a copy of the confirmation e-mail, along with the submission, and maintain for your records.         For questions, please contact the Delaware EPCRA Reporting Program at 302-739-9405 or william.bdavis@delaware.gov.         Select an option below to proceed.         Print Report       List Submissions         List Facilities         Want to update your annual Chemical Inventory with these changes now? Updating the Annual Chemical Inventory helps         Emergency Responders refer to one, current chemical list. Doing this now also reduces your workload by the Annual March 1         deadline. An update report is not the Annual Tier II report; the Annual Tier II Report and applicable fees are due March 1st.         Update Annual Inventory report now.                                                                                                    |         |            |          |
| 135 Confract: 327-39-9405<br>Type: Facility  | DE 19904, United States          Vou have successfully finished the Submission. A Confirmation Email will be sent to the Compliance Contact identified within your report. Please print a copy of the confirmation e-mail, along with the submission, and maintain for your records.         For questions, please contact the Delaware EPCRA Reporting Program at 302-739-9405 or william.bdavis@delaware.gov.         Select an option below to proceed.         Print Report       List Submissions         List Facilities         Want to update your annual Chemical Inventory with these changes now? Updating the Annual Chemical Inventory helps         Emergency Responders refer to one, current chemical list. Doing this now also reduces your workload by the Annual March 1         deadline. An update report is not the Annual Tier II report; the Annual Tier II Report and applicable fees are due March 1st.         Update Annual Inventory report now.         Add or Edit changes on Step 2: Chemical. To bring in Chemicals from this 302 Report, use the 'Search 302 Chemicals' link. |         |            |          |

Click on Update Annual Inventory report to be taken to the Edit 312 Report Homepage for the facility.

If you have any questions or comments about the reporting system or requirements, contact information for Delaware's *EPCRA Reporting Program* is on page 2.

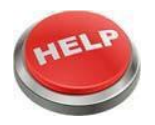

Page **59** of **59**